# Инсталляция Content Management SDK сервера приложений Oracle Application Server 10g.

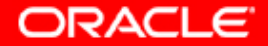

1. Перед тем, как мы начнем инсталлировать CMSDK мы должны:

• Проверить, что мы имеем необходимую OAS 10g Infrastructure для использования

• Убедиться в том, что инициализационные параметры базы удовлетворяют требованиям для инсталляции CMSDK

• Убедиться что ресурсы аппаратной платформы удовлетворительны

• У нас есть возможность инсталлировать отдельный Middle Tier для использования с CMSDK

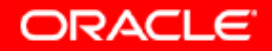

### 2. Подключимся к RDBMS через SQL\*Plus, и проверим инициализационные параметры базы

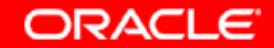

### 3. Если подключиться не удается, проверим правильность конфигурации ORACLE\_HOME/network/admin/tnsnames.ora, в месте расположения SQL\*Plus

```
# TNSNAMES.ORA Network Configuration File: c:\oramid1\network\admin\tnsnames.ora
# Generated by Oracle configuration tools.
REP SCIAS.RU.ORACLE.COM =
  (ADDRESS = (PROTOCOL = tcp) (HOST = scias) (PORT = 1950))
ASDB10 =
  (DESCRIPTION =
    (ADDRESS LIST =
      (ADDRESS = (PROTOCOL = TCP) (HOST = scias.ru.oracle.com) (PORT = 1521))
    (CONNECT DATA =
      (SERVICE NAME = asdb10.ru.oracle.com)
EXTPROC CONNECTION DATA =
  (DESCRIPTION =
    (ADDRESS LIST =
      (ADDRESS = (PROTOCOL = TCP) (HOST = HOSTNAME) (PORT = 1521))
    (CONNECT DATA =
      (SID = PLSExtProc)
    )
 1
```

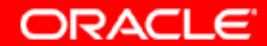

### 4. Подключились, и начали проверять параметры.

| 差 Oracle SQL*Plus                                                                                                    |                    |
|----------------------------------------------------------------------------------------------------|--------------------|
| Файл Ред. Поиск Параметры Справка                                                                                                    |                    |
| SQL*Plus: Release 9.0.1.4.0 - Production on Втн Май 25 06:01:01 2004                                                                                                    |                    |
| (c) Copyright 2001 Oracle Corporation. All rights reserved.                                                                                                    |                    |
| Присоединен к:<br>Oracle9i Enterprise Edition Release 9.0.1.5.1 - Production<br>With the Partitioning option<br>JServer Release 9.0.1.4.0 - Production<br>SQL> SELECT name, value FROM v\$parameter WHERE name = 'processes'; | ▼<br>▶<br><i>∥</i> |

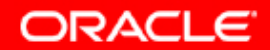

### 5. processes, java\_pool\_size

| + Oracle SOI *Plus                                                       |          |
|--------------------------------------------------------------------------|----------|
|                                                                          |          |
| фанл Ред. Понск Паранетры Справка                                        |          |
| SQL> SELECT name, value FROM v\$parameter WHERE name = 'processes';      |          |
| NAME                                                                     |          |
| VALUE                                                                    |          |
| processes<br>150                                                         |          |
| SQL> SELECT name, value FROM v\$parameter WHERE name = 'java_pool_size'; |          |
| NAME                                                                     |          |
| VALUE                                                                    |          |
| java_pool_size<br>41943040                                               |          |
| SQL>                                                                     | <b>•</b> |
|                                                                          |          |

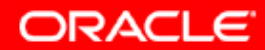

#### 6. job\_queue\_processes, open\_cursors

| 差 Oracle SQL*Plus                                                             |          |
|-------------------------------------------------------------------------------|----------|
| Файл Ред. Поиск Параметры Справка                                             |          |
| SQL> SELECT name, value FROM v\$parameter WHERE name = 'job_queue_processes'; | <b>_</b> |
| NAME                                                                          |          |
| VALUE                                                                         |          |
| job_queue_processes<br>5                                                      |          |
|                                                                               |          |
| SQL> SELECT name, value FROM v\$parameter WHERE name = 'open_cursors';        |          |
| NAME                                                                          |          |
| <br>VALUE<br>                                                                 |          |
| open_cursors<br>300                                                           |          |
| SQL>                                                                          | -        |
|                                                                               | • //     |

ORACLE

#### 7. aq\_tm\_processes, session\_max\_open\_files

| 差 Oracle SQL*Plus                                                   |               |
|---------------------------------------------------------------------|---------------|
| Файл Ред. Поиск Параметры Справка                                   |               |
| SQL> SELECT name, value FROM v\$parameter WHERE name = 'aq_tm_proce | esses';       |
| NAME                                                                |               |
| VALUE                                                               |               |
| aq_tm_processes<br>1                                                |               |
| SQL> SELECT name, value FROM v\$parameter WHERE name = 'session_max | _open_files'; |
| NAME                                                                |               |
| VALUE                                                               |               |
| session_max_open_files<br>10                                        |               |
| SQL>                                                                |               |
|                                                                     | ▶ <i> </i>  , |

ORACLE

#### 8. shared\_pool\_size

| 差 Oracle SQL*Plus                                                          |          |
|----------------------------------------------------------------------------|----------|
| Файл Ред. Поиск Параметры Справка                                          |          |
| SQL> SELECT name, value FROM v\$parameter WHERE name = 'shared_pool_size'; | <b>_</b> |
| NAME                                                                       |          |
| VALUE                                                                      |          |
| shared_pool_size<br>33554432                                               |          |
| sqL>                                                                       | _        |
|                                                                            |          |

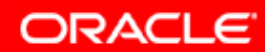

#### 8а. Необходимые параметры

| Parameter              | Minimum Setting or Space Available |
|------------------------|------------------------------------|
| aq_tm_processes        | 1                                  |
| java_pool_size         | 32 MB                              |
| job_queue_processes    | 4                                  |
| open_cursors           | 300                                |
| processes              | 100                                |
| session_max_open_files | 50                                 |
| shared_pool_size       | 80 MB (83886080 bytes)             |

ORACLE

# 9. Инициализационные параметры можно проверить через портал

|            |                                           |          |                              | Home | Builder         | Navigator Help  |
|------------|-------------------------------------------|----------|------------------------------|------|-----------------|-----------------|
| All i      | nit.ora parameters                        |          |                              |      |                 |                 |
|            |                                           |          |                              |      |                 |                 |
|            |                                           |          |                              |      | <u>Return t</u> | <u>o portal</u> |
| 1 05       | 5/25 T 07:07                              |          |                              |      |                 |                 |
| 14, 02     | 5/25 Tuesday 0 /:0 /                      |          |                              |      |                 |                 |
|            |                                           |          |                              |      |                 |                 |
| repo       | rt shows parameter information which is d | efined i | n your init.ora file.        |      |                 |                 |
| ΠM         | NAME                                      | TYPE     | VALUE                        |      |                 | ISDEFAULT       |
| 407        | 07_DICTIONARY_ACCESSIBILITY               | 1        | FALSE                        |      |                 | TRUE            |
| 131        | active_instance_count                     | 3        | (null)                       |      |                 | TRUE            |
| 688        | aq_tm_processes                           | 3        | 1                            |      |                 | FALSE           |
| 292        | archive_lag_target                        | 3        | 0                            |      |                 | TRUE            |
| 525        | audit_trail                               | 2        | NONE                         |      |                 | TRUE            |
| 496        | background_core_dump                      | 2        | partial                      |      |                 | TRUE            |
| 497        | background_dump_dest                      | 2        | C:\orainf\admin\asdb10\bdump |      |                 | FALSE           |
| 98         | backup_tape_io_slaves                     | 1        | FALSE                        |      |                 | TRUE            |
| 467        | bitmap_merge_area_size                    | 3        | 1048576                      |      |                 | TRUE            |
| 547        | blank_trimming                            | 1        | FALSE                        |      |                 | TRUE            |
| 213        | buffer_pool_keep                          | 2        | (null)                       |      |                 | TRUE            |
|            | buffer_pool_recycle                       | 2        | (null)                       |      |                 | TRUE            |
| 214        |                                           |          |                              |      |                 |                 |
| 214<br>432 | circuits                                  | 3        | 400                          |      |                 | TRUE            |

### 10. Если параметры необходимо изменить – поменяйте их, каким-нибудь одним из способов

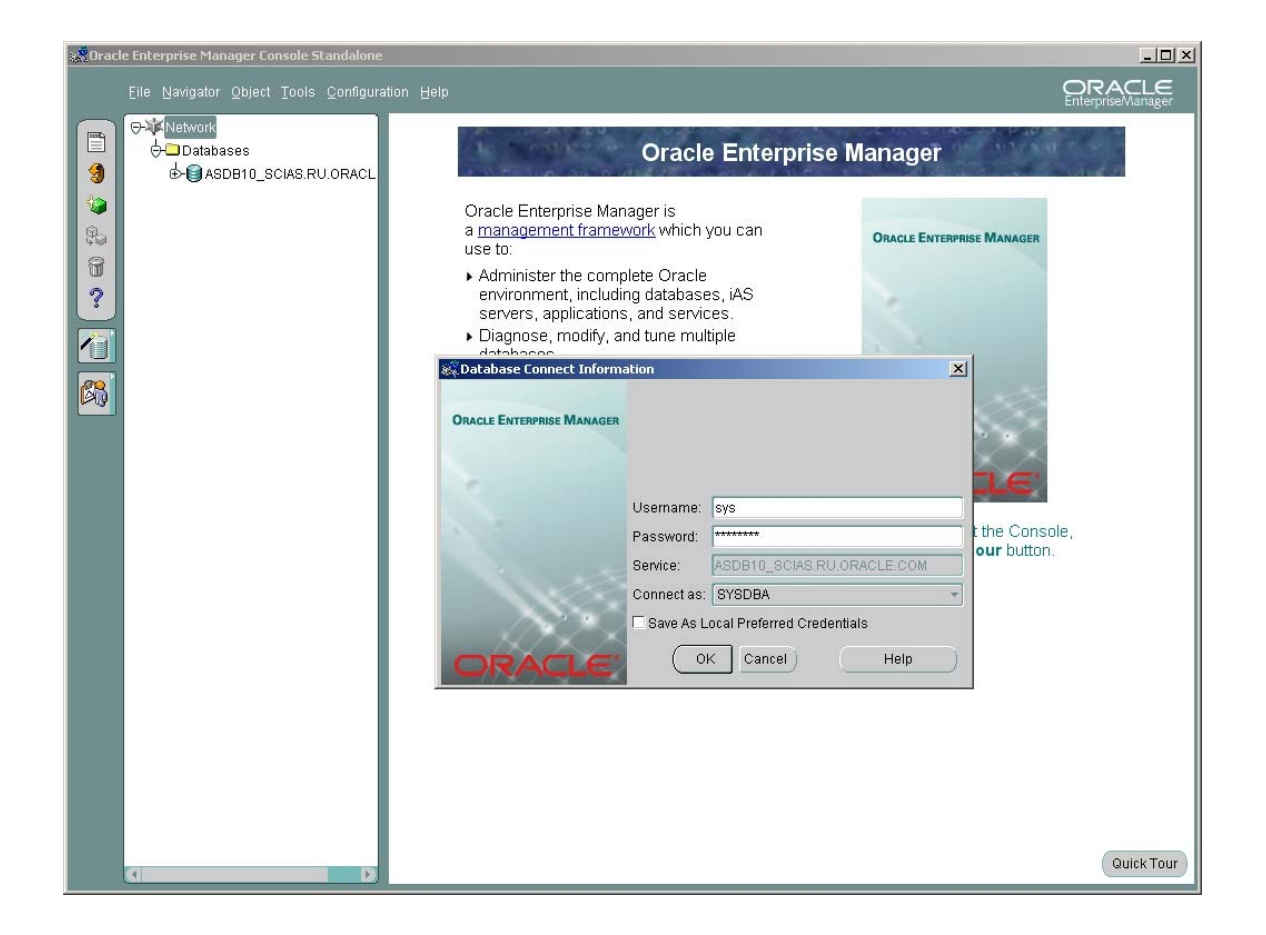

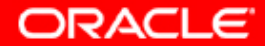

#### 11. Допустим таким – старым проверенным , через old ОЕМ

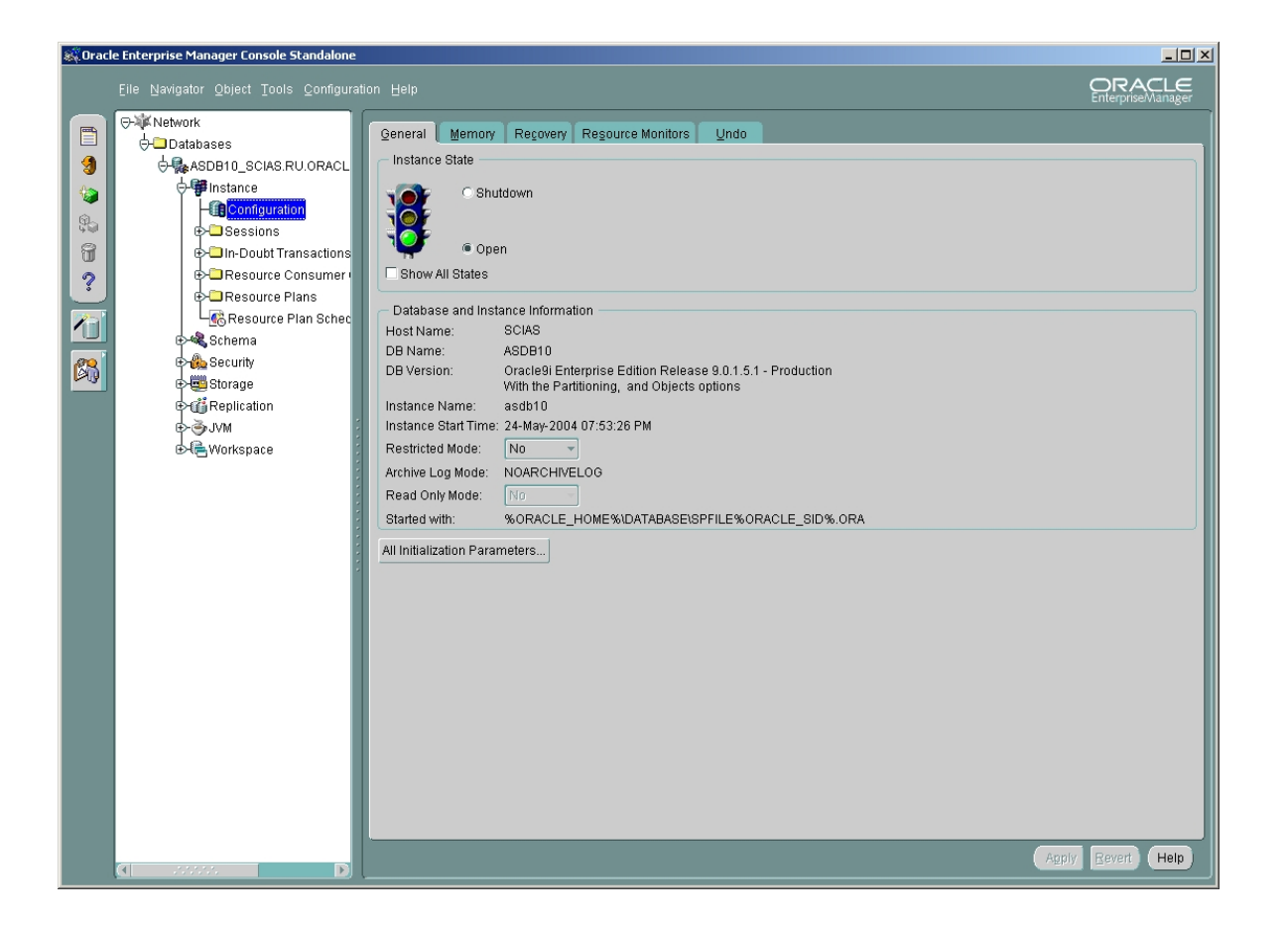

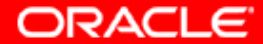

# 12. Допустим таким – старым проверенным , через old ОЕМ

| Strack    | e Enterprise Manager Conso | ole St | andalone                            |                                                    |                    |
|-----------|----------------------------|--------|-------------------------------------|----------------------------------------------------|--------------------|
|           | Eile Navigator Object To   | ools   | Configuration Help                  |                                                    | Enterprise/Manager |
|           | ⊖-¥K Network               | 👯 Ed   | it Database : Configuration - sys@/ | ASDB10_SCIAS.RU.ORACLE.COM                         |                    |
|           | ⊖- Databases               | All    | Parameters                          |                                                    |                    |
|           | 🖯 🛱 Instance               | = 2    | Running C Configured                |                                                    |                    |
|           | - Config                   | Rut    | nning parameters are the parameter  | rs currently in effect for this database instance. |                    |
| 50        | ⊕-🗖 Sessio                 |        | Parameter Name                      | Value                                              |                    |
| đ         | ⊕-⊡In-Dou                  |        | 07_DICTIONARY_ACCESSIBILITY         | FALSE                                              |                    |
| ?         | ⊕-⊡Resou                   |        | active_instance_count               |                                                    |                    |
| $\square$ | ⊕ GResou                   |        | aq_tm_processes                     | 1                                                  |                    |
|           |                            |        | archive_lag_target                  | 0                                                  |                    |
|           | e Security                 |        | audit_trail                         | NONE                                               |                    |
| <b>B</b>  | Et Hill Storage            |        | background_core_dump                | partial                                            |                    |
|           | €                          |        | background_dump_dest                | C:\orainf\admin\asdb10\bdump                       |                    |
|           | ₽-ĞJVM                     |        | backup_tape_io_slaves               | FALSE                                              |                    |
|           | ⊕ 🕞 Workspac               |        | bitmap_merge_area_size              | 1048576                                            |                    |
|           |                            |        | blank_trimming                      | FALSE                                              |                    |
|           |                            |        | buffer_pool_keep                    |                                                    |                    |
|           |                            |        | buffer_pool_recycle                 |                                                    |                    |
|           |                            |        | circuits                            | 400                                                |                    |
|           |                            |        | cluster_database                    | FALSE                                              |                    |
|           |                            |        | cluster_database_instances          | 1                                                  |                    |
|           |                            |        | cluster_interconnects               |                                                    |                    |
|           |                            |        | commit_point_strength               | 1                                                  |                    |
|           |                            |        | compatible                          | 9.0.0                                              |                    |
|           |                            | a      | control file record keep time       |                                                    |                    |
|           |                            |        |                                     |                                                    |                    |
|           |                            |        |                                     | OK Save As Description Cancel Help                 |                    |
|           | -                          |        |                                     |                                                    |                    |
|           |                            |        |                                     |                                                    |                    |
|           |                            |        |                                     |                                                    |                    |
|           |                            |        |                                     |                                                    |                    |
|           |                            |        |                                     |                                                    |                    |
|           | (1)                        |        |                                     |                                                    | CORMA TEACHT (Helb |

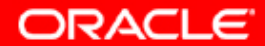

### 13. Перестартируйте базу

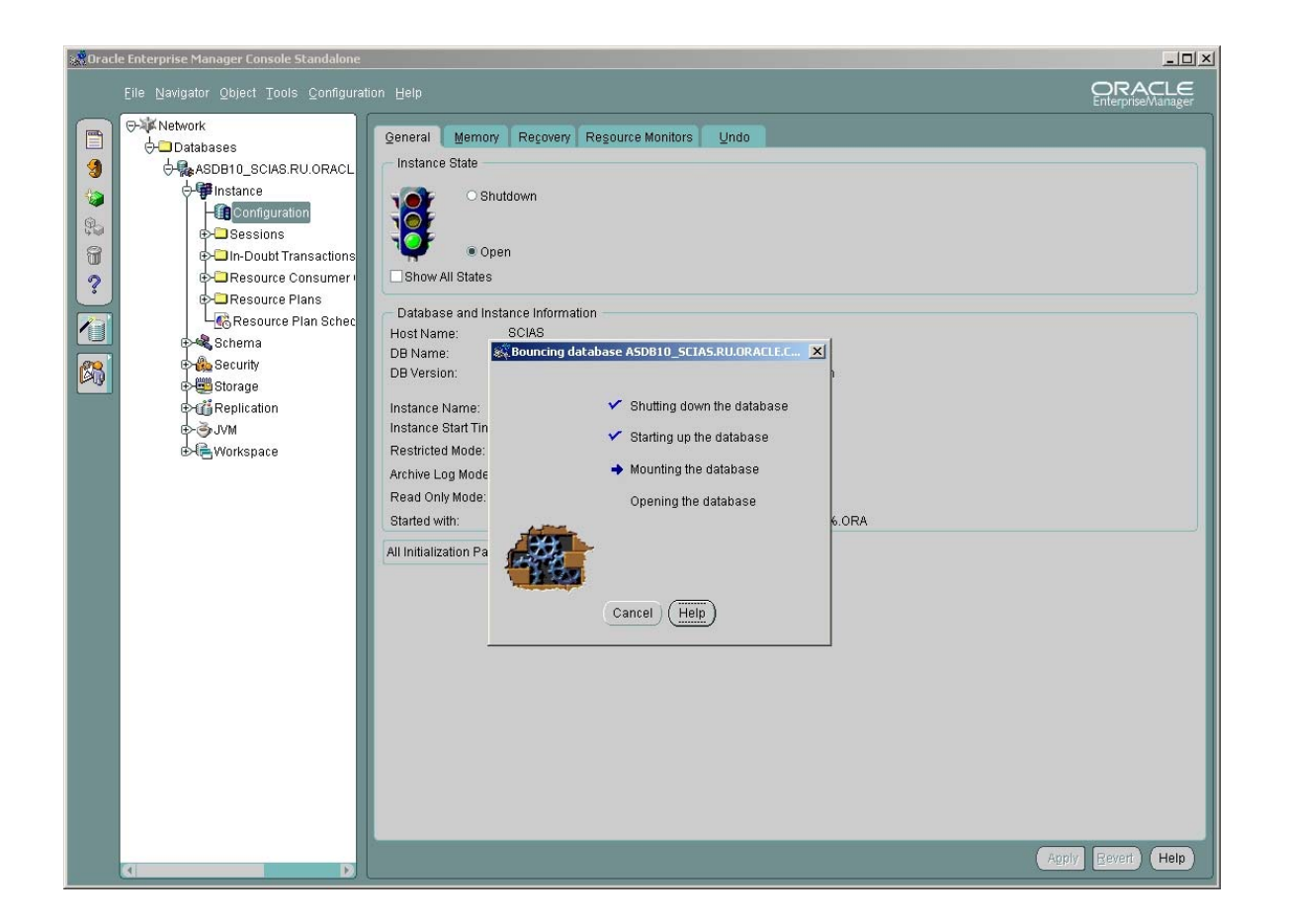

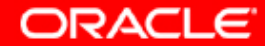

### 14. Перестартируйте базу

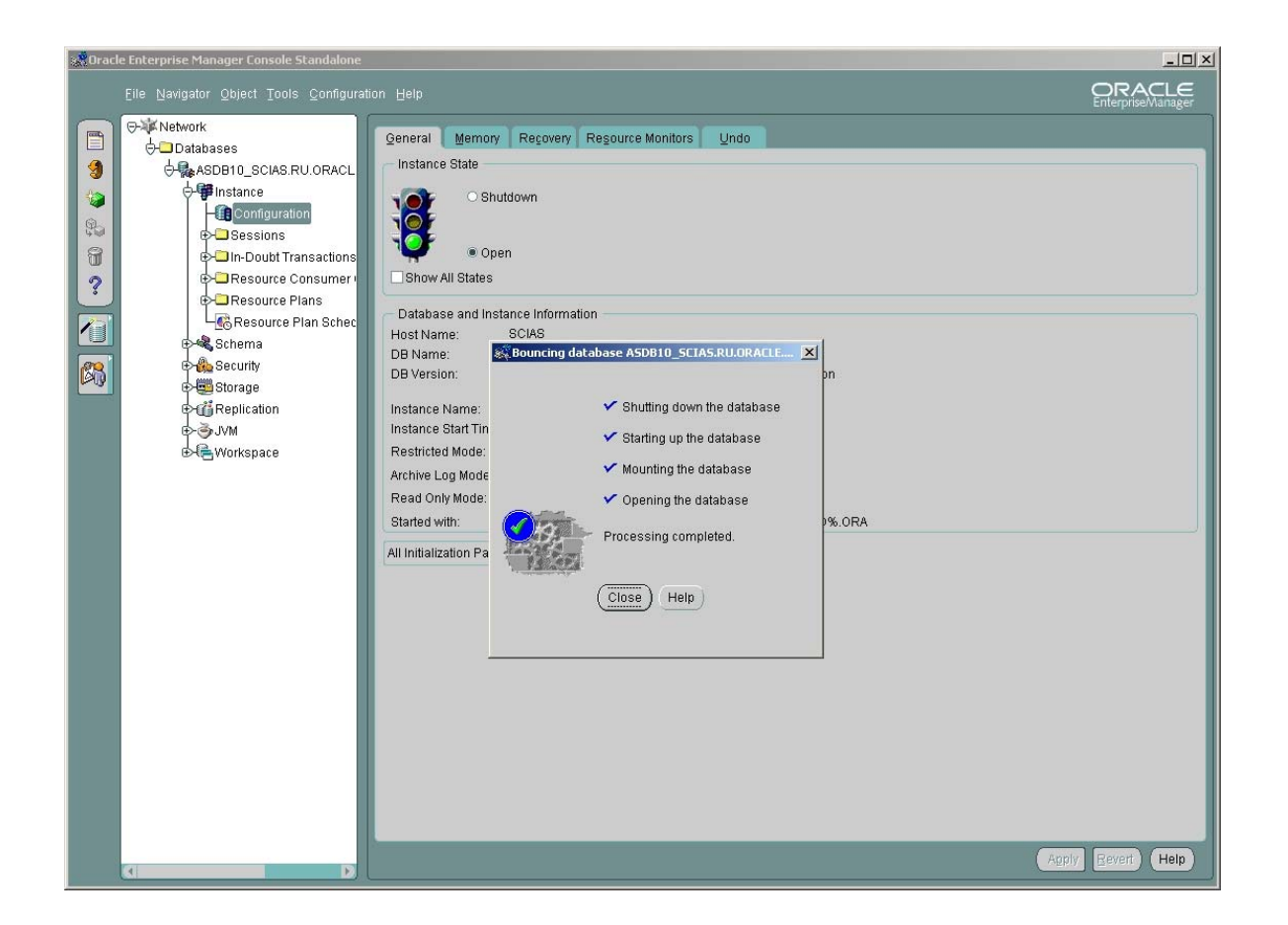

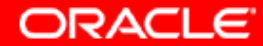

# 15. Убедитесь, что OAS 10g продолжает нормально работать

| Oracle Enterprise Manager - Application Server: oramid1.scias.ru.orac           | le.com   | - Microsoft Internet Explorer                        |                                                                         | _ 8 ×                       |
|---------------------------------------------------------------------------------|----------|------------------------------------------------------|-------------------------------------------------------------------------|-----------------------------|
| File Edit View Favorites Tools Help                                             |          |                                                      |                                                                         |                             |
| 🗢 Back 🔹 🤿 🗸 🔯 🖓 🖓 🖓 Search 📾 Favorites 🛞 Media 🎯                               | ₽.       | 5 ei 8 8                                             |                                                                         |                             |
| Address 🔞 http://scias.ru.oracle.com:1811/emd/console/ias/applicationServer\$ty | pe=orac  | e*_ias\$farm=oramid1.scias.ru.oracle.com\$target=ora | mid1.scias.ru.oracle.com?event=doLoad                                   | 💽 🔗 Go 🛛 Links » 🐔 🔹        |
| Application Server: oramid1.scias.ru.oracle                                     | .cor     | n                                                    |                                                                         |                             |
| Home J2EE Applications Ports Infrastructure                                     |          |                                                      |                                                                         |                             |
|                                                                                 |          |                                                      | Page Refreshed May 25.                                                  | 2004 7:24:52 AM             |
|                                                                                 |          |                                                      | · · · · · · · · · · · · · · · · · · ·                                   | =0                          |
| General                                                                         | CPL      | Usage                                                | /lemory Usage                                                           |                             |
| Status Up<br>Host Status Installation Type                                      |          |                                                      |                                                                         |                             |
| Oracle Home <b>c:\oramid1</b><br>Farm <u>asdb10.ru.oracle.com</u>               |          | Application Server (3%)<br>Idle (82%)<br>Other (15%) | Application Server (19% 392MB)<br>Free (41% 844MB)<br>Other (40% 813MB) |                             |
| System Components                                                               |          | Enable/D                                             | isable Components) Configure Component)<br>Start, Stop, Restart, De     | <u>Create OC4J Instance</u> |
| Select All   Select None                                                        | Status   | Start Time                                           | (%) ansalu IIC                                                          | Memory Usage (MB)           |
|                                                                                 | ↑        | May 24, 2004 7:53:24 PM                              | 0.00                                                                    | 5.62                        |
| Forms                                                                           | 介        | May 24, 2004 11:00:00 PM                             | 0.00                                                                    | 0.00                        |
| home                                                                            | Û        | May 24, 2004 7:55:15 PM                              | 0.06                                                                    | 18.27                       |
| HTTP Server                                                                     | 仓        | May 24, 2004 7:53:21 PM                              | 0.25                                                                    | 29.35                       |
| OC4J BI_Forms                                                                   | 仓        | May 24, 2004 11:00:06 PM                             | 0.06                                                                    | 43.57                       |
| OC4J_Portal                                                                     | 仓        | May 24, 2004 7:55:28 PM                              | 0.39                                                                    | 57.24                       |
| OC4J_Wireless                                                                   | 仓        | May 24, 2004 7:54:50 PM                              | 0.10                                                                    | 70.85                       |
| Portal:portal                                                                   | 仓        | N/A                                                  | N/A                                                                     | N/A                         |
| Reports Server: rep_scias                                                       | 仓        | N/A                                                  | N/A                                                                     | N/A                         |
| U Web Cache                                                                     | 仓        | May 24, 2004 7:53:21 PM                              | 0.00                                                                    | 9.41                        |
| Wireless                                                                        | 仓        | May 24, 2004 7:54:49 PM                              | 0.14                                                                    | 40.63                       |
| Management                                                                      | 仓        | May 24, 2004 7:53:21 PM                              | 1.52                                                                    | 117.13                      |
| <b>Of TIP</b> This table contains only the enabled commonents of the an         | nlicatio | n server. Only commonents that have the cher         | Start Stop Restart De                                                   | elete OC4J Instance         |

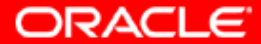

#### 16. Проверить это можно по работоспособности портала

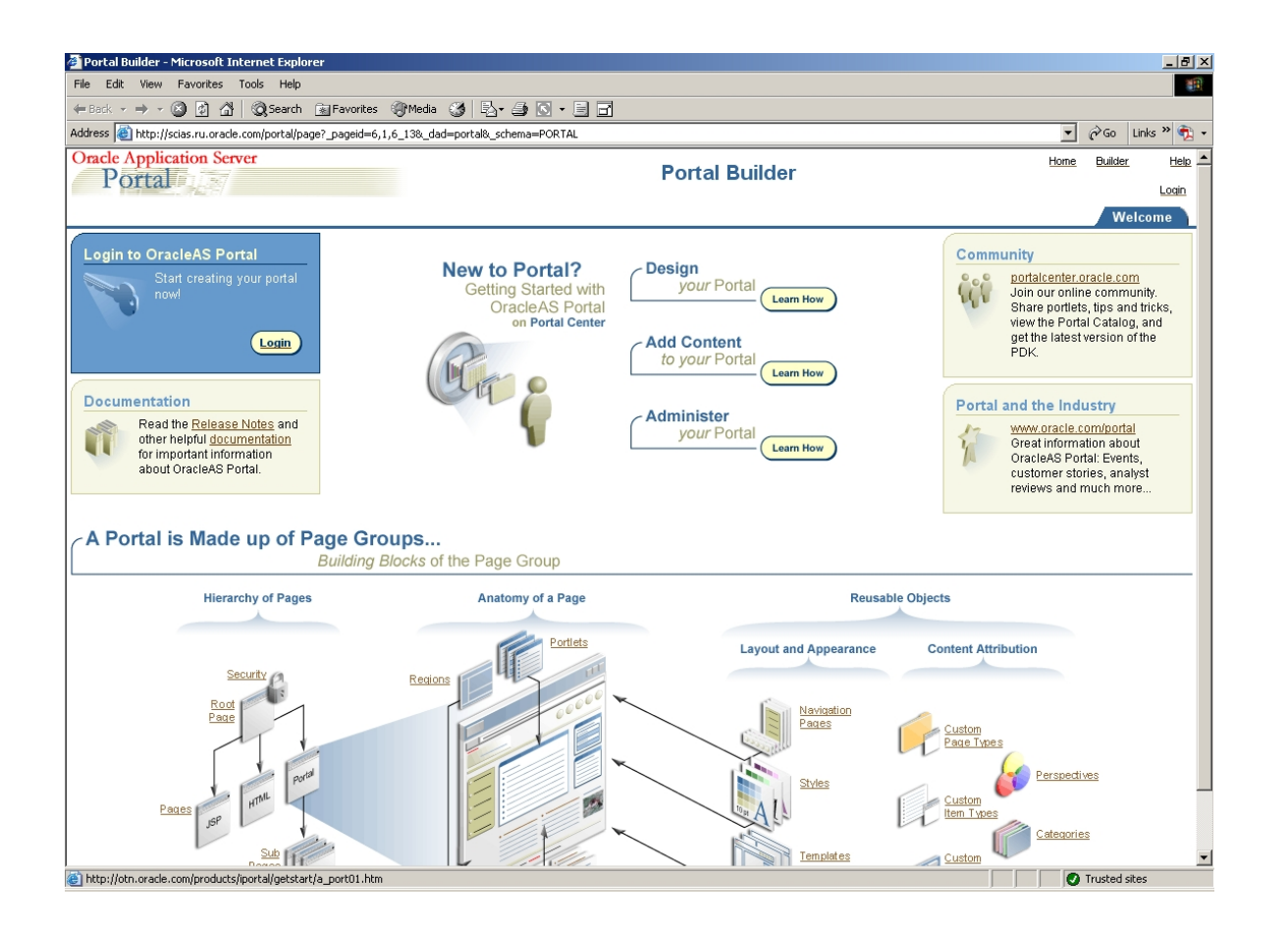

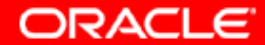

# 17. Мы видим, что все работает, однако для части приложений это может быть и не так. В этом случае их необходимо рестартировать

| Database Naming - Microsoft Internet Explorer        |                                                                                                    |                              |           | _     | . 8 × |  |  |
|------------------------------------------------------|----------------------------------------------------------------------------------------------------|------------------------------|-----------|-------|-------|--|--|
| le Edit View Favorites Tools Help                    |                                                                                                    |                              |           |       |       |  |  |
| 🖙 Back 🔹 🔿 🚽 🙆 👔 🚮 🛛 🥘 Search 🛛 📷 Fav                | vorites 🎯 Media 🎯 🗟 🗸                                                                                         |                              |           |       |       |  |  |
| ddress 🕘 http://scias.ru.oracle.com/pls/portal/PORTA | ress 🕘 http://scias.ru.oracle.com/pls/portal/PORTAL.www_monitor_database.rpt_database_naming 🗾 🔗 Go Links 🦇 📆 |                              |           |       |       |  |  |
| This report shows database naming inf                | ormation. Your database SI                                                                                    | D is listed in the NAME row. |           |       |       |  |  |
| DBID                                                 | 131250792                                                                                                    |                              |           |       |       |  |  |
| NAME                                                 | ASDB10                                                                                                    |                              |           |       |       |  |  |
| CREATED                                              | 22-MAY-2004 10:20:24                                                                                          |                              |           |       |       |  |  |
| RESETLOGS CHANGE#                                    | 397381                                                                                                    |                              |           |       |       |  |  |
| RESETLOGS TIME                                       | 22-MAY-2004 10:20:26                                                                                          |                              |           |       |       |  |  |
| PRIOR RESETLOGS CHANGE#                              | 1                                                                                                    |                              |           |       |       |  |  |
| PRIOR RESETLOGS TIME                                 | 26-MAR-2004 17:38:41                                                                                          |                              |           |       |       |  |  |
| LOG MODE                                             | NOARCHIVELOG                                                                                                  |                              |           |       |       |  |  |
| CHECKPOINT CHANGE#                                   | 1246171                                                                                                    |                              |           |       |       |  |  |
| ARCHIVE CHANGE#                                      | 900715                                                                                                    |                              |           |       |       |  |  |
| CONTROLFILE TYPE                                     | CURRENT                                                                                                    |                              |           |       |       |  |  |
| CONTROLFILE CREATED                                  | 22-MAY-2004 10:20:25                                                                                          |                              |           |       |       |  |  |
| CONTROLFILE SEQUENCE#                                | 833                                                                                                    |                              |           |       |       |  |  |
| CONTROLFILE CHANGE#                                  | 1246171                                                                                                    |                              |           |       |       |  |  |
| CONTROLFILE TIME                                     | 25-MAY-2004 07:20:53                                                                                          |                              |           |       |       |  |  |
| OPEN RESETLOGS                                       | NOT ALLOWED                                                                                                   |                              |           |       |       |  |  |
| VERSION TIME                                         | 22-MAY-2004 10:20:24                                                                                          |                              |           |       |       |  |  |
| OPEN MODE                                            | READ WRITE                                                                                                    |                              |           |       |       |  |  |
| STANDBY MODE                                         | UNPROTECTED                                                                                                   |                              |           |       |       |  |  |
| REMOTE ARCHIVE                                       | ENABLED                                                                                                    |                              |           |       |       |  |  |
| ACTIVATION#                                          | 131268968                                                                                                    |                              |           |       |       |  |  |
| DATABASE ROLE                                        | PRIMARY                                                                                                    |                              |           |       |       |  |  |
| ARCHIVELOG CHANGE#                                   | 0                                                                                                    |                              |           |       |       |  |  |
| SWITCHOVER STATUS                                    | SESSIONS ACTIVE                                                                                               |                              |           |       |       |  |  |
|                                                      |                                                                                                    |                              |           |       |       |  |  |
|                                                      |                                                                                                    |                              |           |       |       |  |  |
| Copyright@ 2004, Oracle. All Rights Reserved         | ±                                                                                                    |                              |           |       | -     |  |  |
| Done                                                 |                                                                                                    |                              | 🕑 Trusted | sites |       |  |  |

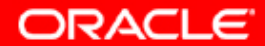

#### 18. Перейдем в директорию инсталляции OAS 10g, прочитаем installation quide запустив README.htm, и запустим setup.exe Мы инсталлируем Middle Tier для CMSDK

| <u>14699</u>                            |             |         |           |       |                 |             |           |            |                              |
|-----------------------------------------|-------------|---------|-----------|-------|-----------------|-------------|-----------|------------|------------------------------|
| File Edit View Favorites Tool           | s Help      |         |           |       |                 |             |           |            |                              |
| 🗢 Back 🔹 🔿 👻 🔂 🥘 Search                 | Folders 🔮   | ) 階 階 ( | X 🛛 🗐 🎟 - |       |                 |             |           |            |                              |
| Address 🗀 14699                         |             |         |           |       |                 |             |           |            | ▼ 🔗 Go                       |
|                                         | autorun     | doc     | install   | stage | wsf-fullinstall | autorun.inf | EADME.htm | runReposit | 10 <sup>8</sup><br>setup.exe |
| 14699                                   | _           |         |           |       |                 |             |           |            |                              |
| Select an item to view its description. |             |         |           |       |                 |             |           |            |                              |
| See also:                               | upgrade.txt | wsf.exe |           |       |                 |             |           |            |                              |
| My Documents<br>My Network Places       |             |         |           |       |                 |             |           |            |                              |
| My Computer                             |             |         |           |       |                 |             |           |            |                              |
|                                         |             |         |           |       |                 |             |           |            |                              |
|                                         |             |         |           |       |                 |             |           |            |                              |
|                                         |             |         |           |       |                 |             |           |            |                              |
|                                         |             |         |           |       |                 |             |           |            |                              |
|                                         |             |         |           |       |                 |             |           |            |                              |
|                                         |             |         |           |       |                 |             |           |            |                              |
|                                         |             |         |           |       |                 |             |           |            |                              |
|                                         |             |         |           |       |                 |             |           |            |                              |
|                                         |             |         |           |       |                 |             |           |            |                              |
|                                         |             |         |           |       |                 |             |           |            |                              |
|                                         |             |         |           |       |                 |             |           |            |                              |
| 11 object(s)                            |             |         |           |       |                 |             | 74 9 KB   | 🔲 My Com   | outer                        |
| 11 00,000(0)                            |             |         |           |       |                 |             | JAN 2 KD  | Coul       | 14                           |

ORACLE

### 19. Запустился OUI – идет проверка необходимых requirements для инсталляции

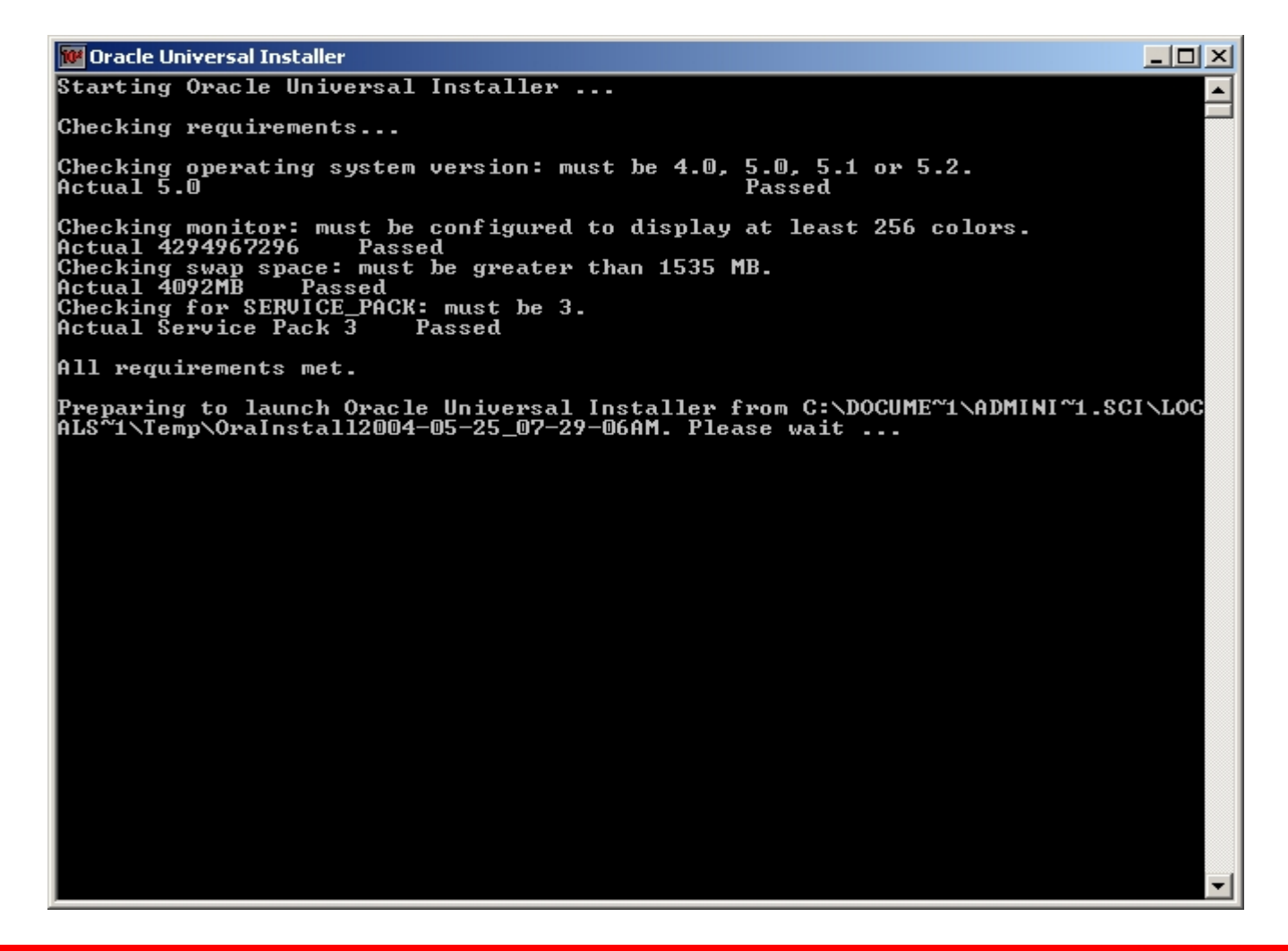

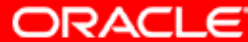

### 20. Запустился GUI OUI

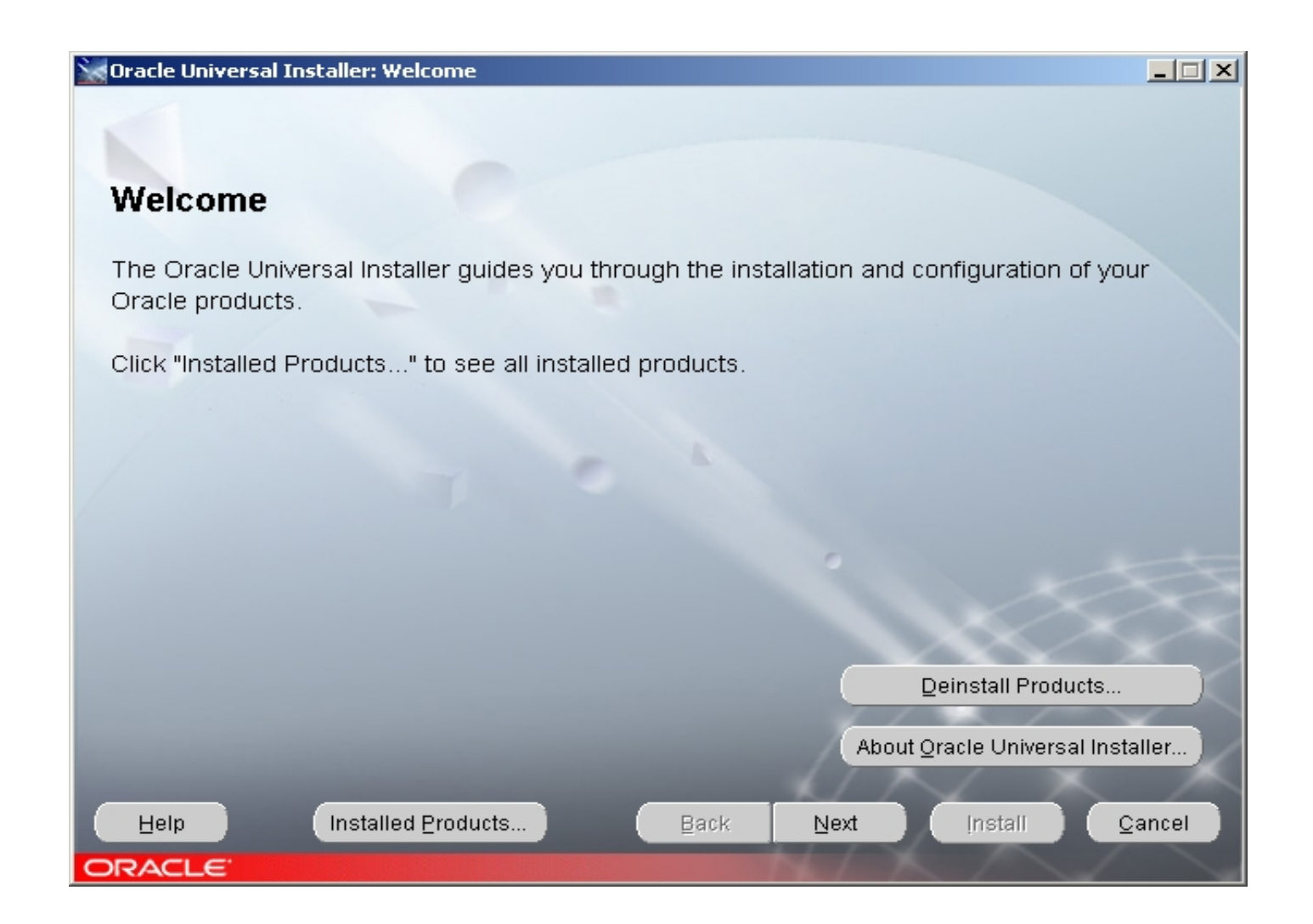

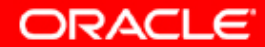

#### 21. Specify File Locations

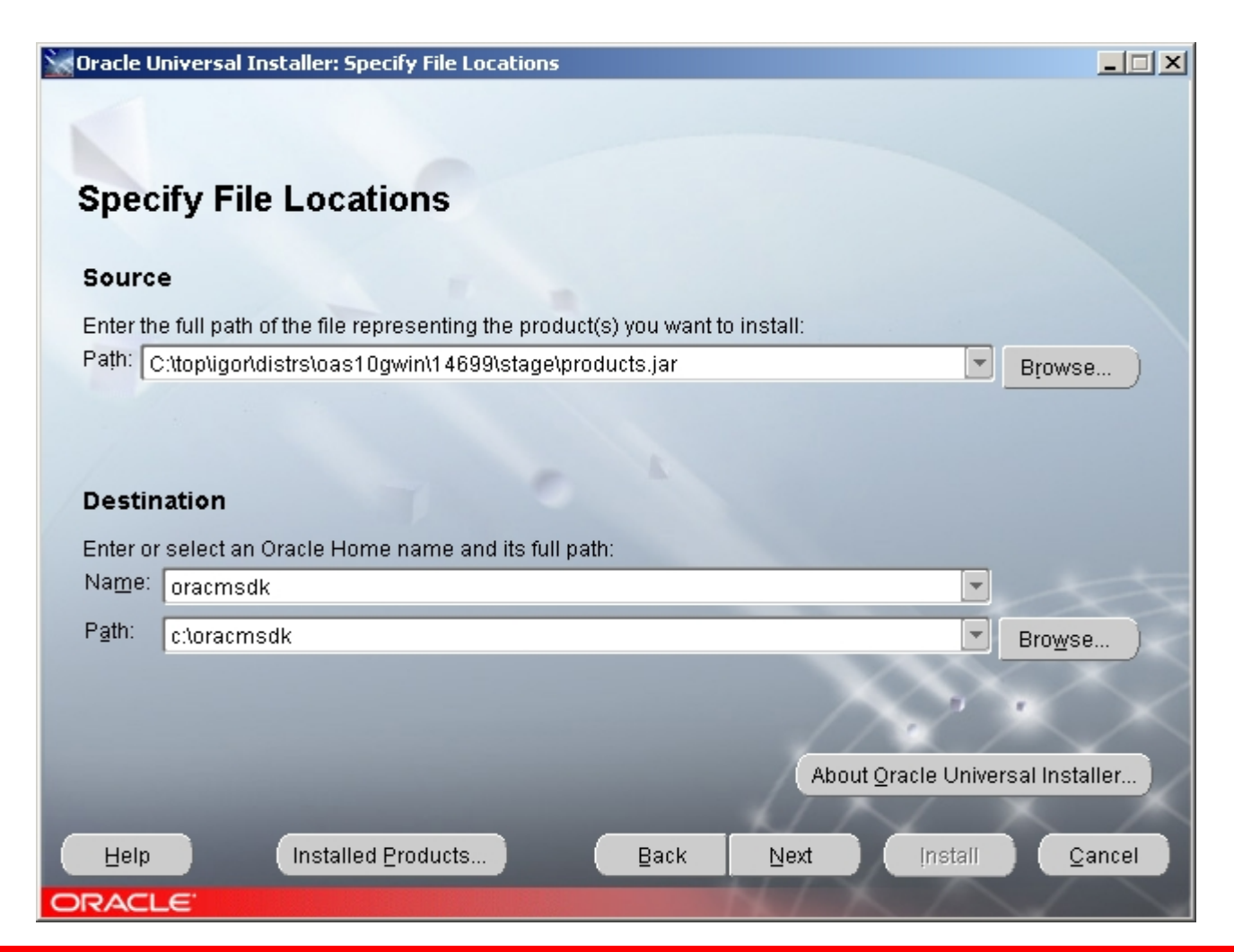

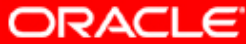

### 22. Мапирование инсталлируемых продуктов

| oracle U                             | niversal Installer: Specify File Locations                               |                                              |
|--------------------------------------|--------------------------------------------------------------------------|----------------------------------------------|
|                                      | Loading products                                                         | list. Please wait.<br>2%                     |
| Spec                                 | ify File Locations                                                       |                                              |
| Sourc                                | e                                                                        |                                              |
| Enter th                             | e full path of the file representing the product(s) you want to install: |                                              |
| Path:                                | :\top\igor\distrs\oas10gwin\14699\stage\products.jar                     | Browse )                                     |
| Destin<br>Enter or<br>Na <u>m</u> e: | ation<br>select an Oracle Home name and its full path:<br>oracmsdk       |                                              |
| P <u>a</u> th:                       | c:\oracmsdk                                                              | Browse                                       |
| Help                                 | About 9<br>Installed Products                                            | Qracle Universal Installer<br>Install Qancel |
| ORACI                                | . <del>C</del>                                                           |                                              |

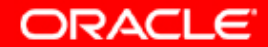

### 23. Получаем следующее окно для выбора продукта инсталляции

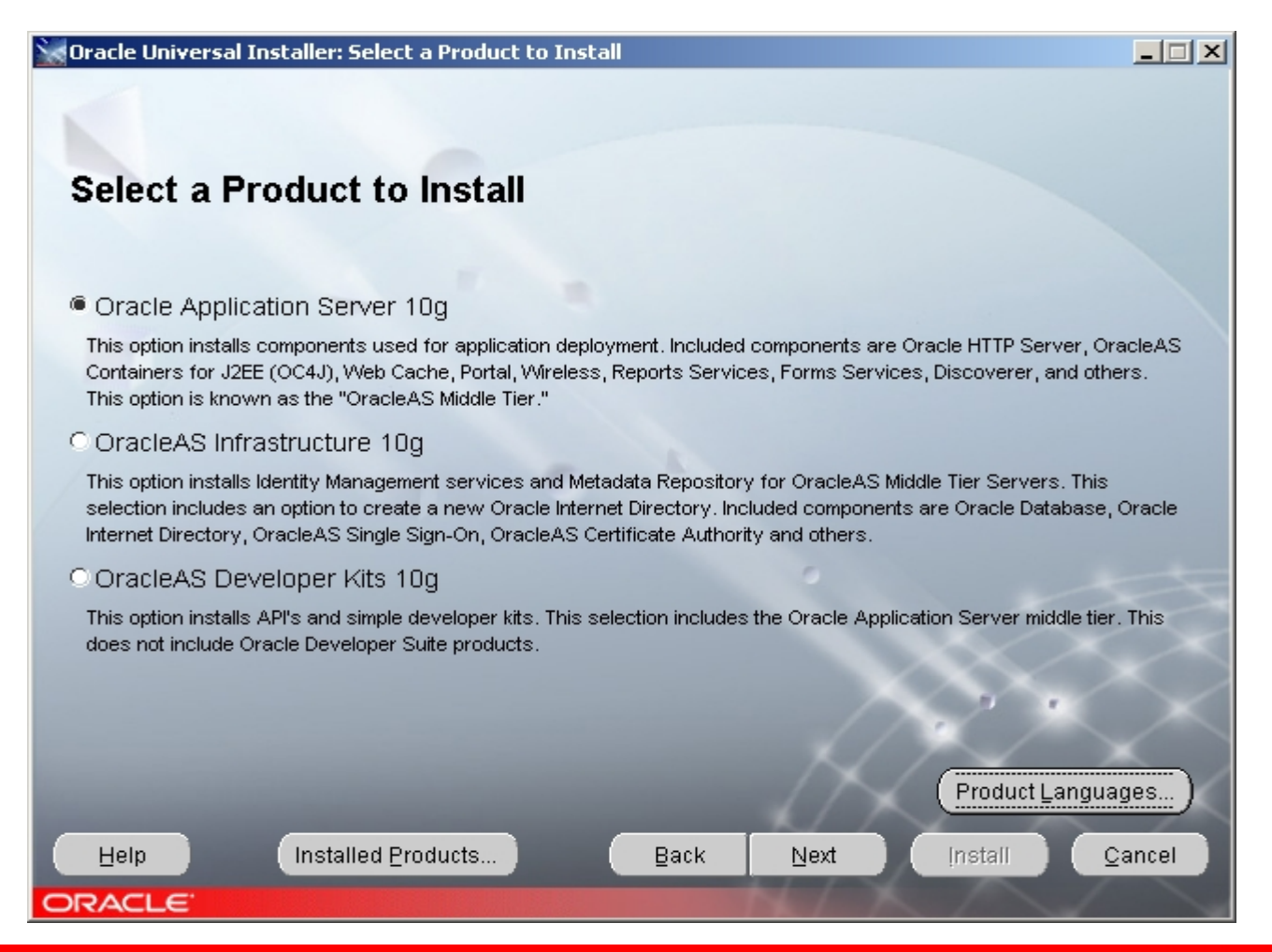

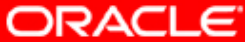

#### 24. Выбираем необходимые языки

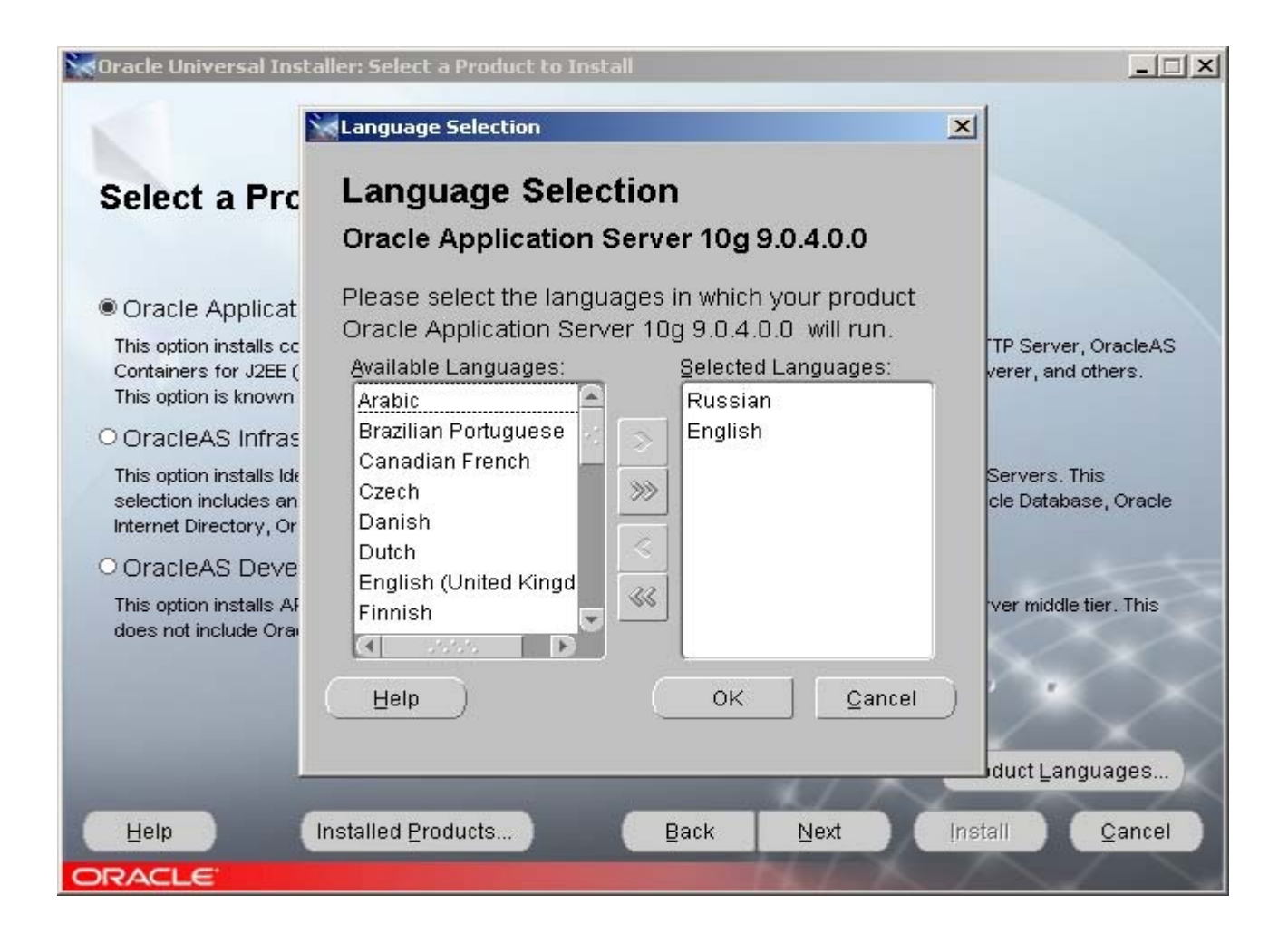

ORACLE

#### 25. Выбираем продукт для инсталляции

#### 🗽 Oracle Universal Installer: Select a Product to Install

#### Select a Product to Install

#### Oracle Application Server 10g

This option installs components used for application deployment. Included components are Oracle HTTP Server, OracleAS Containers for J2EE (OC4J), Web Cache, Portal, Wireless, Reports Services, Forms Services, Discoverer, and others. This option is known as the "OracleAS Middle Tier."

#### OracleAS Infrastructure 10g

This option installs Identity Management services and Metadata Repository for OracleAS Middle Tier Servers. This selection includes an option to create a new Oracle Internet Directory. Included components are Oracle Database, Oracle Internet Directory, OracleAS Single Sign-On, OracleAS Certificate Authority and others.

#### OracleAS Developer Kits 10g

This option installs API's and simple developer kits. This selection includes the Oracle Application Server middle tier. This does not include Oracle Developer Suite products.

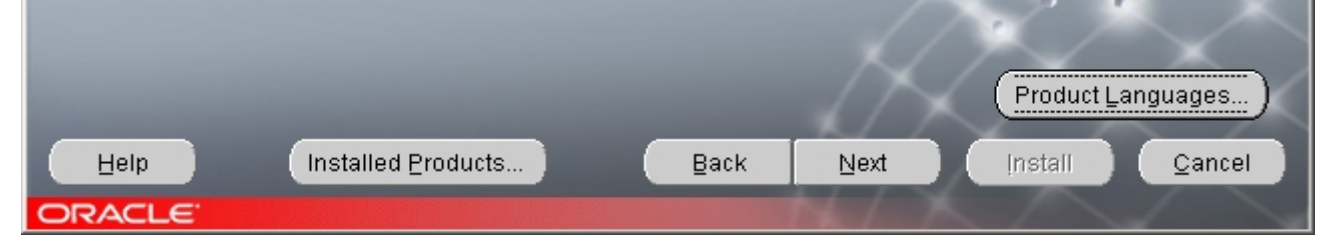

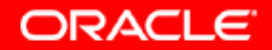

\_ 🗆 🗡

#### 26. Выбираем рекомендуемый тип инсталляции для CMSDK

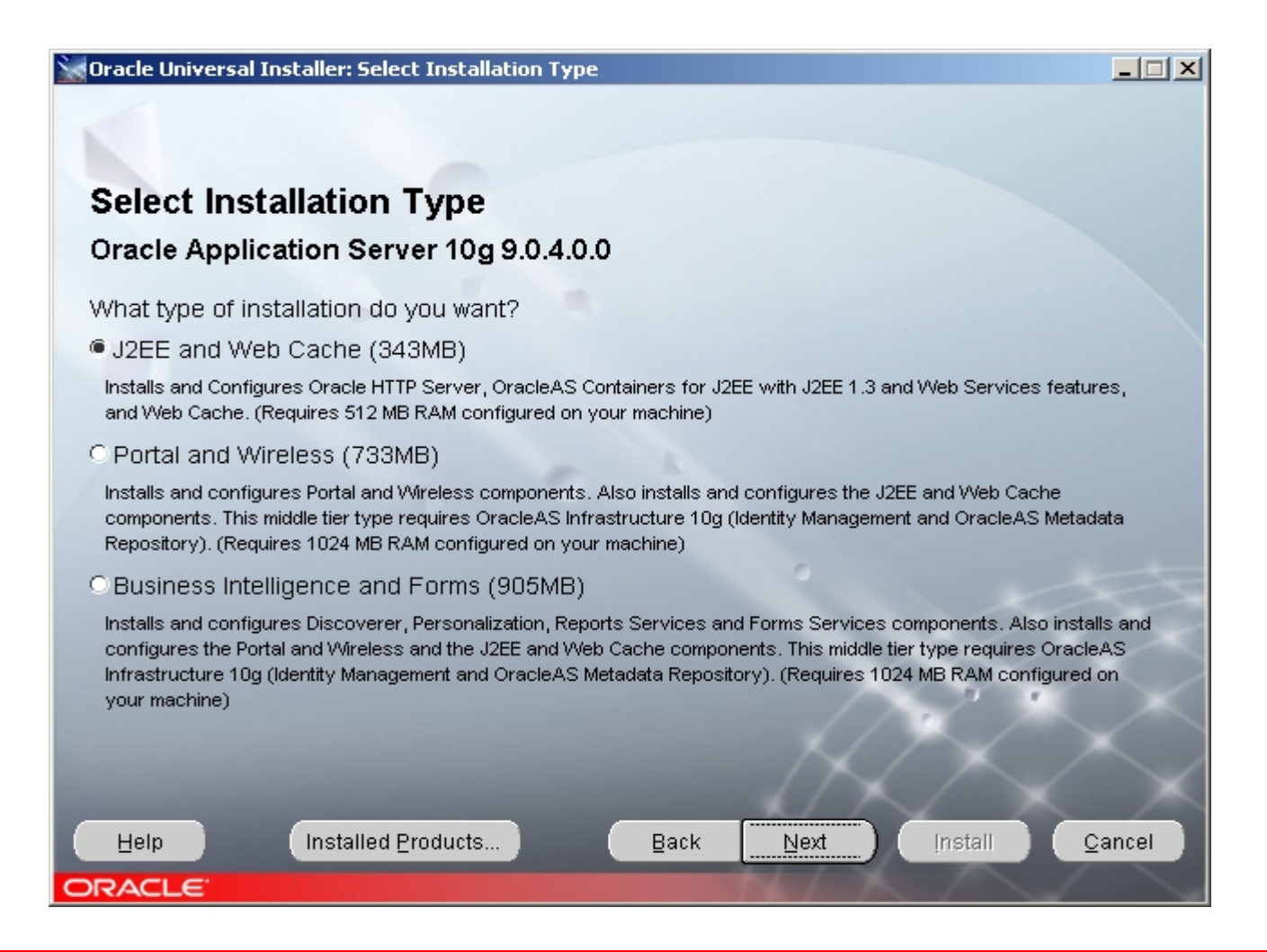

ORACLE

#### 27. Процессирование введенной информации

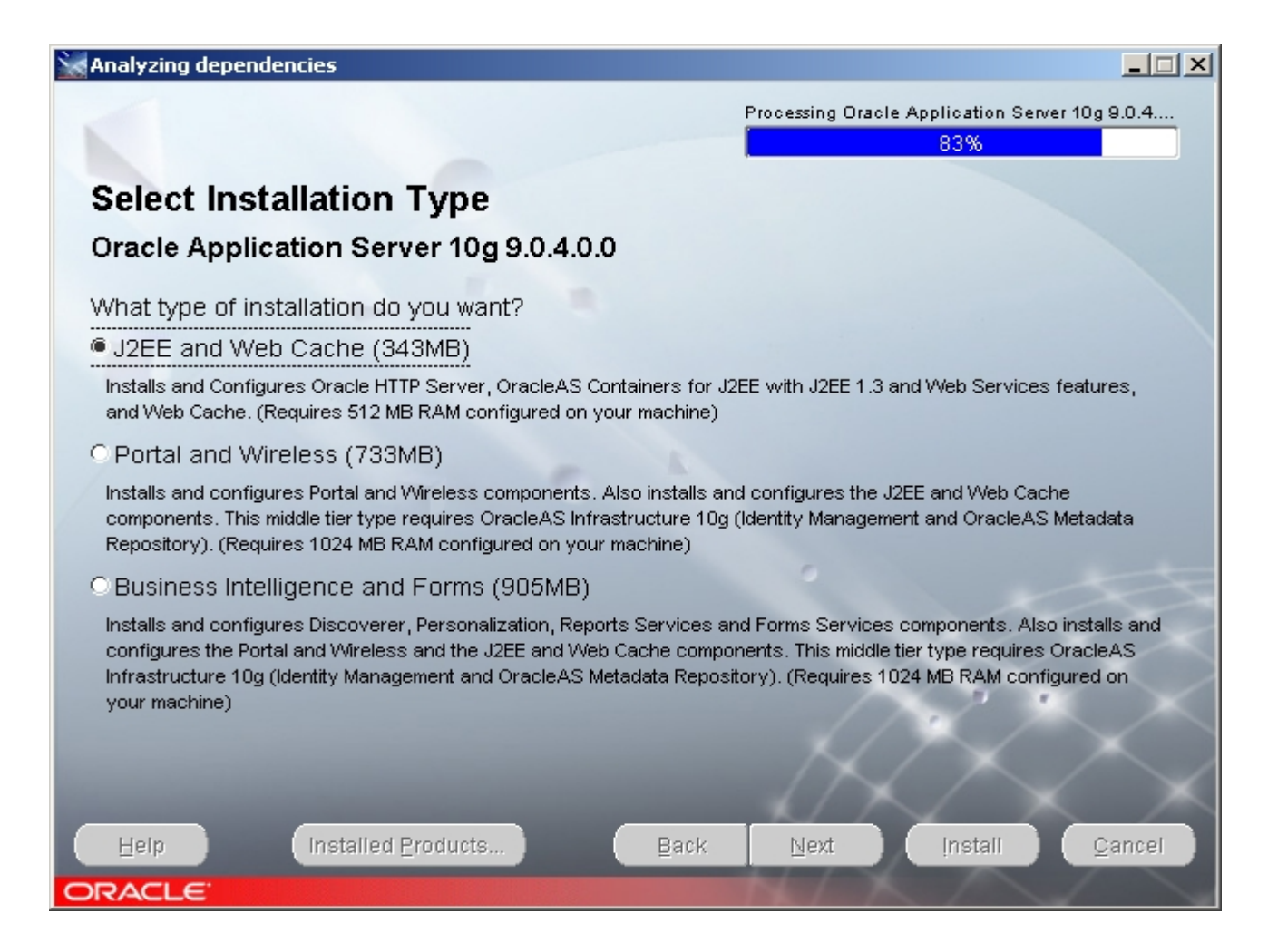

ORACLE

#### 28. Обзор шагов для инсталляции Middle Tier

| Oracle Universal Installer: Preview of Steps for Middle Tier Installation                                |         |  |  |  |
|----------------------------------------------------------------------------------------------------|---------|--|--|--|
|                                                                                                    |         |  |  |  |
|                                                                                                    |         |  |  |  |
| Province of Oten a few Middle Time In stallation                                                         |         |  |  |  |
| Preview of Steps for Wilddle Tier Installation                                                           |         |  |  |  |
| The following is a preview of the steps that you will be performing to install OracleAS 10g middle tier. | Be sure |  |  |  |
| 1. Select which components you want to configure for this middle tier                                    |         |  |  |  |
|                                                                                                    |         |  |  |  |
| 2. If you are installing J2EE and Web Cache:                                                             |         |  |  |  |
| - If you want Identity Management for J2EE applications, specify the connect information for Oracle      |         |  |  |  |
| Internet Directory.                                                                                      |         |  |  |  |
| information for the database containing the Metadata Repository.                                         |         |  |  |  |
| - If you want both Managed OracleAS 10g Clusters using Database Repository and Identity                  |         |  |  |  |
| Management, the Metadata Repository must be registered with the Oracle Internet Directory used for       |         |  |  |  |
| Identity Management. Select a repository from a list of registered repositories.                         |         |  |  |  |
| 3. If you are installing Portal and Wireless, or Business Intelligence and Forms, specify the connect    |         |  |  |  |
| information for Oracle Internet Directory used for Identity Management. The Metadata Repository is       |         |  |  |  |
| registered with this Internet Directory.                                                                 |         |  |  |  |
| 4 Name this Oracle AC 10a middle tier instance                                                           |         |  |  |  |
|                                                                                                    |         |  |  |  |
|                                                                                                    |         |  |  |  |
|                                                                                                    | Canaal  |  |  |  |
| Eeth Installed Products Back Wext Install                                                                | Cancel  |  |  |  |
|                                                                                                    |         |  |  |  |

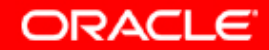

#### 30. Выбор необходимых компонентов для инсталляции

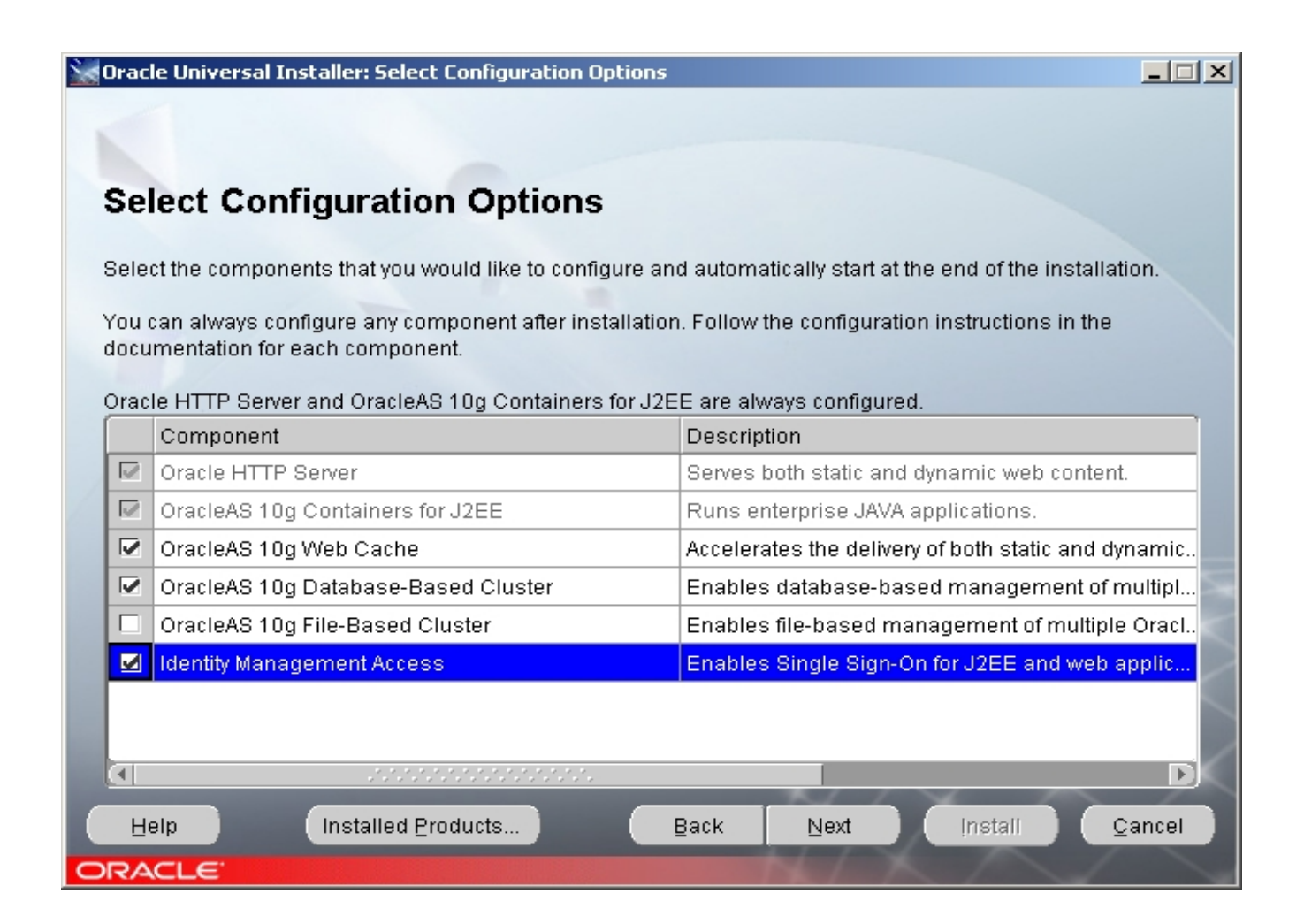

ORACLE

#### 31. Регистрация с OID инфраструктуры

| 💘 Oracle Universal Installer: Register with Ora                                                                                                    | acle Internet Directory                                               |          |  |  |
|----------------------------------------------------------------------------------------------------|-----------------------------------------------------------------------|----------|--|--|
|                                                                                                    |                                                                       |          |  |  |
| Register with Oracle Internet Directory                                                                                                    |                                                                       |          |  |  |
| To register this instance of OracleAS 10g wit<br>port where Oracle Internet Directory is locate                                                                                                | h an existing Oracle Internet Directory, enter the hostname and<br>d. |          |  |  |
|                                                                                                    |                                                                       |          |  |  |
| Host:                                                                                                    | scias ru oracle com                                                   |          |  |  |
| Port:                                                                                                    | 389                                                                   | -        |  |  |
| Use only SSL connections with this Oracl                                                                                                    | le Internet Directory                                                 |          |  |  |
| By default, some components connect to Oracle Internet Directory using non-SSL connections.<br>Select this option to restrict all Oracle Internet Directory connections to be SSL connections. |                                                                       |          |  |  |
|                                                                                                    |                                                                       | $\sim$   |  |  |
|                                                                                                    |                                                                       | $\times$ |  |  |
|                                                                                                    |                                                                       | $\times$ |  |  |
| Help Installed Products                                                                                                    | Back Next Install Canc                                                | el       |  |  |
| ORACLE                                                                                                    |                                                                       |          |  |  |

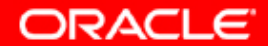

#### 32. Ввод информации для логина в OID инфраструктуры

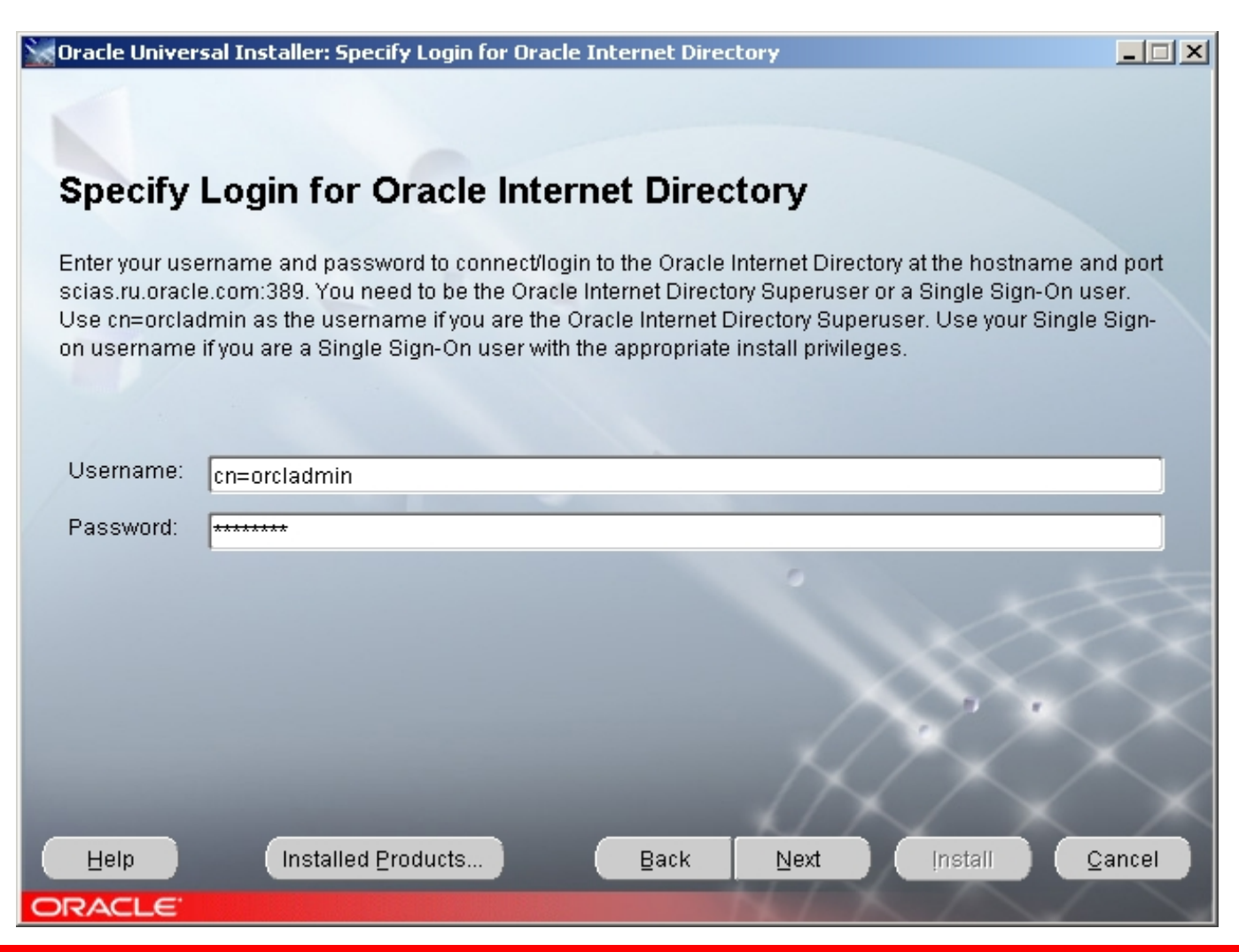

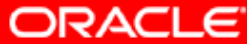

#### 33. Выбор метадата репозитория.

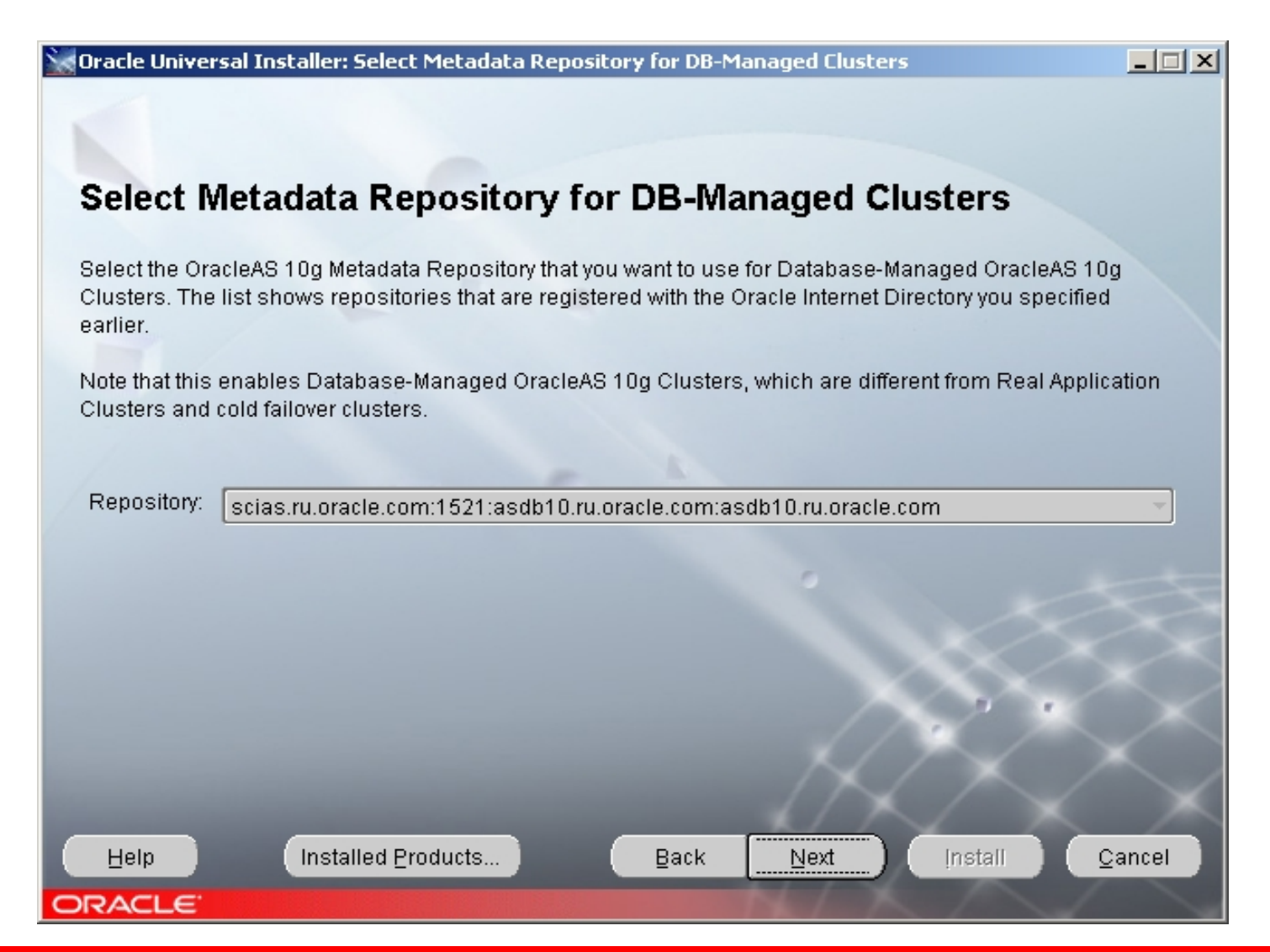

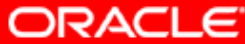

# 34. Выбор имени инстанса для Oracle CMSDK и пароля для ias\_admin инстанса

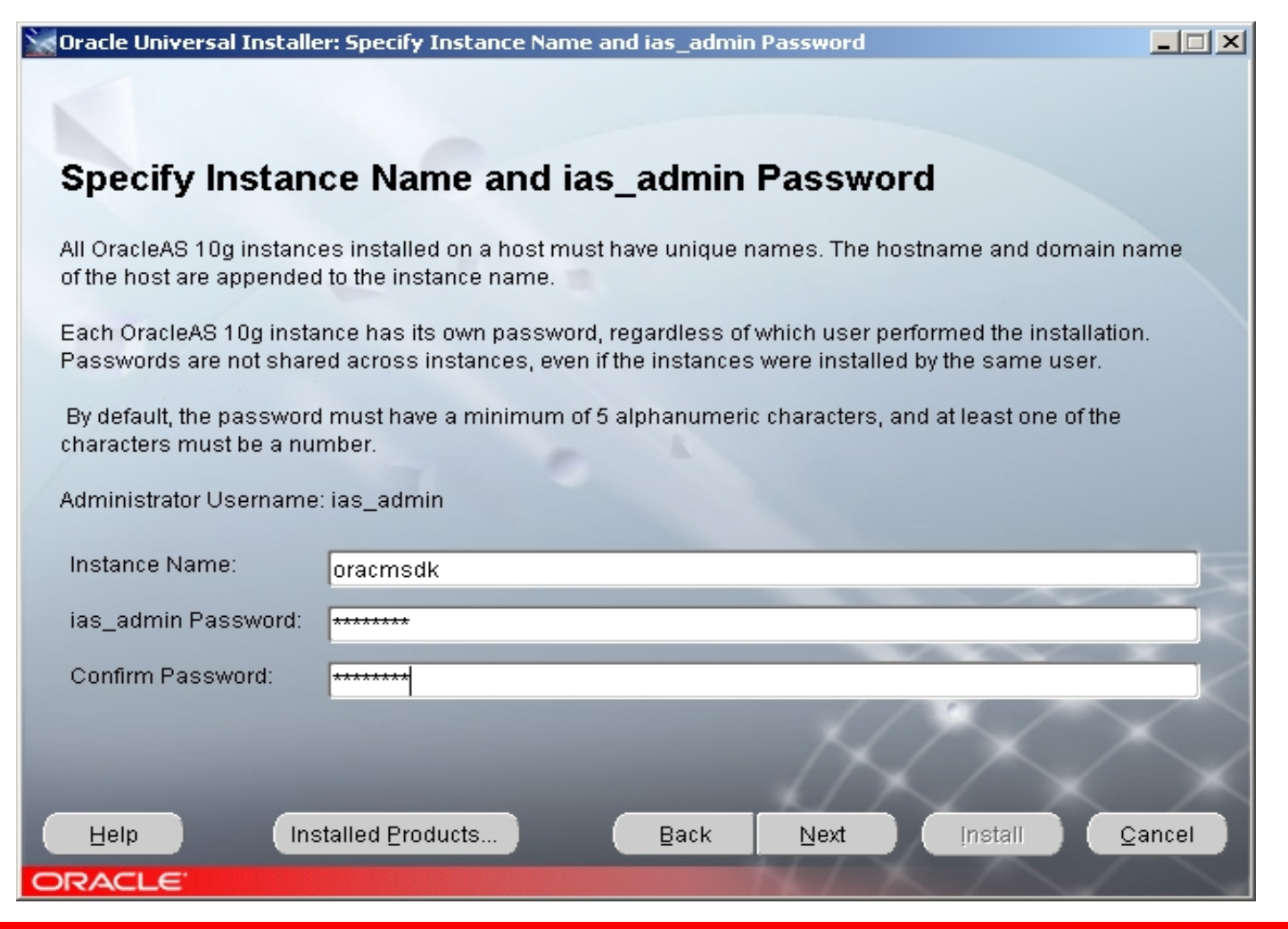

ORACLE

#### 35. Процессирование введенной информации

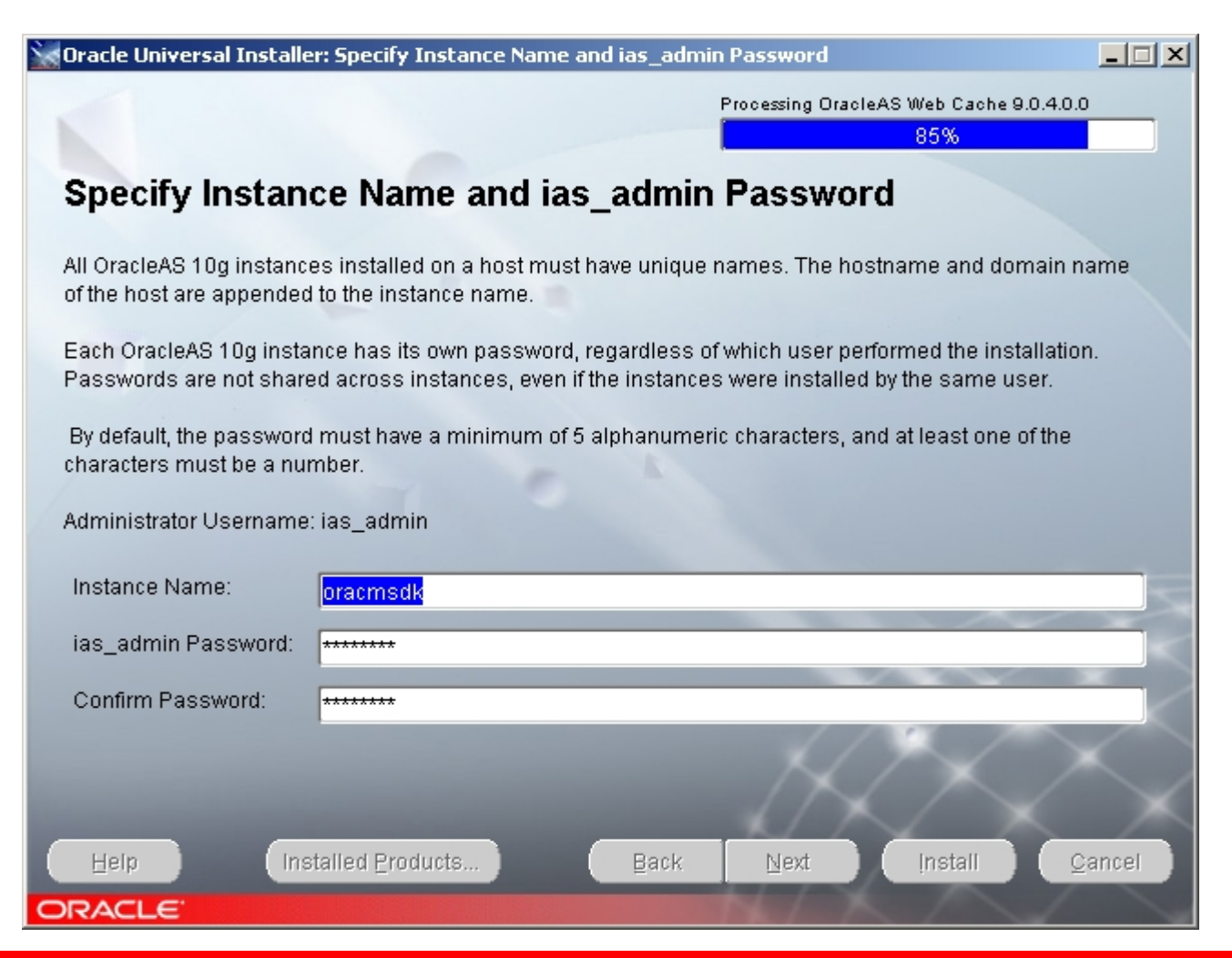

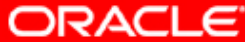
#### 36. Список продуктов, которые будут инсталлироваться для инстанса Middle Tier

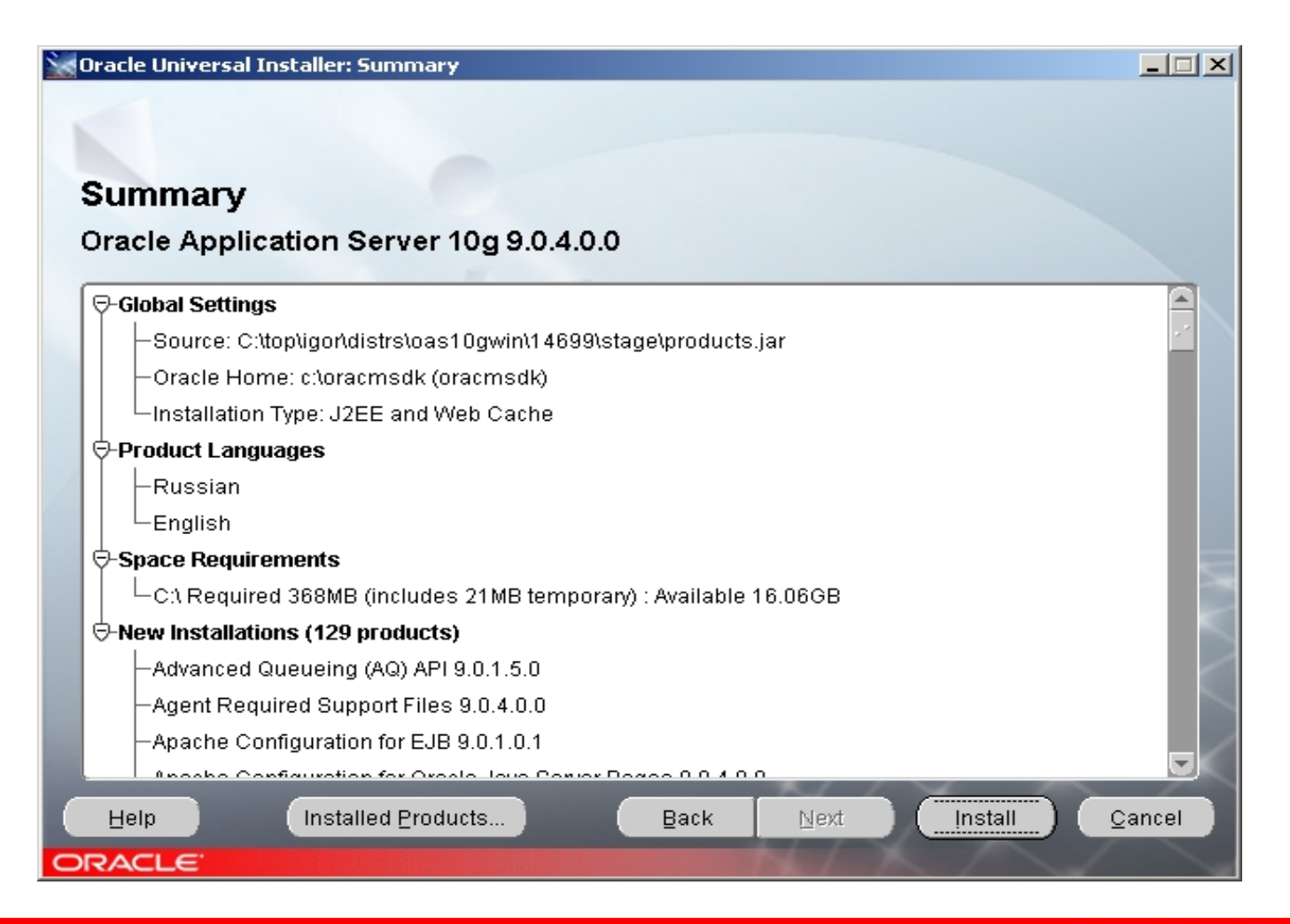

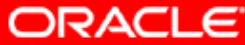

#### 37. Начался процесс инсталляции по трехфазной схеме

| 👷 Oracle Universal Installer: Install                                                                                            |                                      |
|----------------------------------------------------------------------------------------------------|--------------------------------------|
|                                                                                                    |                                      |
| Install                                                                                                    |                                      |
| Copying files for Sun JDK 1.4.2.0.3                                                                                              |                                      |
| Setup pending                                                                                                    |                                      |
| Configuration pending                                                                                                    | J2EE Applications                    |
|                                                                                                    | Transaction and<br>Security Services |
|                                                                                                    | Messaging Services                   |
| conving 'Damascus'                                                                                                    | Clustering and Load                  |
| 10%                                                                                                    | Balancing                            |
| Stop installation                                                                                                    |                                      |
| You can find a log of this install session at:<br>C:\Program Files\Oracle\Inventory\logs\installActions2004-05-25_07-29-06AM.log |                                      |
|                                                                                                    |                                      |
| Help Installed Broducts Back Next                                                                                                | Install Cancel                       |
| ORACLE                                                                                                    | K/                                   |

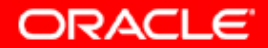

#### 38. Замена медиа

| 😽 Oracle Universal Inst                                  | aller: Install                                                                                      |                                                             |                                       |                          |                        |
|----------------------------------------------------------|----------------------------------------------------------------------------------------------------|-------------------------------------------------------------|---------------------------------------|--------------------------|------------------------|
|                                                          |                                                                                                    |                                                             |                                       |                          |                        |
|                                                          |                                                                                                    |                                                             |                                       |                          |                        |
| Install                                                  |                                                                                                    |                                                             |                                       |                          |                        |
| Copying files for<br>Setup pending<br>Configuration pend | Disk Location<br>Please insert Oracle App<br>drive or specify an altern<br>Path: C:\top\igor\distrs | blication Server 10g<br>ate location.<br>loas10gwin\14699\: | disk 2 into you<br>sta <u>B</u> rowse | ur disk<br>) te de       | eloper<br>velopment    |
| deleting 'c: \oracmsdk\l                                 | Help)                                                                                               | (                                                           | <u></u>                               | ancel<br>• Support for l | 2EE & Web<br>velopment |
| Stop installation                                        |                                                                                                    |                                                             |                                       | standards                |                        |
| You can find a log of thi:<br>C:\Program Files\Oracle    | s install session at:<br>VnventoryVogsVinstallActions2                                              | 2004-05-25_07-29-06/                                        | AM.log                                | X                        | $\geq$                 |
| Help                                                     | Installed Products                                                                                  | Back                                                        | Next                                  | Install                  | <u>C</u> ancel         |
| ORACLE                                                   |                                                                                                    |                                                             |                                       |                          |                        |

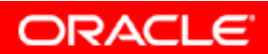

#### **39. Configuration Assistants**

| Oracle Universal Installer: Configuration Assistants           |                          |                    |       |
|----------------------------------------------------------------|--------------------------|--------------------|-------|
|                                                                |                          |                    |       |
| Configuration Assistants                                       |                          |                    |       |
| e on ingulation Abbiotanto                                     |                          |                    |       |
| The following configuration assistants will configure and st   | art the components you   | selected earlier.  |       |
| Tool Name                                                      | Status                   | Туре               |       |
| Oracle Net Configuration Assistant                             | Succeeded                | Recommended        |       |
| BC4J Configuration Assistant                                   | Succeeded                | Recommended        | -2    |
| HTTP Server Configuration Assistant                            | In progress              | Recommended        |       |
| Web Cache Configuration Assistant                              | Pending                  | Recommended        |       |
| ☑ OracleAS Use Infrastructure Configuration Assistant          | Pending                  | Recommended        |       |
| Թ Database-Managed OracleAS Cluster Configuration A            | s: Pending               | Recommended        |       |
|                                                                |                          | Retry              | Stop  |
| Details (see full log at C:\Program Files\Oracle\Inventory\log | gs\installActions2004-0  | 5-25_07-29-06AM.lo | g):   |
| Configuration assistant "BC4J Configuration Assistant" su      | -<br>cceeded             |                    |       |
|                                                                |                          |                    |       |
| Output generated from configuration assistant "HTTP Serve      | er Configuration Assista | ant":              |       |
| Help Installed Products B                                      | ack <u>N</u> ext         | [install ]         | ancel |
| RACLE                                                          |                          |                    |       |

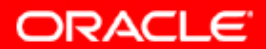

#### 40. Завершение инсталляции инстанса Middle Tier

| Cracle Universal Installer: End of Installation                                           |                   |
|-------------------------------------------------------------------------------------------|-------------------|
| End of Installation                                                                       |                   |
| The installation of Oracle Application Server 10g was successful.                         |                   |
| Please remember                                                                           |                   |
| The following information is available in:<br>c:\oracmsdk\Apache\Apache\setupinfo.txt     |                   |
| Use the following URL to access the Oracle HTTP Server and the Welcome Page:              |                   |
| http://scias.ru.oracle.com:7779                                                           |                   |
| Use the following URL to access the Oracle Enterprise Manager Application Server Control: | $\langle \rangle$ |
| Click the Release Information button to view current release information.                 |                   |
| Release Information                                                                       |                   |
| Help         Installed Products         Back         Next         Install                 | Exit              |
|                                                                                           |                   |

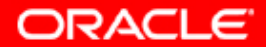

#### 41. Проверка успешности инсталляции

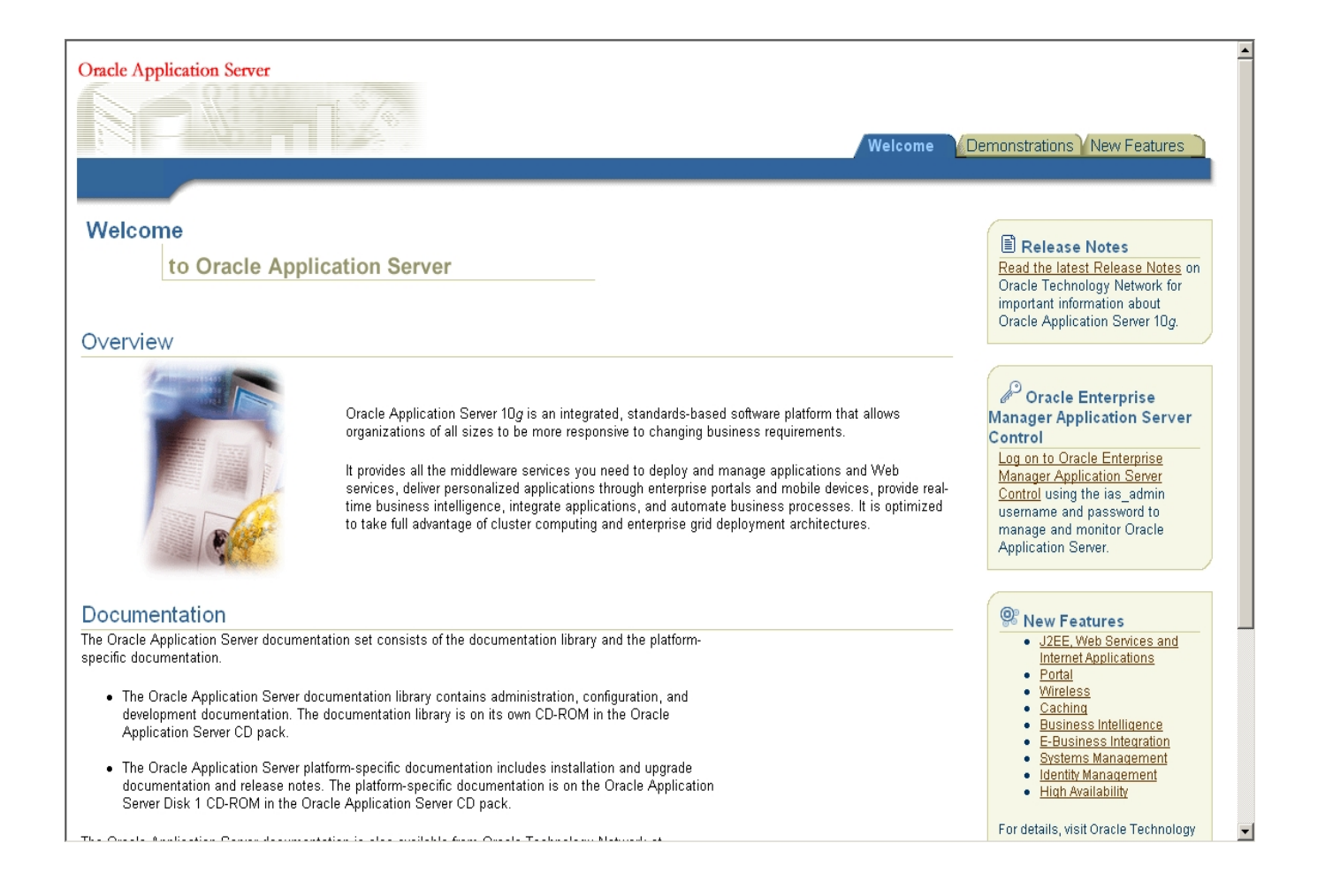

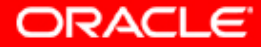

#### 42. Проверка успешности инсталляции

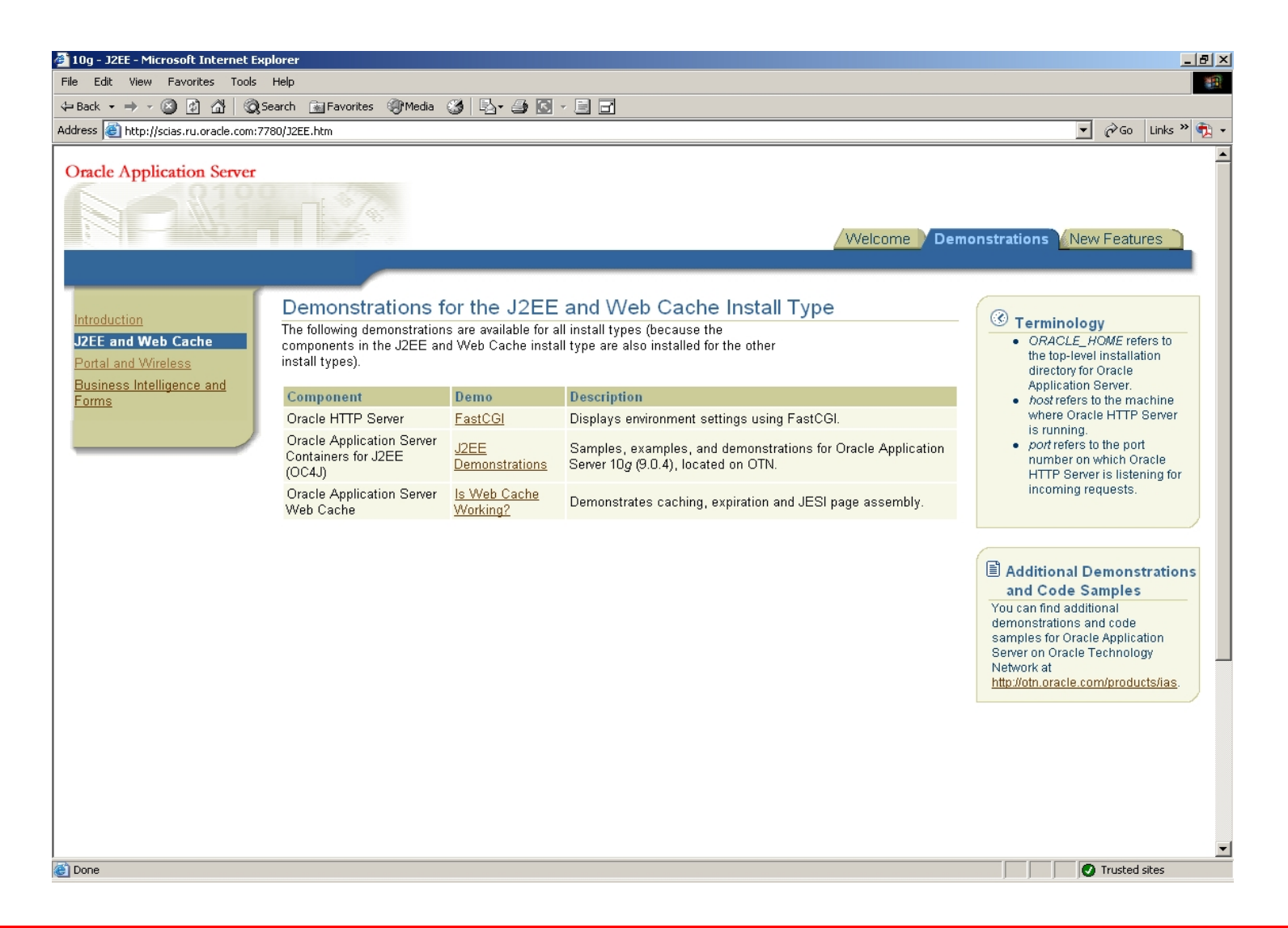

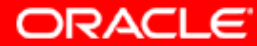

#### 43. Запоминание номера порта для Middle Tier.

| Jaws PD      | DF POFIC           | antent ú        | idobe Reader   |           |
|--------------|--------------------|-----------------|----------------|-----------|
| 🛃 Oracle App | lication Server    | - Welcome -     | Microsoft Inte | rnet Expl |
| File Edit V  | /iew Favorites     | Tools Help      | )              |           |
| 🗢 Back 👻 🔿   | - 🙆 🙆 🖌            | 🖁 🛛 🧟 Searcl    | n 📓 Favorites  | Med       |
| Address 🥘 ht | tp://scias.ru.orad | :le.com:7780/ir | ndex.html      |           |
| Oracle Ap    | pplication S       | erver           |                | 2         |

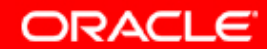

#### 44. Проверка успешности инсталляции через Oracle Application Server Control

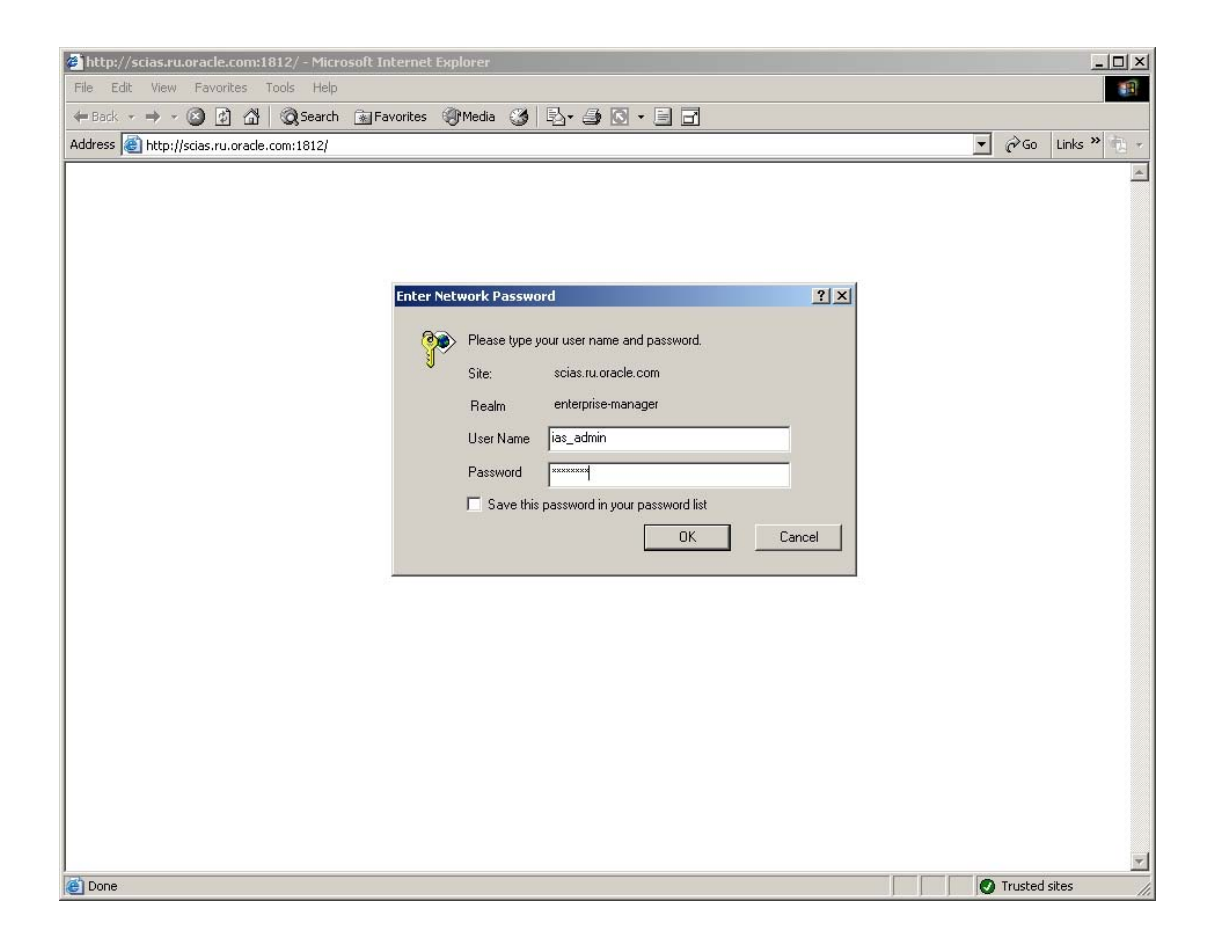

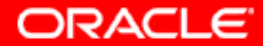

#### **45. Application Server Control**

| 🦉 0r  | racle En                            | terprise Manager - Farm: asdb10.ru.oracle.c        | com - Microsoft Internet Explorer                         |                                  | _ 🗆 ×               |  |  |
|-------|-------------------------------------|----------------------------------------------------|-----------------------------------------------------------|----------------------------------|---------------------|--|--|
| File  | File Edit View Favorites Tools Help |                                                    |                                                           |                                  |                     |  |  |
| 🖛 В   | ack 🔻                               | 🔿 🗸 🙆 👔 🔺 🛛 🥸 Search 🛛 📷 Favorites                 | 🛞 Media 🧭 🛃 🚑 🗃 🗐                                         |                                  |                     |  |  |
| Addre | ess 🙋                               | racle.com:1812/emd/console/ias/clusters/farm\$farn | n=oracmsdk.scias.ru.oracle.com;jsessionid=8d91903971477e3 | b1b416f4466393d8a7ffba8724a4 💌   | 🧬 Go 🛛 Links 꿭 🔻    |  |  |
|       | RAC                                 | E Enterprise Manager 10 <i>a</i>                   |                                                           |                                  | <u> </u>            |  |  |
| Ар    | plicati                             | on Server Control                                  |                                                           |                                  | Preferences Help    |  |  |
|       |                                     |                                                    |                                                           |                                  |                     |  |  |
| Far   | rm                                  |                                                    |                                                           |                                  |                     |  |  |
| Fa    | arm:                                | asdb10.ru.oracle.com                               |                                                           |                                  |                     |  |  |
| Inst  | tances                              | can be grouped and managed together by a           | adding standalone instances to a single Infrastructure    | e metadata repository. The colle | ection of instances |  |  |
| with  | hin a si                            | ngle metadata repository is known as a farr        | m.                                                        |                                  |                     |  |  |
|       | Clust                               | ers                                                |                                                           |                                  |                     |  |  |
|       | Salar                               | Nama                                               |                                                           |                                  | Create Cluster      |  |  |
|       | Select                              | There are no clusters in the farm                  |                                                           |                                  | Status instances    |  |  |
|       |                                     |                                                    |                                                           |                                  |                     |  |  |
|       | Stand                               | dalone Instances                                   |                                                           |                                  |                     |  |  |
|       | These                               | instances belong to the farm but are not pa        | irt of any cluster.                                       |                                  | Lain Olustan        |  |  |
|       |                                     |                                                    |                                                           |                                  |                     |  |  |
|       | Select                              | t Name                                             | Host                                                      | Oracle Home                      |                     |  |  |
|       | 0                                   | oracmsdk.scias.ru.oracie.com                       | scias.ru.oracie.com                                       | C: \oracmsdk                     |                     |  |  |
|       | 0                                   | oraint.scias.ru.oracie.com                         | scias.ru.oracie.com                                       | C: Voraint                       |                     |  |  |
|       | 0                                   | oramid L.scias.ru.oracie.com                       | scias.ru.oracie.com                                       | c: toramid i                     |                     |  |  |
|       |                                     |                                                    |                                                           |                                  |                     |  |  |
| Con   | vriaht @                            | 1996 2004 Oracle All rights reserved               | Preferences   Help                                        |                                  |                     |  |  |
| Abo   | ut Oracl                            | e Enterprise Manager 10g Application Server Contro | <u>ol</u>                                                 |                                  |                     |  |  |
|       |                                     |                                                    |                                                           |                                  |                     |  |  |
|       |                                     |                                                    |                                                           |                                  |                     |  |  |
|       |                                     |                                                    |                                                           |                                  |                     |  |  |
|       |                                     |                                                    |                                                           |                                  |                     |  |  |
|       |                                     |                                                    |                                                           |                                  | -                   |  |  |
| e     |                                     |                                                    |                                                           |                                  | Trusted sites       |  |  |

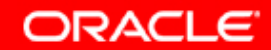

## 46. Application Server Control, проверка состояния инстанса Middle Tier

| File Edit Veen Foronts Conductor obles/september 2004 Bill   Address @ http://cst.uu urade.com/bles/september acmids.csts.uu arade.com/type=orade"_jestraget=oracmsd.csts.uu arade.com/type=orade"_jestraget=oracmsd.csts.uu arade.com/type=orade"_jestraget=oracmsd.csts.uu arade.com/type=orade"_jestraget=oracmsd.csts.uu arade.com/type=orade"_jestraget=oracmsd.csts.uu arade.com/type=orade"_jestraget=oracmsd.csts.uu arade.com/type=orade"_jestraget=oracmsd.csts.uu arade.com/type=orade"_jestraget=oracmsd.csts.uu arade.com/type=orade"_jestraget=oracmsd.csts.uu arade.com/text=dstaget   Concerned Los Preferences belt   Ceneral CPU Usage   Status Up<br>Hots Status Up<br>Hots Status Up<br>Hots Status Up<br>Denr (18%)   Ceneral CPU Usage   Status Up<br>Hots Status Up<br>Hots Status Up<br>Denr (18%)   System Components   System Components   SelectAll Select None   SelectAll Select None                                                                                                    | 🚈 Oracle Enterprise Manager - Application Server: oracmsdk.scias.ru.o                                                                                                    | acle.co                       | n - Microsoft Internet Explorer                                                                                                |                                       | <u>_8×</u>                          |
|----------------------------------------------------------------------------------------------------|----------------------------------------------------------------------------------------------------|-------------------------------|----------------------------------------------------------------------------------------------------|---------------------------------------|-------------------------------------|
| Liest + + + + + + + + + + + + + + + + + + +                                                                                                    | File Edit View Favorites Tools Help                                                                                                    |                               |                                                                                                    |                                       |                                     |
| Address Printer functions and a constitution of the application server (1%) is a status to and a complete of the application server (1%) is a status for a status is a constant of the application server (1%) is a status for a status is a status for a status is a status is a status | 🖙 Back 🔹 🤿 🚽 🔯 🖄 🔯 Search 📷 Favorites 🎯 Media 🍏                                                                                                    | ₽-                            | 9 eí 8 6                                                                                                    |                                       |                                     |
| CPACLE Enterprise Manager 10g       Loss Enterences Lisk         Application Server Control       Loss Enterences Lisk         Earm > Application Server control       Page Refreshed May 25, 2004 8:99:20 AM         Ceneral       CPU Usage         Memory Usage       Memory Usage         Status Up       Projectation Server (10% 199MB)         Installation Type Control Control       Page Refreshed May 25, 2004 8:99:20 AM         Status Up       Projectation Server (10% 199MB)         Installation Type Control Control (10%)       Projectation Server (10% 199MB)         System Components       Page Refreshed May 25, 2004 8:99:20 AM         Select All Select None       Status Stat Time Server (10% 199MB)         Select All Select None       Status Stat Time Server (10% 199MB)         Select All Select None       Status Stat Time Server (10% 199MA)         Select All Select None       Status Stat Time Server (20% 000 AM         Select All Select None       Status Stat Time Server (20% 000 AM         Select All Select None       Status Stat Time Server (20% 000 AM         Select All Select None       Status Stat Time Server (20% 000 AM         Select All Select None       Status Stat Time Server (20% 000 AM         Select All Select None       Status Stat Time Server (20% 000 AM         Select None       Status Non Time Server (                                                                                                    | Address 🕘 http://scias.ru.oracle.com:1812/emd/console/ias/applicationServer\$f                                                                                                    | arm=orac                      | msdk.scias.ru.oracle.com\$type=oracle*_ias\$target=oracmsdk                                                                    | .scias.ru.oracle.com?event=doLoad     | 💽 🧬 Go 🛛 Links 🎽 💎                  |
| Page Refreshed May 25, 2004 8:09:20 AM         Page Refreshed May 25, 2004 8:09:20 AM         CPU Usage         Memory Usage         Memory Usage         System Components         Configure Components         Configure Components         Select None         Select None         Select None       CPU Usag                                                                                                    | ORACLE Enterprise Manager 10g<br>Application Server Control<br>Earm > Application Server: oracmsdk.scias.ru.oracle.com<br>Application Server: oracmsdk.scias.ru.oracle.com                                                                                                    | cle.co                        | om                                                                                                    |                                       | Logs Preferences Help               |
| Second Instance       CPU Usage       Memory Usage         Image: Status Up       Image: Status Up       Image: Status Up       Image: Status Up         Image: Status Up       Image: Status Up       Image: Status Up       Image: Status Up         Image: Status Up       Image: Status Up       Image: Status Up       Image: Status Up         Image: Status Up       Image: Status Up       Image: Status Up       Image: Status Up         Image: Status Up       Image: Status Up       Image: Status Up       Image: Status Up         Image: Status Up       Image: Status Statu Image: Status Statu Image: Status Statu Image: Status Status Image: Status Up = Status Statu Image: Status Status Image: Status Up = Status Statu Image: Status Up = Status Status Image: Status Image: Status Up = Status Status Image: Status Image: Status Ima                                                                                                    | Home J2EE Applications Ports Infrastructure                                                                                                    |                               |                                                                                                    |                                       |                                     |
| General       CPU Usage       Memory Usage         Image: Status: Up: More Status: Distance Distance Distanc                                                                            |                                                                                                    |                               |                                                                                                    | Page Refreshed                        | May 25, 2004 8:09:20 AM             |
| Start       Start       Delete OC4J Instance         Select Name       CPU Usage (%)       Memory Usage (MB)         Select Name       O       May 25, 2004 7:50:09 AM       O.08       28.11         HTTP_Server                                                                                                    | General CP<br>Stop All Restart All<br>Status Up<br>Host<br>Installation Type<br>Oracle Home<br>Farm asdb10.ru.oracle.com<br>System Components                                                                                                    | J Usa<br>App<br>I Idie<br>Oth | ge Memory Usage<br>ilication Server (6%)<br>(76%)<br>er (18%) Application S<br>Free (32% 6i<br>Other (58% 1)<br>Enable/Disable | erver (10% 199MB)<br>33MB)<br>,187MB) | vonent) <u>Create OC4J Instance</u> |
| Select All       Select None         Select Name       Status       Status       Status       Status       Many 25, 2004 7:50:09 AM       O.08       28.11         home                                                                                                    |                                                                                                    |                               |                                                                                                    | Start Stop Res                        | start) Delete OC4J Instance         |
| Cred Usage (%)       Methody Usage (MD)         home                                                                                                    | Select All Select None                                                                                                    | Status                        | Start Time                                                                                                    | CDII IIoogo (V)                       | Memory Heads (MP)                   |
| Image 20, 2004 1:50:00 AM     0.00     20.11       Image 20, 2004 1:50:00 AM     0.00     16.82       Image 20, 2004 1:50:00 AM     0.00     18.04       Image 20, 2004 1:50:00 AM     0.00     18.04       Image 20, 2004 1:50:00 AM     0.00     18.04       Image 20, 2004 1:50:00 AM     0.00     18.04       Image 20, 2004 1:50:00 AM     0.00     18.04       Image 20, 2004 1:50:00 AM     0.00     18.04       Image 20, 2004 1:50:00 AM     0.00     136.21       Image 20, 2004 1:50:23 AM     6.10     136.21       Image 20, 2004 1:50:23 AM     6.10     136.21       Image 20, 2004 1:50:23 AM     6.10     136.21       Image 20, 2004 1:50:23 AM     6.10     136.21       Image 20, 2004 1:50:23 AM     6.10     136.21       Image 20, 2004 1:50:23 AM     6.10     136.21       Image 20, 2004 1:50:20 AM     1136.21     136.21       Image 20, 2004 1:50:20 AM     1136.21     136.21       Image 20, 2004 1:50:20 AM     1136.21     136.21       Image 20, 2004 1:50:20 AM     1136.21     136.21       Image 20, 2004 1:50:20 AM     1136.21     136.21       Image 20, 2004 1:50:20 AM     1136.21     136.21       Image 20, 2004 1:50:20 AM     1136.21     136.21                                                                                                    |                                                                                                    | A                             | May 25, 2004 7:50:09 AM                                                                                                    | Croosage (%                           | 8 28.11                             |
| Image: Set instruction       0       0       10.02         Image: Set instruction       Image: Set instruction       0.00       18.04         Image: Set instruction       Image: Set instruction       10.02       18.04         Image: Set instruction       Image: Set instruction       10.00       18.04         Image: Set instruction       Image: Set instruction       10.00       18.04         Image: Set instruction       Image: Set instruction       10.00       136.21         Image: Set instruction       Image: Set instruction       10.00       136.21         Image: Set instruction       Image: Set instruction       10.00       136.21         Image: Set instruction       Image: Set instruction       Set instruction       136.21         Image: Set instruction       Image: Set instruction       Image: Set instruction       136.21         Image: Set instruction       Image: Set instruction       Image: Set instruction       136.21         Image: Set instruction       Image: Set instruction       Image: Set instruction       136.21         Image: Set instruction       Image: Set instruction       Image: Set instruction       136.21         Image: Set instruction       Image: Set instruction       Image: Set instruction       136.21         Image: Set inset i                                                                                                    |                                                                                                    | 1                             | May 25, 2004 7:50:09 AM                                                                                                    | 0.0                                   | 8 16.82                             |
| Image: Copyright @ 1996, 2004, Oracle. All rights reserved.       Logs   Preferences   Help                                                                                                    | Web Cache                                                                                                    | Ŷ                             | May 25, 2004 7:50:09 AM                                                                                                    | 0.0                                   | 0 18.04                             |
| Image: Copyright @ 1996, 2004, Oracle. All rights reserved.                                                                                                    | Management                                                                                                    | 介                             | May 25, 2004 7:50:23 AM                                                                                                    | 6.1                                   | 0 136.21                            |
| Copyright © 1996, 2004, Oracle. All rights reserved.                                                                                                    | Image: State of the state of the state | oplicatio                     | n server. Only components that have the checkbox e                                                                             | nabled can be started or stoppe       | d.                                  |
| Cupyrinin @ 1990, 2004, Oracle: All highlis reserved.     O Trusted sites                                                                                                    | Conversite @ 4006_2004_Overale_All violate vecessued                                                                                                    |                               | Logs   Preferences   Help                                                                                                    |                                       | <b>•</b> 1                          |
|                                                                                                    | ା Copyrigni ବା ସରର, 2004, Oracle. All rights reserved.<br>🍘 Done                                                                                                    |                               |                                                                                                    |                                       | Trusted sites                       |

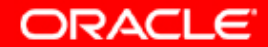

## 47. Выход из OUI

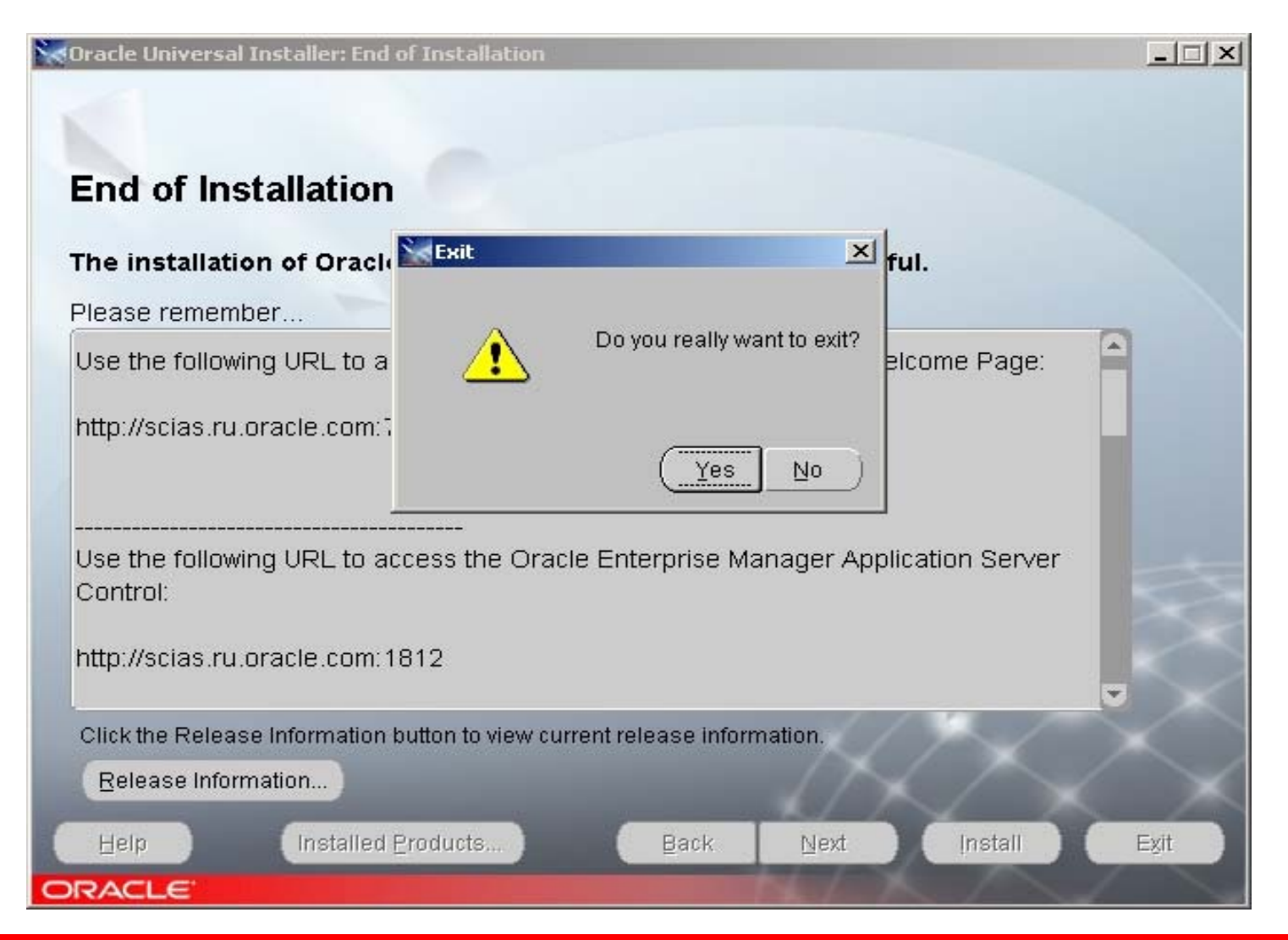

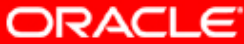

#### 48. Переходим в дистрибутив инсталляции CMSDK

| 🔁 win32                                                                                                    |           |
|----------------------------------------------------------------------------------------------------|-----------|
| File Edit View Favorites Tools Help                                                                                                    | <b>11</b> |
| 🗢 Back 🔹 🔿 👻 🔞 Search 🖓 Folders 🔇 🖓 🦉 🖄 💥 🕬 💷                                                                                                    |           |
| Address 🔄 win32                                                                                                    |           |
| Image: Compact Disc (D:)         Select a         See als         Image: Disc (D:)         Image: Compact Disc (D:)         Image: Compact Disc (D:) | h.dll     |
|                                                                                                    |           |
| 9 object(s) 2.81 MB                                                                                                    | er //     |

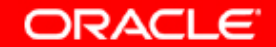

#### 49 Запускаем инсталляюцию через setup.exe

| 🔁 win32                                                                                                    |              |             |              |             |              |             |
|----------------------------------------------------------------------------------------------------|--------------|-------------|--------------|-------------|--------------|-------------|
| File Edit View Favorites Tool:                                                                                  | s Help       |             |              |             |              | 10 A        |
| 🔃 Back 🔹 🔿 👻 🔂 🔞 Search                                                                                         | 🔁 Folders    | ) BB))      | < m   III+   |             |              |             |
| Address 🔄 win32                                                                                                 |              |             |              |             |              | ▼ 🔗 Go      |
| win32                                                                                                    | access_set   | Isnodes.exe | oracore9.dll | oranls9.dll | oraparam.ini | orasrvm.dll |
| oraparam.ini<br>Configuration Settings<br>Modified: 3/22/2004 11:59 AM<br>Size: 2.20 KB<br>Attributes: (normal) | oraunis9.dll | orauts.dll  | setup.exe    |             |              |             |
| I<br>Type: Configuration Settings Size: 2.20 k                                                                  | ⟨В           |             |              | 2.20 KB     | 📃 My Com     | puter //    |

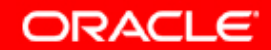

## 50. Запустился OUI – идет проверка необходимых requirements для инсталляции

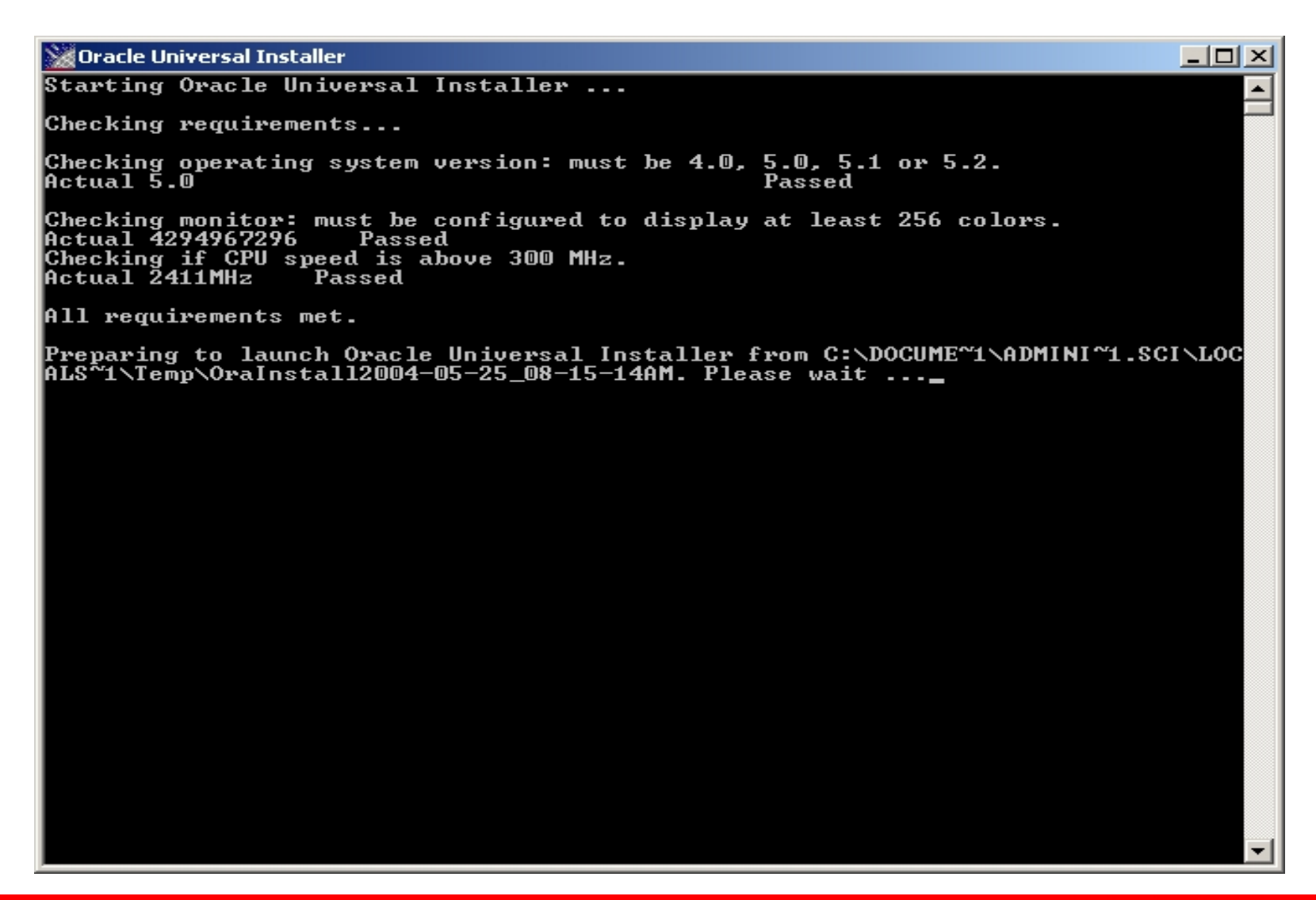

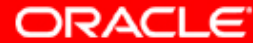

#### 51. Запустился GUI OUI

🗽 Oracle Universal Installer: Welcome

#### Welcome

The Oracle Universal Installer guides you through the installation and configuration of your Oracle products.

Click "Installed Products..." to see all installed products.

|        |                           |      |         | Deinstall Prod        | ucts         |
|--------|---------------------------|------|---------|-----------------------|--------------|
|        |                           |      | About ( | <u>Oracle</u> Univers | al Installer |
| Help   | Installed <u>Products</u> | Back | Next    | Install               | Cancel       |
| ORACLE |                           |      | N/X     | $\square$             |              |

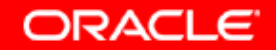

# 52. Проверяем, что имеем необходимый ORACLE\_HOME с Middle Tier для инсталляции CMSDK

| Solaria Contracter Universation            | al Installer: Welcome                                                                                       |              |
|--------------------------------------------|----------------------------------------------------------------------------------------------------|--------------|
|                                            | Inventory                                                                                                   | ×            |
|                                            | Contents Environment                                                                                        |              |
| Welcom                                     | You have the following Oracle products installed:                                                           |              |
| The Oracle<br>Oracle proc<br>Click "Instal | oramid1     oratop     oraclient     Oldclient     Oracmsdk                                                 | of your      |
|                                            | Product Information<br>Location:<br>Not Available                                                           |              |
|                                            | ☐ Show empty homes.<br>If you want to remove Oracle software, please check the items and click<br>"Remove". |              |
|                                            | Remove                                                                                                    | ucts         |
|                                            | <br>Help Save AsClose                                                                                       | al Installer |
| Help                                       | Iuaramen Eundricta                                                                                          | m Cancel     |
| ORACLE                                     |                                                                                                    |              |

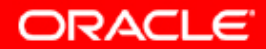

#### 53. Проверяем пути для нашего ORACLE\_HOME

| Cracle Universa       | al Installer: Welcome                                                                                                    |                                                                                                    |                   |
|-----------------------|----------------------------------------------------------------------------------------------------|----------------------------------------------------------------------------------------------------|-------------------|
| 2                     | Inventory                                                                                                    |                                                                                                    | ×                 |
|                       | Contents Environme                                                                                                    | int                                                                                                    |                   |
| Welcom                | Central Inventory Location                                                                                                    | : "C:\Program Files\Oracle\Inventory"                                                                                                    |                   |
| The Oracle            | Select the Oracle Homes<br>Use the arrows to control                                                                                                    | to add to your PATH environment variable.<br>their order:                                                                                                    | of your           |
| Oracle proc           | Select Home Name                                                                                                    | Home Path                                                                                                    |                   |
| Click "Instal         | 🗹 oracmsdk                                                                                                    | citoracmsdk 🏻 🚔 🚖                                                                                                    |                   |
|                       | oldclient                                                                                                    | c:\oldclient                                                                                                    |                   |
|                       |                                                                                                    |                                                                                                    |                   |
|                       | Path:                                                                                                    |                                                                                                    |                   |
|                       | c:\oracmsdk\bin;c:\oracm<br>\oldclient\bin;C:\Program<br>Files\Oracle\jre\1.3.1\bin;<br>\oraclient\jre\1.4.2\bin\clie<br>\oramid1\jdk\jre\bin\class<br>\oramid1\jlib;c:\oramid1\j | sdKijlib;c:\oracmsdKijre\1.1.8\bin;c:<br>Files\Oracle\jre\1.1.8\bin;C:\Program<br>c:\oraclient\bin;c:\oraclient\jre\1.1.8\bin;c:<br>ent;c:\oraclient\jre\1.4.2\bin;c:<br>sic;c:\oramid1\jdKijre\bin;c:\oramid1\bin;c:<br>re\1.1.8\bin;C:\orainf\bin;C:\orainf\jlib;C: |                   |
|                       |                                                                                                    | Apply                                                                                                    | J ucts            |
| and the second second | Help )                                                                                                    | Save As Close                                                                                                    | al Installer      |
| Help                  | matalled Floords                                                                                                    | Back Maxe iuse                                                                                                    | an <u>C</u> ancel |
| ORACLE                |                                                                                                    | N/K/                                                                                                    |                   |

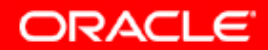

# 54. Выбираем пути в необходимый ORACLE\_HOME, где находится нужный нам Middle Tier

| 🔛 Oracle Universal Installer: Specify File Locations                             |                     |
|----------------------------------------------------------------------------------|---------------------|
|                                                                                  |                     |
|                                                                                  |                     |
| Specify File Locations                                                           |                     |
|                                                                                  |                     |
| Source                                                                           |                     |
| Enter the full path of the file representing the product(s) you want to install: |                     |
| Path: C:\top\igor\distrs\oas10gwin\14672\Disk1\stage\products.jar                | Browse )            |
|                                                                                  |                     |
|                                                                                  |                     |
| Destination                                                                      |                     |
|                                                                                  |                     |
| Enter or select an Uracle Home name and its full path:                           |                     |
| Name.   oracmsdk                                                                 |                     |
| Path: <mark>c:toracmsdk</mark>                                                   | Browse              |
|                                                                                  |                     |
|                                                                                  |                     |
|                                                                                  |                     |
| About <u>Oracle</u>                                                              | Universal Installer |
|                                                                                  |                     |
| Help Installed Products Back Next Ins                                            | tali <u>C</u> ancel |
| ORACLE                                                                           |                     |

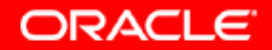

#### 55. Выбираем продукт для инсталляции

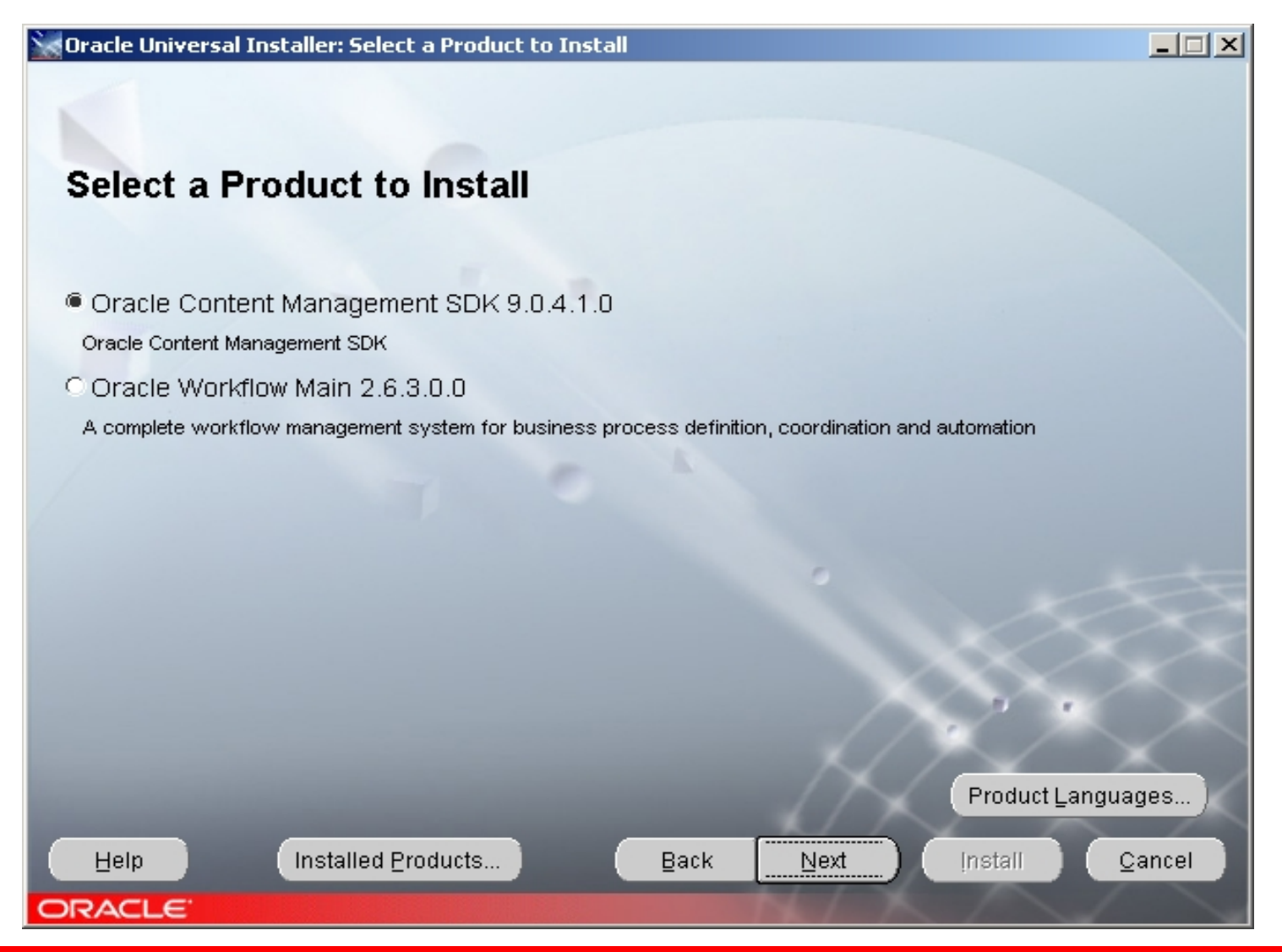

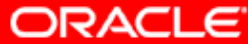

# 56. Убеждаемся, что locale у нас одно. Это правильно, потому что мы будем работать в том числе и с очень старыми протоколами, как ftp например.

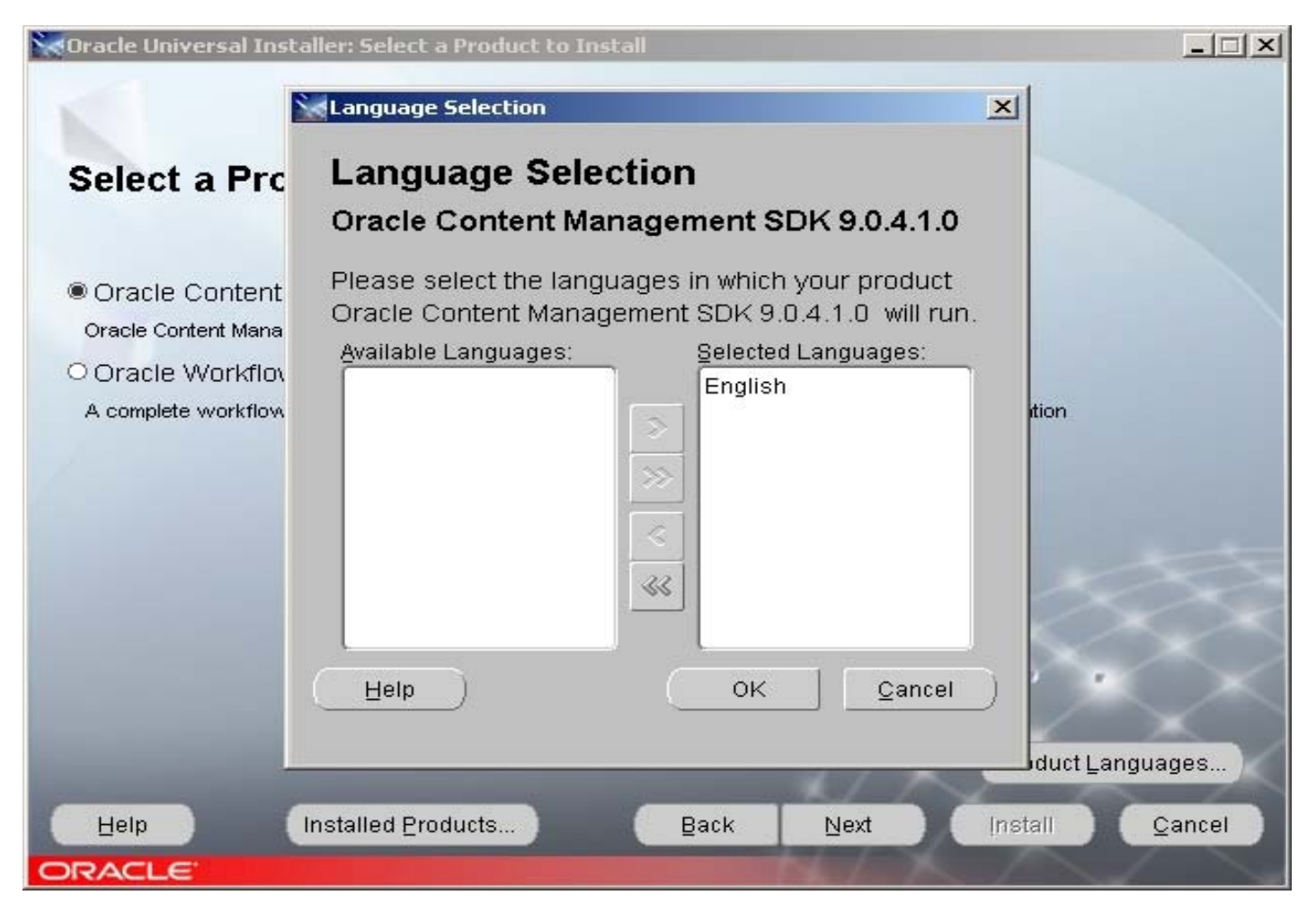

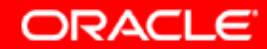

#### 57. Возвращаемся в окно для инсталляции

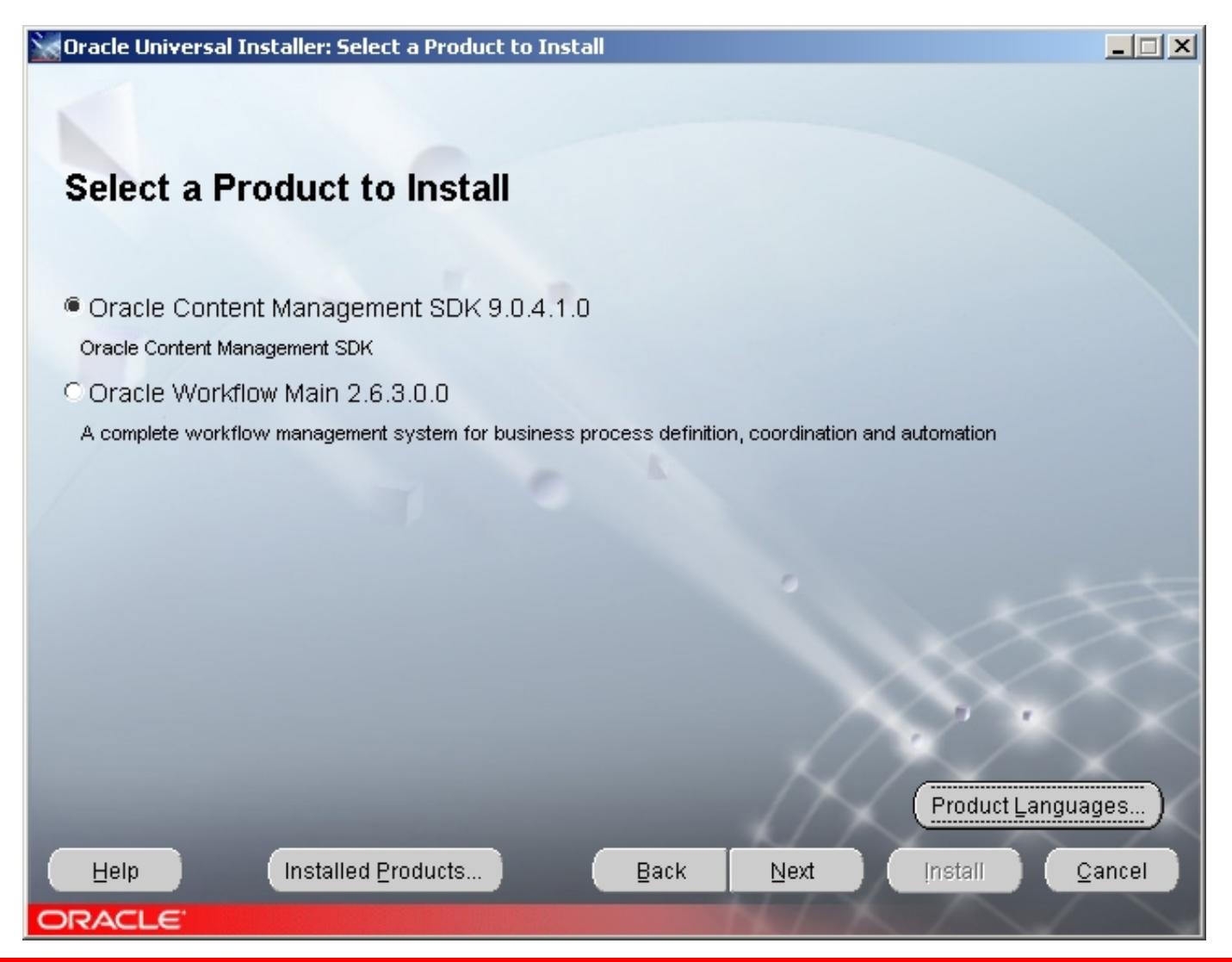

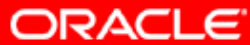

#### 58. Заключительное окно перед инсталляцией

| Oracle Universal Installer: Summary                                 |                |
|---------------------------------------------------------------------|----------------|
| Summary<br>Oracle Content Management SDK 9.0.4.1.0                  |                |
| <br>Ģ-Global Settings                                               |                |
| Source: C:\top\igor\distrs\oas10gwin\14672\Disk1\stage\products.jar |                |
| Oracle Home: c:\oracmsdk (oracmsdk)                                 |                |
| Installation Type: Complete                                         |                |
| -Product Languages                                                  |                |
| English                                                             |                |
| Space Requirements                                                  |                |
| C:\ Required 113MB (includes 26MB temporary) : Available 15.69GB    |                |
| -New Installations (2 products)                                     | 1              |
| -Oracle Content Management SDK 9.0.4.1.0                            |                |
| └─Oracle interMedia Annotator 9.0.4.0.0                             |                |
| ⊕-Already Installed (1 product)                                     |                |
| Help Installed Products Back Next                                   | Install Cancel |
| RACLE                                                               |                |

Copyright © 2004, Oracle. All rights reserved.

ORACLE

## 59. Идет копирование файлов

| 🗽 Oracle Universal Installer: Install                                            |                        |
|----------------------------------------------------------------------------------|------------------------|
|                                                                                  |                        |
| Install                                                                          |                        |
| Copying files for Oracle Content Management SDK 9.0.4.1.0                        |                        |
| Setup pending                                                                    |                        |
| Configuration pending                                                            |                        |
|                                                                                  |                        |
|                                                                                  |                        |
| conving '7import aif'                                                            |                        |
| 11%                                                                              |                        |
|                                                                                  |                        |
| Stop installation                                                                |                        |
|                                                                                  | $\sim$                 |
|                                                                                  |                        |
| You can find a log of this install session at:                                   |                        |
| C: Program Files Oracle Inventory logs Install Actions 2004-05-25_08-15-14AM.log | $\sim$                 |
|                                                                                  | $/ \times \wedge$      |
| Line Installed Dreshuster                                                        |                        |
| Telb Installed Froducts Back Mext                                                | Install <u>C</u> ancel |

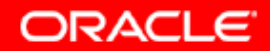

## 60. Запускается Oracle CM SDK Configuration Assistant

|                                                                                              | nts                                                                   |                                                               |                         |
|----------------------------------------------------------------------------------------------|-----------------------------------------------------------------------|---------------------------------------------------------------|-------------------------|
| Configuration Assistants                                                                     |                                                                       |                                                               |                         |
| The following configuration assistants will configu                                          | ure and start the components                                          | you selected earlier.                                         |                         |
| Tool Name                                                                                    | Status                                                                | Туре                                                          |                         |
| Oracle CM SDK Configuration Assistant                                                        | In progress                                                           | Optional                                                      |                         |
|                                                                                              |                                                                       |                                                               |                         |
|                                                                                              | 0                                                                     | Eetry                                                         | Stop                    |
| Details (see full log at C:\Program Files\Oracle\Inv                                         | ventory\logs\installActions200                                        |                                                               | <u>S</u> top<br>1.log): |
| Details (see full log at C:\Program Files\Oracle\Inv<br>==================================== | ventory/logs\installActions200<br>=================================== | Retry<br>04-05-25_08-15-14AM<br>Assistant":<br>msdkConfig.log | Stop<br>(.log):         |

Copyright © 2004, Oracle. All rights reserved.

ORACLE

## 61. Oracle CM SDK Configuration Assistant

#### 📲 Oracle CM SDK CA - Welcome

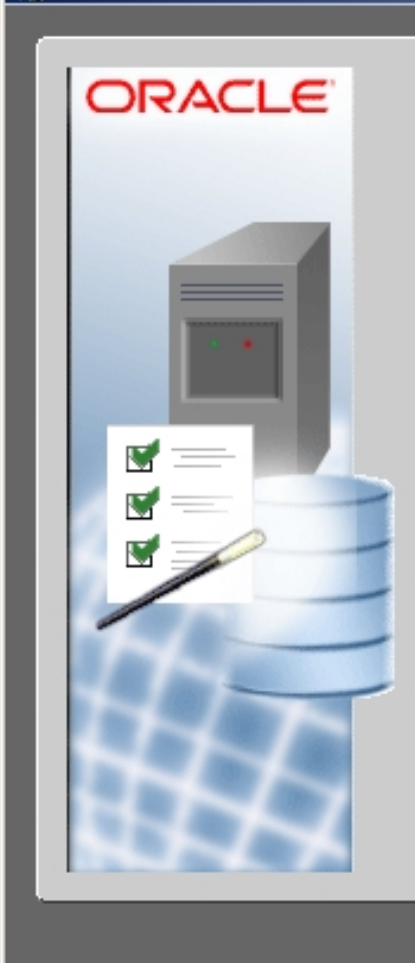

#### Welcome to Configuration Assistant

Welcome to the Oracle CM SDK Configuration Assistant.

This wizard presents pages that allow you to configure Oracle CM SDK for your specific needs. At each step, choose from the available options, then click the "Next" button to continue. If you wish to change an option from a previous step, click the "Back" button and make the desired change.

\_ 🗆 🗵

Note: The preselected options are the default settings (or your current settings). For more information on a specific option, consult the Oracle CM SDK Installation Guide.

Click the "Next" button to begin.

Back

Copyright © 2004, Oracle. All rights reserved.

Next

Configure

Cancel

ORACLE

# 62. Выбираем тип конфигурации. Для начала посмотрим, что нас ждет в варианте "Simple"

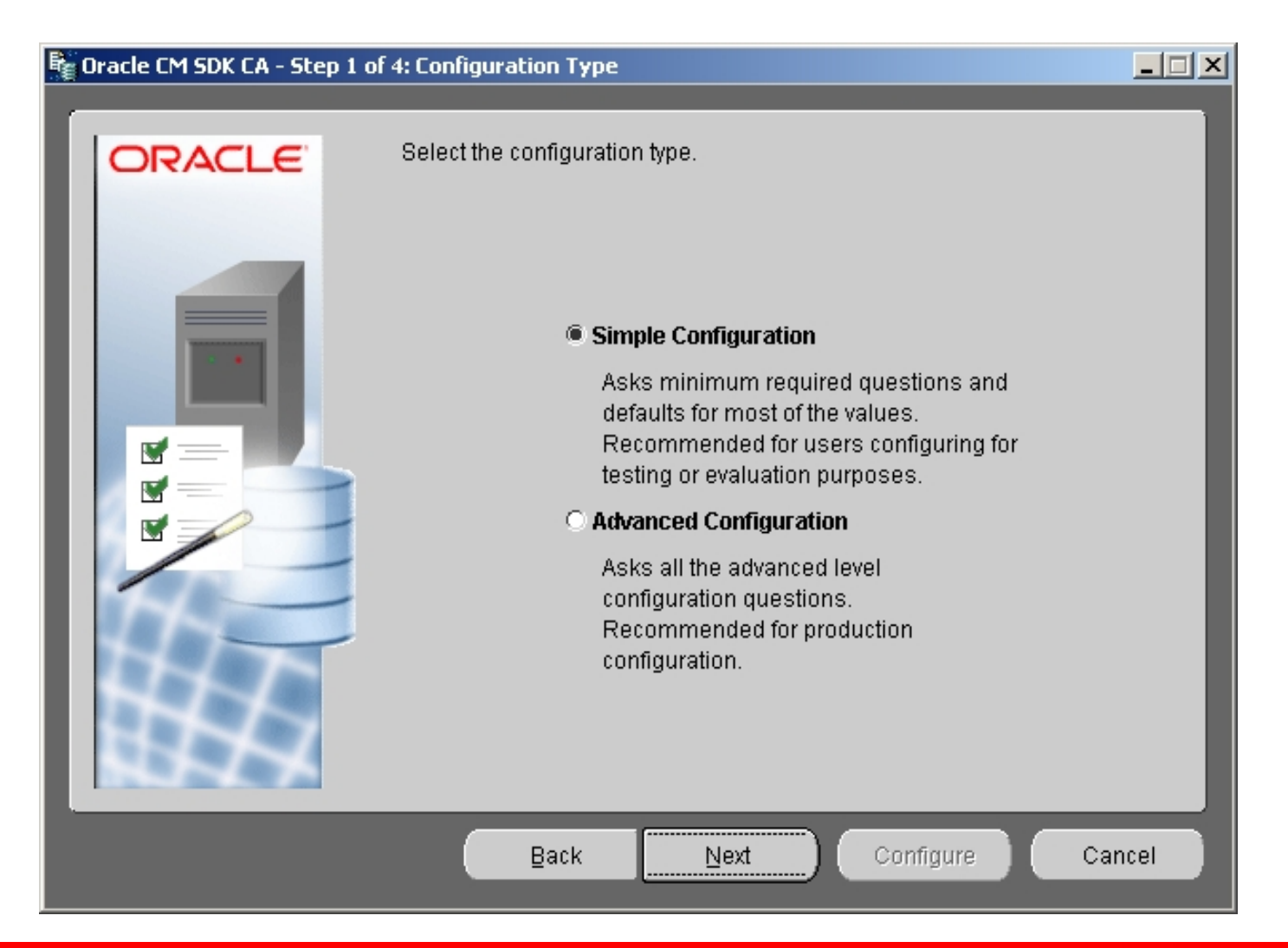

ORACLE

## 63. Сразу предлагается выбрать коннекцию к базе. Вернемся обратно.

| 👫 Oracle CM SDK CA - Step 2 of | 4: Database Selection                                                                            |      |  |  |
|--------------------------------|--------------------------------------------------------------------------------------------------|------|--|--|
| ORACLE                         | Select the Oracle database for the Oracle CM SDK domain.                                         |      |  |  |
|                                | Database Host Name:Listener Port Number:1521Database Service Name:Password of Database User SYS: |      |  |  |
|                                | Back Next Configure Ca                                                                           | ncel |  |  |

ORACLE

#### 64. Выбираем вариант "Advanced"

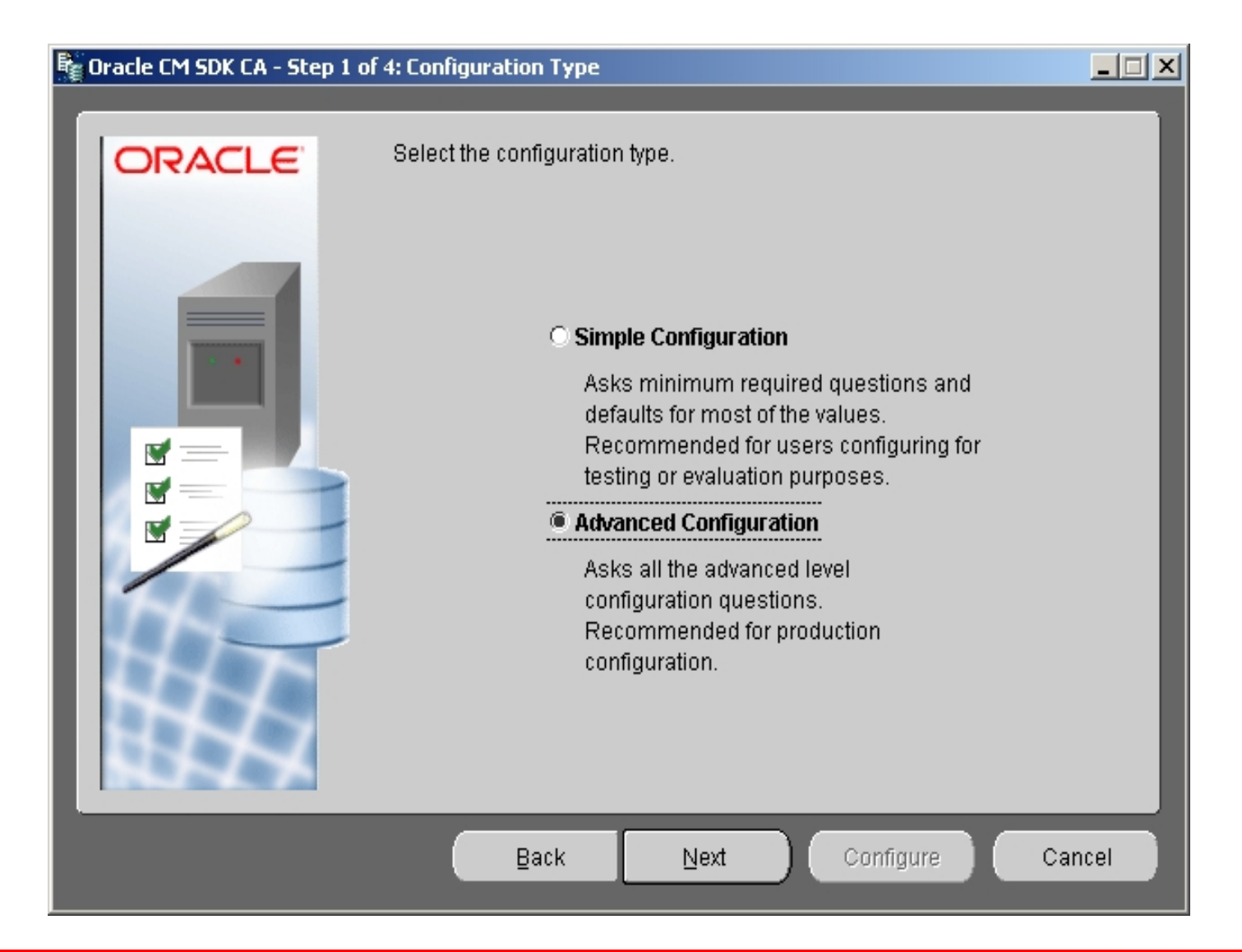

ORACLE

#### 65. Advanced type of installation Пользоваться надо будет им, если у Вас что-то не получится с инсталляцией

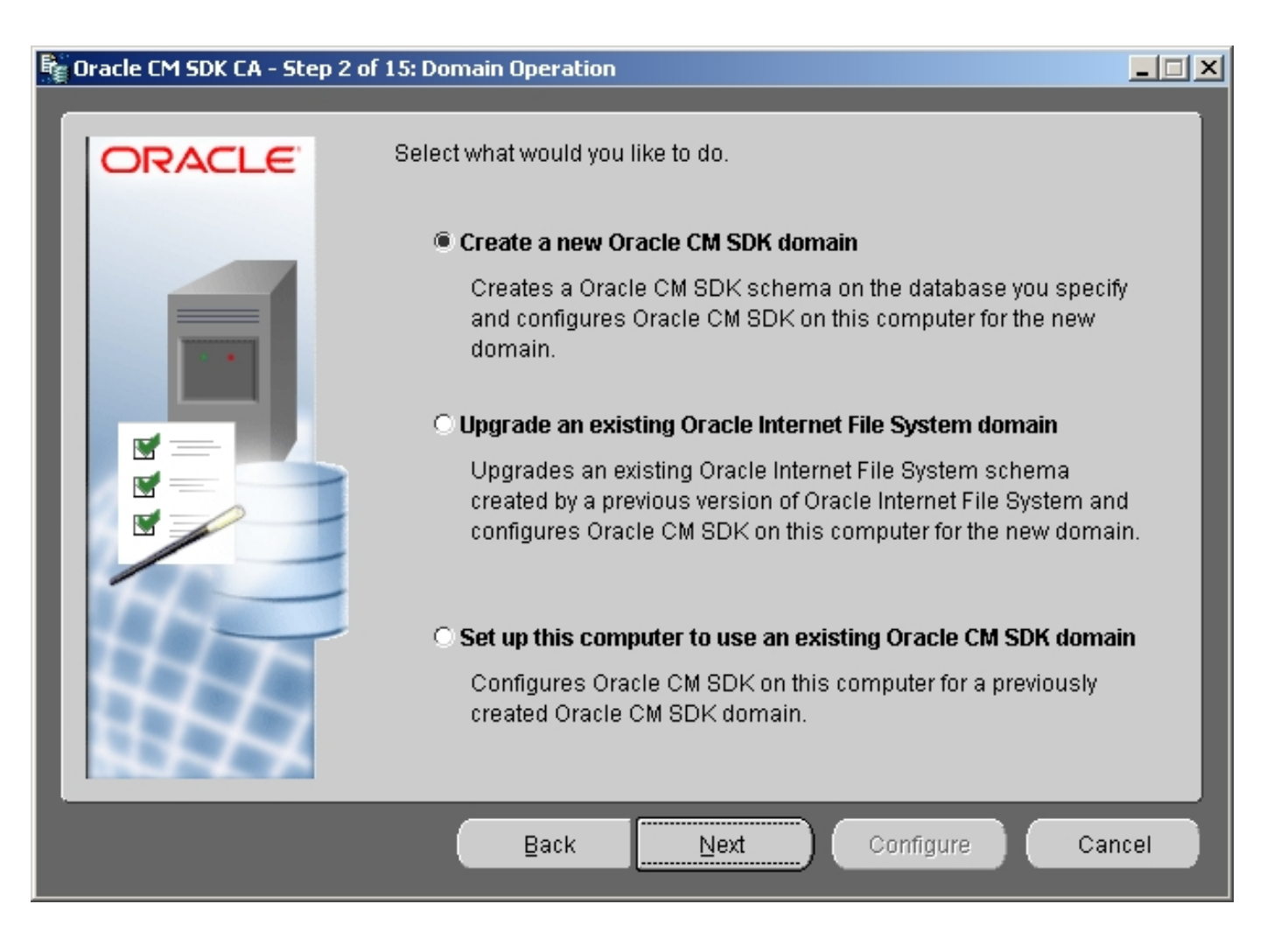

ORACLE

#### 66. Выбираем коннекцию к базе для CMSDK

| 📲 Oracle CM SDK CA - Step 3 of | 15: Database Selection                                                                |      |
|--------------------------------|---------------------------------------------------------------------------------------|------|
|                                |                                                                                       |      |
|                                | Select the Oracle database for the Oracle CM SDK domain.          Database Host Name: |      |
|                                | Back Next Configure Car                                                               | ncel |

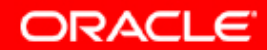

#### 67. Выбираем коннекцию к базе для CMSDK

| 🛱 Oracle CM SDK CA - Step 3 of 15: Database Selection |                                                          |                      | <u> </u> |  |
|-------------------------------------------------------|----------------------------------------------------------|----------------------|----------|--|
| ORACLE                                                | Select the Oracle database for the Oracle CM SDK domain. |                      |          |  |
|                                                       |                                                          |                      |          |  |
| <b>N</b> - <b>N</b>                                   | Database Host Name:                                      | scias.ru.oracle.com  |          |  |
|                                                       | Listener Port Number:                                    | 1521                 |          |  |
|                                                       | Database Service Name:                                   | asdb10.ru.oracle.com | - 1      |  |
|                                                       | Password of Database User SYS:                           | ******               | - 1      |  |
|                                                       |                                                          |                      |          |  |
|                                                       | Back Next                                                | Configure Car        | ncel     |  |

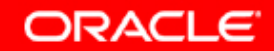

# 68. Проверка всего самого главного, необходимого для инсталляции Oracle CMSDK

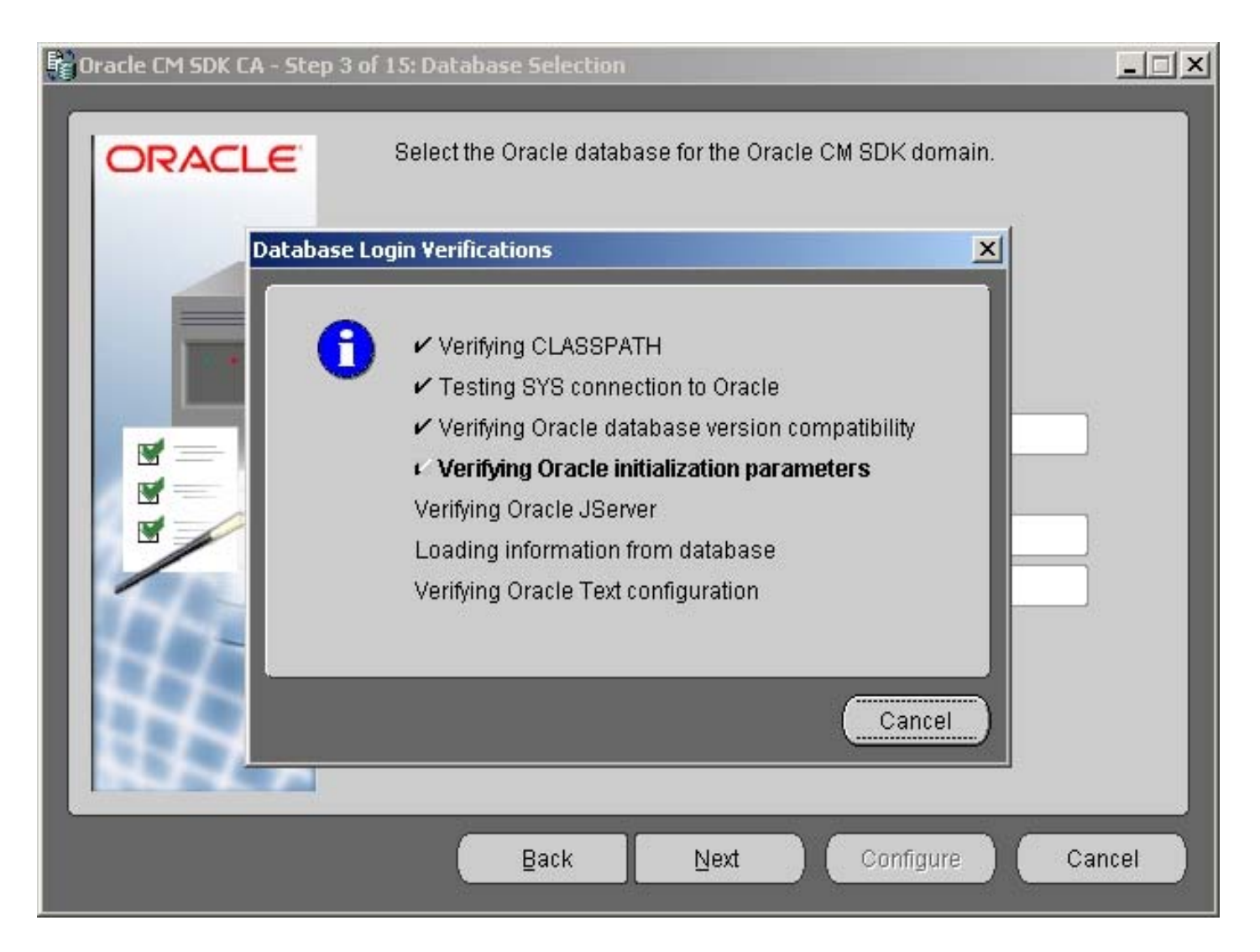

ORACLE

#### 69. Выбор имени схемы и ее пароля для Oracle CMSDK

| 📲 Oracle CM SDK CA - Step 4 of | f 15: Schema Name                                                                                                    |      |
|--------------------------------|----------------------------------------------------------------------------------------------------|------|
|                                | Choose a schema name and schema password for the new Oracle of SDK domain.The schema name must have 27 or fewer characters.          Schema Name: | CM   |
|                                | Back Next Configure Ca                                                                                                    | ncel |

Copyright © 2004, Oracle. All rights reserved.

ORACLE

#### 70. Выбор имени схемы и ее пароля для Oracle CMSDK

| 📲 Oracle CM SDK CA - Step 4 of | 15: Schema Name                                                                                                    |              |
|--------------------------------|----------------------------------------------------------------------------------------------------|--------------|
|                                | Choose a schema name and schema password for the new Oral SDK domain. The schema name must have 27 or fewer character   Schema Name: oracmsdk   Schema Password: *******   Confirm Password: ******* | cle CM<br>s. |
|                                | Back Next Configure                                                                                                    | Cancel       |

ORACLE

71. Выбор tablespaces для схемы oracmsdk. Проще всего все поставить в одно табличное пространство (если нас не волнует производительность – объяснить). Вот только надо проверить, что оно у нас есть

| 📲 Oracle CM SDK CA - Step 5 c | of 15: Tablespaces                                                                                      |                                       |                       |      |
|-------------------------------|----------------------------------------------------------------------------------------------------|---------------------------------------|-----------------------|------|
| ORACLE                        | Select the database tablespaces for Oracle CM SDK data. Point to eac data type for a brief description. |                                       |                       |      |
|                               | Use the USERS tables O Specify a tablespace                                                             | space for all Ora<br>for each data ty | cle CM SDK data<br>pe |      |
|                               | Primary                                                                                                 | DCM                                   | ~                     |      |
|                               | Non-Indexed Media                                                                                       | DCM                                   | ~                     |      |
|                               | Indexed Media                                                                                           | DCM                                   |                       |      |
|                               | interMedia Media                                                                                        | DCM                                   |                       |      |
|                               | Oracle Text Tokens                                                                                      | DCM                                   | ~                     |      |
| $A \cup L$                    | Oracle Text Index                                                                                       | DCM                                   |                       |      |
|                               | Oracle Text Other                                                                                       | DCM                                   |                       |      |
|                               |                                                                                                    |                                       |                       |      |
|                               | Back                                                                                                    | Next                                  | Configure Ca          | ncel |

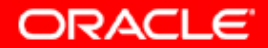
#### 72. Проверка табличного пространства

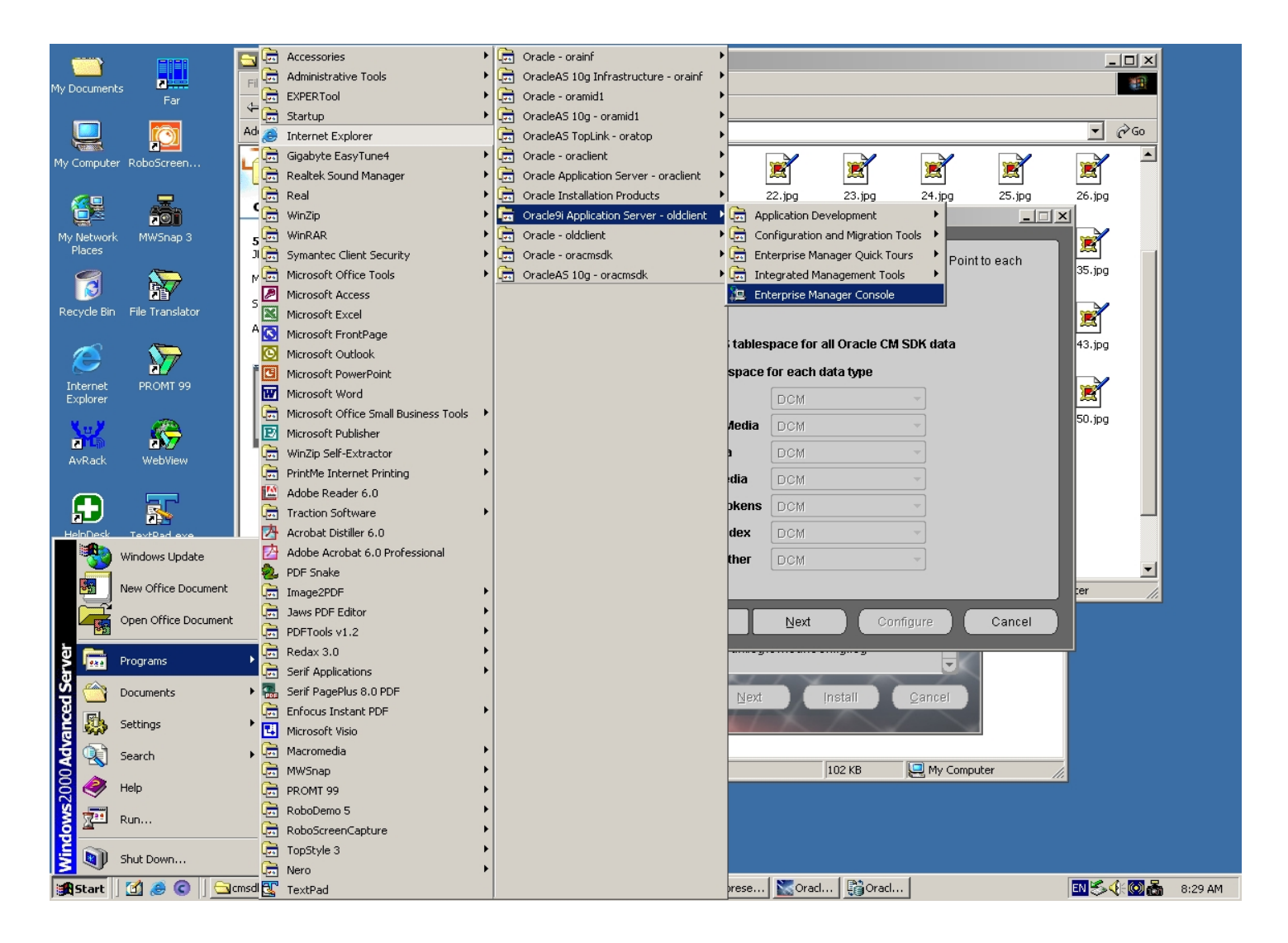

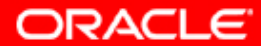

#### 72а. Проверка табличного пространства

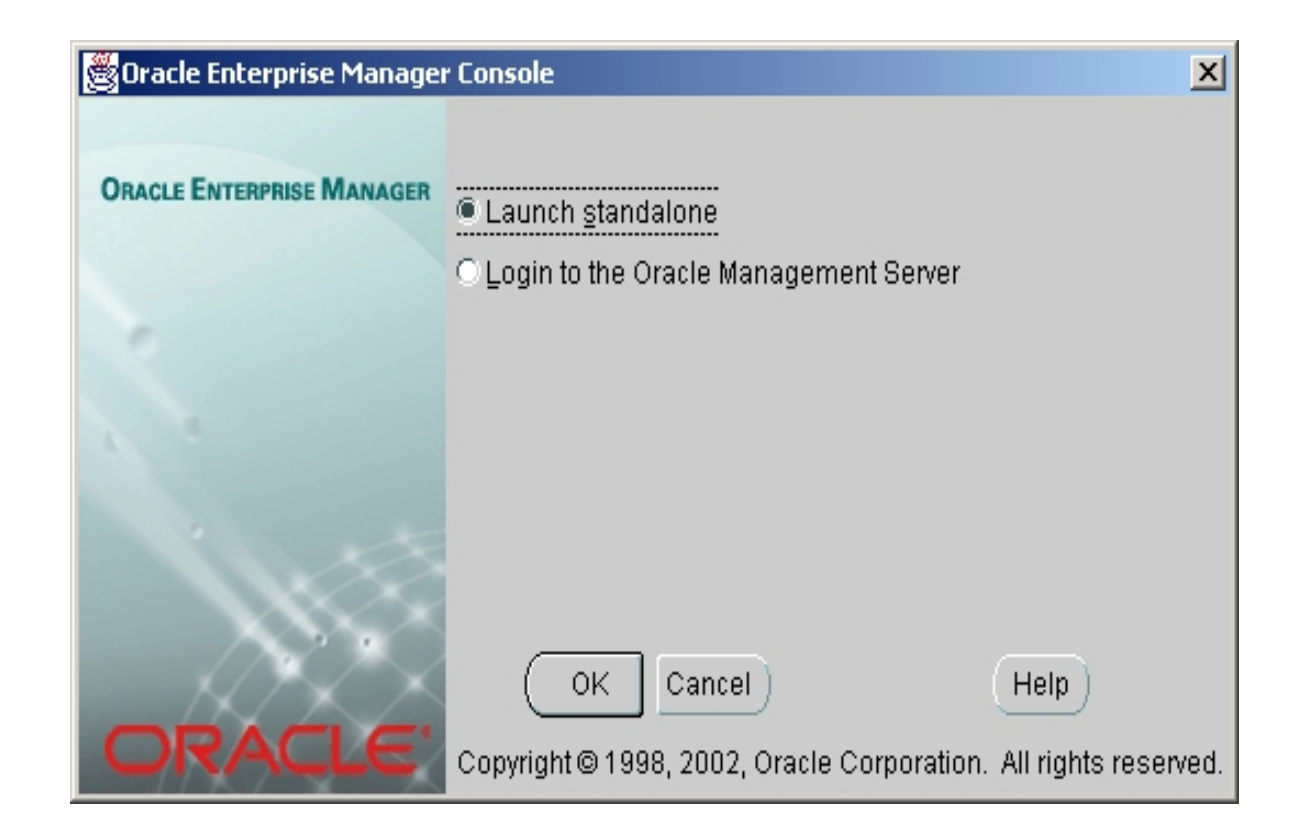

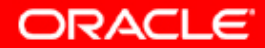

#### 72b. Проверка табличного пространства

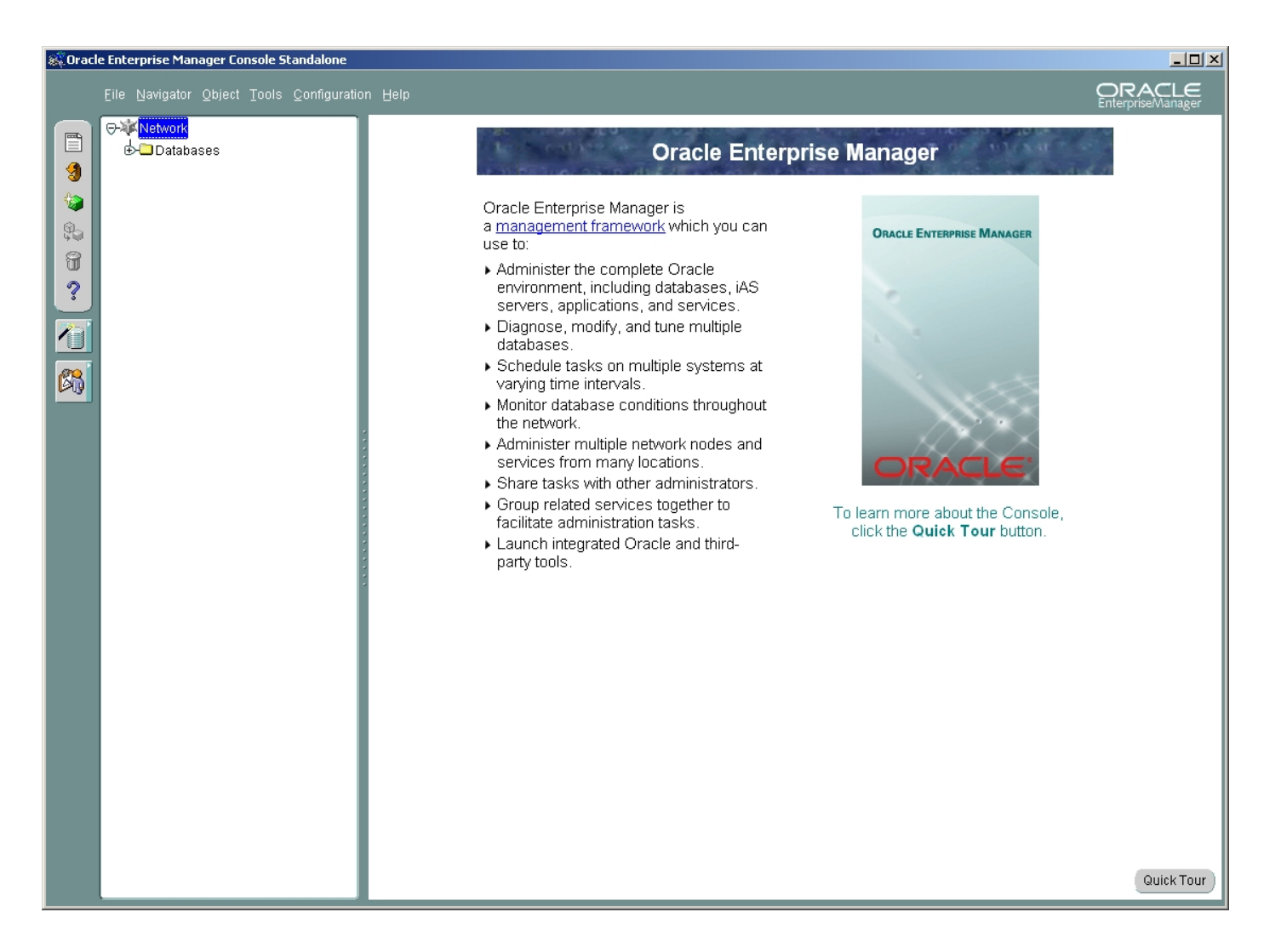

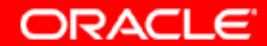

#### 72с. Проверка табличного пространства

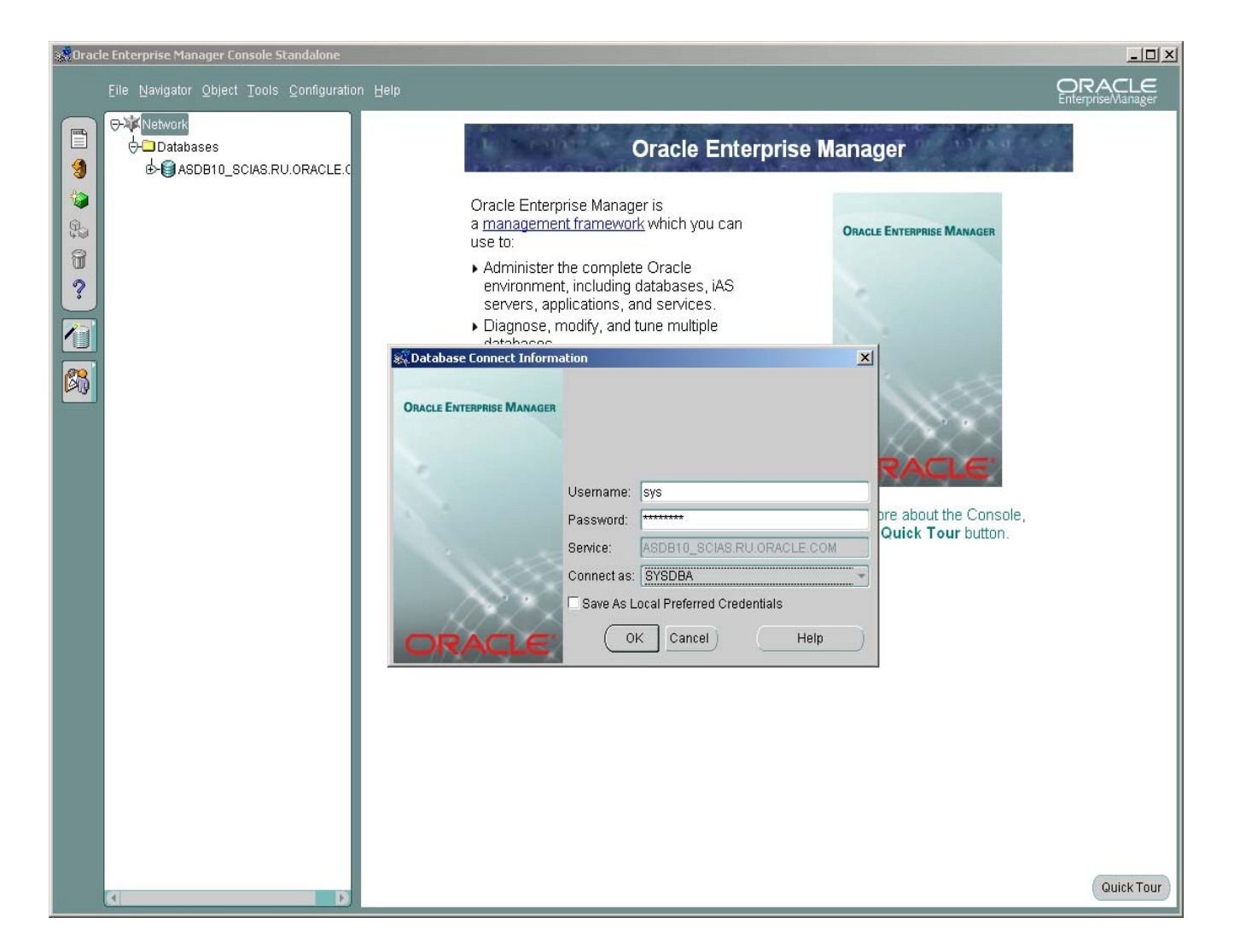

ORACLE

#### 72d. Проверка табличного пространства

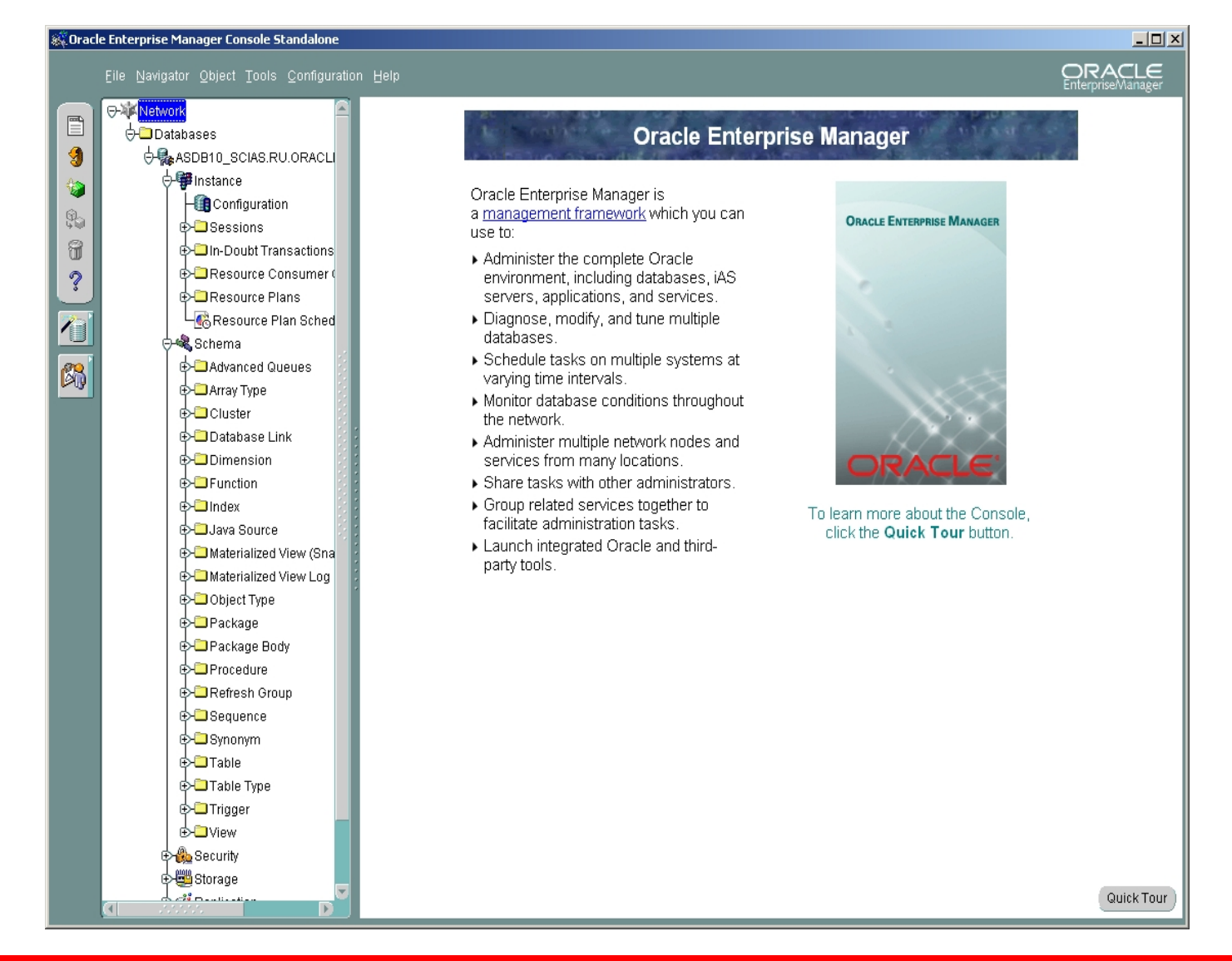

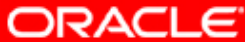

#### 72е. Проверка табличного пространства

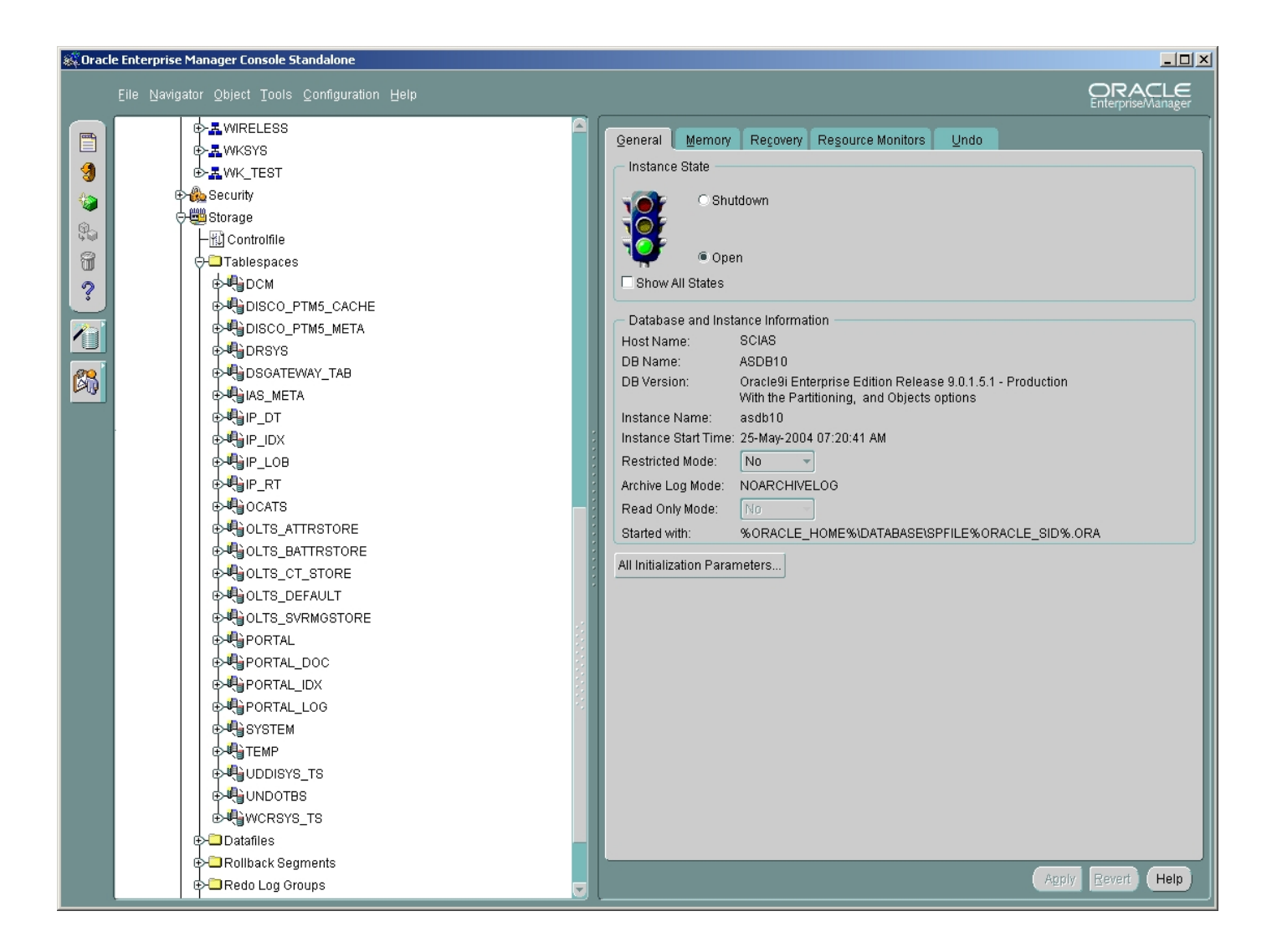

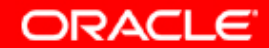

## 72f. Проверка табличного пространства. Пространства users нет. Мы его создаем.

| 🍀 Orac   | 🖗 Dracle Enterprise Manager Console Standalone |                                                                                                    |           |                   |          |          |                      |
|----------|------------------------------------------------|----------------------------------------------------------------------------------------------------|-----------|-------------------|----------|----------|----------------------|
|          | Eile Navigator Object Tools Configuration Help |                                                                                                    |           |                   |          |          | <b>LE</b><br>Vanager |
|          |                                                | 🖹 🛛 Name                                                                                                    | Туре      | Extent Management | Size (M) | Used (M) | Used                 |
|          | €- <b>"</b> WKSYS                              | 🕂 DCM                                                                                                    | PERMANENT | LOCAL             | 122.000  | 98.063   | 80.38                |
|          | ⊕-≣WK TEST                                     | DISCO_PTM5_CACHE                                                                                                    | PERMANENT | LOCAL             | 2.000    | 1.688    | 84.38                |
|          |                                                | DISCO_PTM5_META                                                                                                    | PERMANENT | LOCAL             | 2.000    | 1.438    | 71.88                |
| 1 🗐      |                                                | URSYS                                                                                                    | PERMANENT | LOCAL             | 5.000    | 4.688    | 93.75                |
| 6.       | ⊖ Henrie Storage                               | CONTENSATE STATE DESCRIPTION OF THE DESCRIPTION OF THE DESCRIPTION OF | PERMANENT | LOCAL             | 6.000    | 5.500    | 91.67                |
| 4.6      | Controlfile                                    |                                                                                                    | PERMANENT | LOCAL             | 195.000  | 166.438  | 85.35                |
| 8        | Table Carte                                    |                                                                                                    | PERMANENT | LOCAL             | 50.000   | 49.938   | 99.88                |
| 2        | treate<br>treate                               |                                                                                                    | DEDMANENT | LOCAL             | 10.000   | 9.438    | 92.31                |
| <b>1</b> |                                                |                                                                                                    | PERMANENT | LOCAL             | 35,000   | 33 260   | 94.30                |
|          | Backup Management                              |                                                                                                    | PERMANENT | LOCAL             | 2 000    | 1 750    | 87.50                |
|          | Find Database Objects                          |                                                                                                    | PERMANENT | LOCAL             | 3.375    | 2.438    | 72.22                |
|          |                                                | OLTS BATTRSTORE                                                                                                    | PERMANENT | LOCAL             | 1.000    | 0.313    | 31.25                |
|          | DSGATEWAY_TAB                                  | OLTS_DEFAULT                                                                                                    | PERMANENT | LOCAL             | 4.688    | 3.750    | 80.00                |
| - US     | I IAS_META                                     | OLTS_SVRMGSTORE                                                                                                    | PERMANENT | LOCAL             | 3.000    | 2.188    | 72.92                |
|          | I I I I I I I I I I I I I I I I I I I          | 🖷 PORTAL                                                                                                    | PERMANENT | LOCAL             | 100.000  | 67.875   | 67.88                |
|          | ter ter ter ter ter ter ter ter ter ter        | PORTAL_DOC                                                                                                    | PERMANENT | LOCAL             | 2.000    | 1.000    | 50.00                |
|          |                                                | PORTAL_IDX                                                                                                    | PERMANENT | LOCAL             | 20.000   | 19.938   | 99.69                |
|          |                                                | PORTAL_LOG                                                                                                    | PERMANENT | LOCAL             | 1.000    | 0.313    | 31.25                |
|          |                                                |                                                                                                    | PERMANENT | DICTIONARY        | 590.000  | 589.445  | 99.91                |
|          |                                                |                                                                                                    | PERMANENT | LOCAL             | 22.000   | 18.120   | 80.93                |
|          |                                                | WCDOVE TO                                                                                                    | DEDMANENT | LOCAL             | 2 000    | 1 250    | 10.00                |
|          | € € OLTS_BATTRSTORE                            |                                                                                                    | PERMANENT | LOCAL             | 2.000    | 27 438   | 100.00               |
|          |                                                | TEMP                                                                                                    | TEMPORARY | LOCAL             | 10.000   | 9.000    | 90.00                |
|          |                                                |                                                                                                    |           |                   |          |          | _                    |
|          |                                                |                                                                                                    |           |                   |          |          |                      |
|          |                                                |                                                                                                    |           |                   |          |          |                      |
|          |                                                |                                                                                                    |           |                   |          |          |                      |
|          |                                                |                                                                                                    |           |                   |          |          |                      |
|          |                                                |                                                                                                    |           |                   |          |          |                      |
|          |                                                |                                                                                                    |           |                   |          |          |                      |
|          | SYSTEM €                                       |                                                                                                    |           |                   |          |          |                      |
|          | TEMP                                           |                                                                                                    |           |                   |          |          |                      |
|          |                                                |                                                                                                    |           |                   |          |          |                      |
|          |                                                |                                                                                                    |           |                   |          |          |                      |
|          |                                                |                                                                                                    |           |                   |          |          |                      |
|          |                                                |                                                                                                    |           |                   |          |          |                      |
|          |                                                |                                                                                                    |           |                   |          |          |                      |
|          | Hollback Segments                              |                                                                                                    |           |                   |          |          |                      |
|          | P→□Redo Log Groups                             |                                                                                                    |           |                   |          |          | D                    |

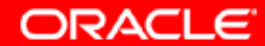

## 72g. Проверка табличного пространства. Пространства users нет. Мы его создаем.

| 👯 Create Tablespace - sys@ASDB1       | Create Tablespace - sys@ASDB10_SCIAS.RU.ORACLE.COM |      |         |      |  |  |  |  |
|---------------------------------------|----------------------------------------------------|------|---------|------|--|--|--|--|
| General Storage                       |                                                    |      |         |      |  |  |  |  |
|                                       |                                                    |      |         |      |  |  |  |  |
| Name: USERS                           |                                                    |      |         |      |  |  |  |  |
| Datafiles                             |                                                    |      |         |      |  |  |  |  |
| File Name                             | File Directory                                     | Size |         |      |  |  |  |  |
| 🛃 🛃 USERS.ora                         | C:\ORAINF\ORADA                                    | 2000 | MB      |      |  |  |  |  |
|                                       |                                                    |      |         |      |  |  |  |  |
|                                       | ·                                                  |      |         |      |  |  |  |  |
|                                       |                                                    |      |         |      |  |  |  |  |
|                                       |                                                    |      |         |      |  |  |  |  |
|                                       |                                                    |      |         |      |  |  |  |  |
|                                       |                                                    |      |         | _    |  |  |  |  |
| 📗 🔍 🗑                                 |                                                    |      |         |      |  |  |  |  |
| - Status -                            |                                                    |      |         |      |  |  |  |  |
| Online     Read Only                  |                                                    |      |         |      |  |  |  |  |
| O Offline Normal                      | ~                                                  |      |         |      |  |  |  |  |
|                                       |                                                    |      |         |      |  |  |  |  |
| Type     Exmanset                     |                                                    |      |         |      |  |  |  |  |
| C Tomporoni                           |                                                    |      |         |      |  |  |  |  |
|                                       |                                                    |      |         |      |  |  |  |  |
| E Bet as Default Temporary Tablespace |                                                    |      |         |      |  |  |  |  |
| OUndo                                 | OUndo                                              |      |         |      |  |  |  |  |
|                                       | reate Cancel                                       | Show | SQL) (H | lelp |  |  |  |  |
|                                       |                                                    |      |         |      |  |  |  |  |

ORACLE

## 72h. Проверка табличного пространства. Пространства users нет. Мы его создаем.

| an Orac | 😴 Dracle Enterprise Manager Console Standalone |                 |                            |              |                   |          |           |     |       |
|---------|------------------------------------------------|-----------------|----------------------------|--------------|-------------------|----------|-----------|-----|-------|
|         | Eile Navigator Object Tools Configuration Help |                 |                            |              |                   |          |           |     | er    |
|         |                                                | 6               | Name                       | Туре         | Extent Management | Size (M) | Used (M)  | U   | Ised  |
|         |                                                |                 | <b>DCM</b>                 | PERMANENT    | LOCAL             | 122.000  | 98.063    | 8   | 80.38 |
|         |                                                |                 | DISCO_PTM5_CACHE           | PERMANENT    | LOCAL             | 2.000    | 1.688     | 8   | 84.38 |
| 3       |                                                |                 | UISCO_PTM5_META            | PERMANENT    | LOCAL             | 2.000    | 1.438     | 7   | 71.88 |
|         | ⊕ <b>≞</b> WIRELESS                            |                 | DRSYS                      | PERMANENT    | LOCAL             | 5.000    | 4.688     | 9   | 93.75 |
| 0       |                                                |                 | CONTENANT DESCRIPTION      | PERMANENT    | LOCAL             | 6.000    | 5.500     | 9   | 91.67 |
| 40      | ⊕- <b>≞</b> WK_TEST                            |                 | IAS_META                   | PERMANENT    | LOCAL             | 195.000  | 166.438   | 8   | 85.35 |
| 9       | 🕀 🦀 Security                                   |                 | P_DT                       | PERMANENT    | LOCAL             | 50.000   | 49.938    | 9   | 99.88 |
|         | Change Storage                                 |                 | P IDX                      | PERMANENT    | LOCAL             | 13.000   | 12.000    | 9   | 92.31 |
| 2       |                                                | 👯 Oracle Enterp | orise Manager              |              | LOCAL             | 10.000   | 9,438     | 9   | 94.38 |
|         |                                                |                 |                            | ANENT        | LOCAL             | 35.000   | 33.250    | 9   | 95.00 |
| 1       | ♥□ Tablespaces                                 |                 |                            | ANENT        | LOCAL             | 2.000    | 1.750     | 8   | 87.50 |
|         | DCM                                            | 5               | Tablespace created succes: | sfully ANENT | LOCAL             | 3.375    | 2.438     | 7   | 72.22 |
| (m)     | DISCO PTM5 CACHE                               |                 |                            | ANENT        | LOCAL             | 1.000    | 0.313     | 3   | 31.25 |
|         |                                                |                 |                            | ANENT        | LOCAL             | 4.688    | 3.750     |     | 80.00 |
|         |                                                |                 |                            | ANENT        | LOCAL             | 3.000    | 2.188     | - / | /2.92 |
|         | DRSYS                                          |                 | (                          | NENT         | LOCAL             | 100.000  | 07.875    |     | 57.88 |
|         | DSGATEWAY_TAB                                  |                 |                            | ANENT        | LOCAL             | 2.000    | 1.000     |     | 50.00 |
|         | IAS_META                                       |                 |                            | PERMANENT    | LOCAL             | 20.000   | 19,930    |     | 99.69 |
|         | B B DT                                         | 1               | PORTAL_LOG                 | PERMANENT    | DICTIONNEY        | 1.000    | 600 / / 6 |     | 31.23 |
|         |                                                |                 |                            | DEDMANENT    | LOCAL             | 22,000   | 10175     |     | 09.91 |
|         |                                                |                 |                            |              | LOCAL             | 75.000   | 11 21 3   | 1   | 15.09 |
|         |                                                |                 | LISERS                     | PERMANENT    | LOCAL             | 2 000 0  | 0.063     |     | 0.00  |
|         | ⊕ ••••••••••••••••••••••••••••••••••••         |                 | WCRSYS TS                  | PERMANENT    | LOCAL             | 2,000.0  | 1.250     | P   | 62.50 |
|         | © ⊕ € OCATS                                    |                 | OLTS CT STORE              | PERMANENT    | LOCAL             | 27 438   | 27.438    | 1   | 00.01 |
|         |                                                |                 | <b>U</b> TEMP              | TEMPORARY    | LOCAL             | 10.000   | 9.000     | 9   | 90.00 |
|         | DUTS BATTRSTORE                                |                 |                            |              |                   |          |           |     |       |
|         |                                                |                 |                            |              |                   |          |           |     |       |
|         |                                                |                 |                            |              |                   |          |           |     |       |
|         |                                                |                 |                            |              |                   |          |           |     |       |
|         |                                                |                 |                            |              |                   |          |           |     |       |
|         | PORTAL                                         |                 |                            |              |                   |          |           |     |       |
|         | PORTAL DOC                                     |                 |                            |              |                   |          |           |     |       |
|         |                                                |                 |                            |              |                   |          |           |     |       |
|         |                                                |                 |                            |              |                   |          |           |     |       |
|         |                                                |                 |                            |              |                   |          |           |     |       |
|         | I I I I I I I I I I I I I I I I I I I          |                 |                            |              |                   |          |           |     |       |
|         | TEMP                                           |                 |                            |              |                   |          |           |     |       |
|         |                                                |                 |                            |              |                   |          |           |     |       |
|         |                                                |                 |                            |              |                   |          |           |     |       |
|         |                                                | 4.5             |                            |              |                   |          |           |     |       |
|         |                                                | 2               |                            |              |                   |          |           |     | D     |

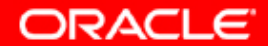

### 73. Продолжаем инсталляцию с того же места в Oracle CM SDK Configuration Assistant

| 📲 Oracle CM SDK CA - Step 5 ol | f 15: Tablespaces                                           |                             |                      |        |
|--------------------------------|-------------------------------------------------------------|-----------------------------|----------------------|--------|
| ORACLE                         | Select the database tables<br>data type for a brief descrip | spaces for Oracle<br>otion. | CM SDK data. Point t | o each |
|                                | Use the USERS tables                                        | space for all Orac          | le CM SDK data       |        |
|                                | Specify a tablespace                                        | for each data typ           | e                    |        |
|                                | Primary                                                     | DCM                         | ~                    |        |
|                                | Non-Indexed Media                                           | DCM                         | ~                    |        |
|                                | Indexed Media                                               | DCM                         |                      |        |
|                                | interMedia Media                                            | DCM                         |                      |        |
|                                | Oracle Text Tokens                                          | DCM                         | ~                    |        |
|                                | Oracle Text Index                                           | DCM                         | ~                    |        |
|                                | Oracle Text Other                                           | DCM                         | -                    |        |
| 1222                           |                                                             |                             |                      |        |
|                                | Back                                                        | <u>Next</u>                 | Configure            | Cancel |

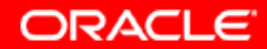

#### 74. Выбираем locale. Вспоминаем locale нашей базы.

| Oracle CM SDK CA - Step 6 ( | of 15: Character Set and Language                                                                                                    |
|-----------------------------|----------------------------------------------------------------------------------------------------|
| -                           |                                                                                                    |
|                             | Select the default character set and language of documents in this Oracle<br>CM SDK domain. The character set and language you select will be used<br>by Oracle Text to index the content of documents for which the character set<br>or language is unspecified. |
|                             | Character Set: Unicode (UTF-8)                                                                                                    |
|                             | Back Next Configure Cancel                                                                                                    |

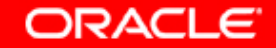

#### 75. Выбираем порты, для серверов в Oracle CMSDK

#### \_ 🗆 X 🗟 Oracle CM SDK CA - Step 7 of 15: Default Port Numbers ORACLE Specify the default port numbers for Oracle CM SDK protocol servers. These default port numbers will be used later when you choose which protocol servers to run on this computer and other computers. Default FTP Port: 21 2049 **Default NFS Port:** Default NFS Mount Server Port: 10. 143 **Default IMAP Port:** 4180 **Default CUP Port:** Back Configure Cancel Next

ORACLE

### 76. Выбираем порт для WebDAV (Вспоминаем о конфигурации нашего Middle Tier – OHS или WebCache).

#### \_ 🗆 X 🛱 Oracle CM SDK CA - Step 8 of 15: URL Information ORACLE The information you provide in this screen will be used to build the HTTP. and WebDAV Server URL - the main point of entry for the Web-based CM SDK Manager administration tool, and for WebDAV-based client applications such as Oracle FileSync. Enter the fully-qualified HTTP Host Name in the format <machine name>.<domain>, along with the HTTP Port that was chosen during OracleAS installation. HTTP Host Name: scias.ru.oracle.com **HTTP Port:** 7780 Uses SSL Back Next Configure Cancel

ORACLE

### 77. Вводим e-mail адресс администратора OCMSDK Domain.

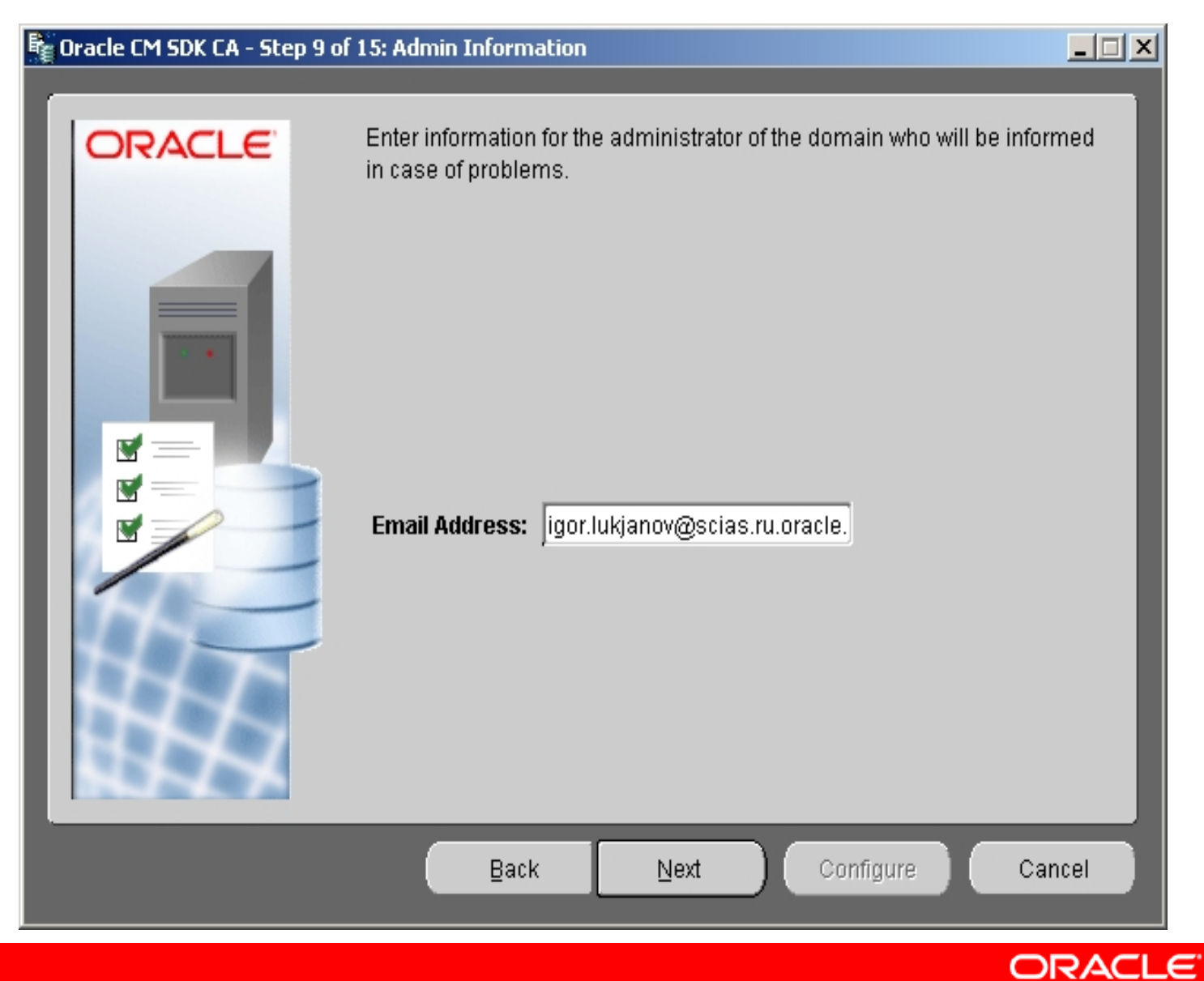

### 78. Выбираем тип службы директорий для обслуживания Oracle CMSDK

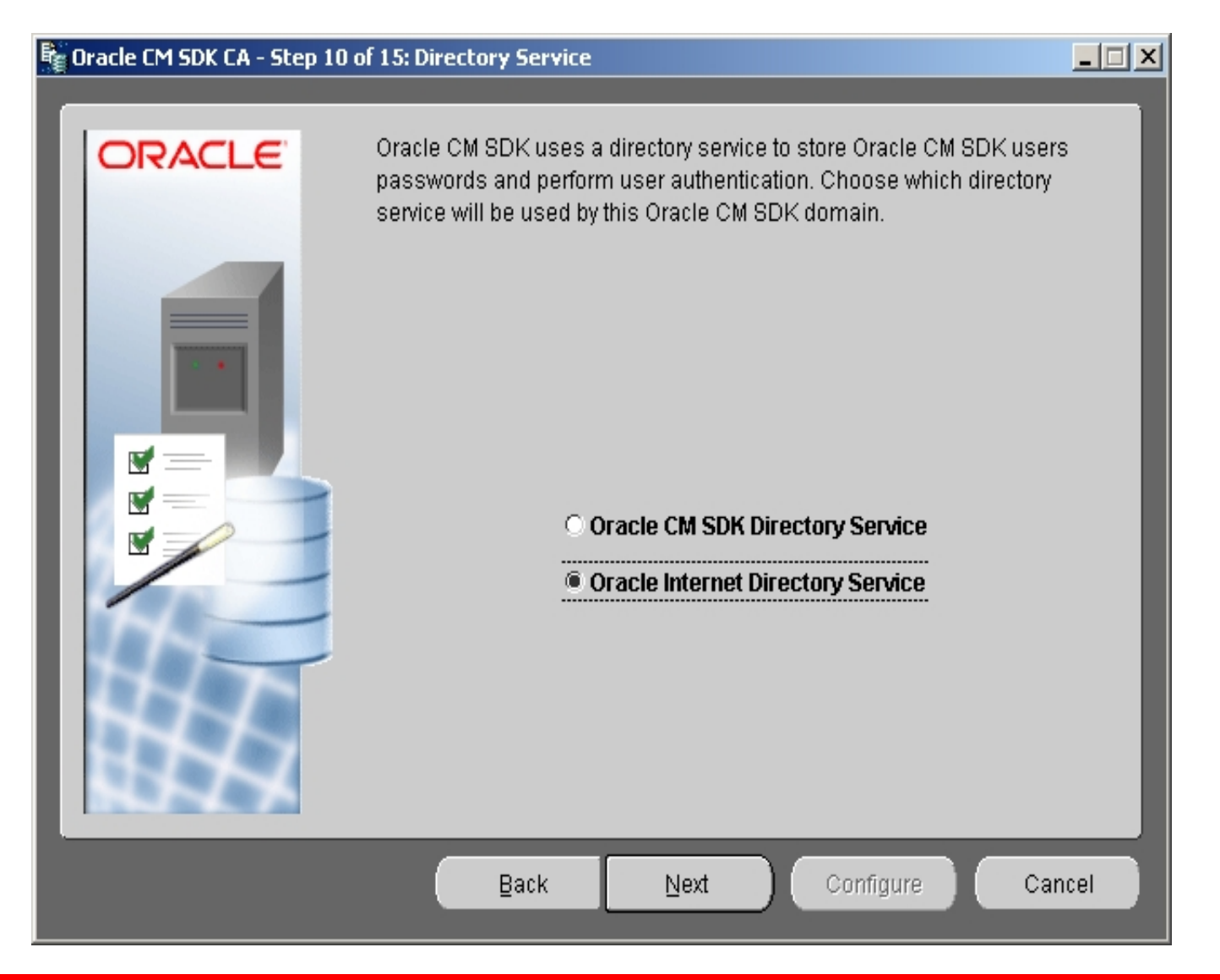

ORACLE

## 79. Воспользуемся OID (Объяснить выбор Root Oracle Context)

| Oracle CM SDK CA - Step 11 | of 16: OiD Login                                                                |                                                                                     |      |
|----------------------------|---------------------------------------------------------------------------------|-------------------------------------------------------------------------------------|------|
|                            |                                                                                 |                                                                                     |      |
|                            | Enter the login information for<br>want to configure as a Creder                | r the Oracle Internet Directory server that<br>ntial Manager for Oracle CM SDK.     | you  |
|                            | Server:<br>Port:<br>Super User:<br>Super User Password:<br>Root Oracle Context: | scias.ru.oracle.com<br>389 Uses SSL<br>cn=orcladmin<br>********<br>cn=OracleContext |      |
|                            | Back                                                                            | Next Configure Ca                                                                   | ncel |

ORACLE

### 80. Предлагается смапировать пользователей, но их у нас нет.

| 📲 Oracle CM SDK CA - Step 12 o | f 16: Users                        |                                           |                                                     |                                    |
|--------------------------------|------------------------------------|-------------------------------------------|-----------------------------------------------------|------------------------------------|
| ORACLE                         | Oracle CM SDk<br>"scott" is option | (requires users na<br>al. Complete the fo | med "system" and "gu<br>llowing information for     | est". A demo user<br>"these users. |
|                                | CM SDK User<br>System              | Map to user                               | OiD User<br>system<br>Confirm Password              | Password                           |
|                                | Guest                              | Map to user                               | <ul> <li>guest</li> <li>Confirm Password</li> </ul> |                                    |
|                                | Scott                              | Map to user                               | <ul> <li>scott</li> <li>Confirm Password</li> </ul> |                                    |
|                                | Ba                                 | ck <u>N</u> ext                           | Configure                                           | Cancel                             |

ORACLE

# 81. Выбираем создать пользователей, и вводим их пароли.

| 📲 Oracle CM SDK CA - Step 12 | of 16: Users                       |                                                 |                                              |                                    |
|------------------------------|------------------------------------|-------------------------------------------------|----------------------------------------------|------------------------------------|
| ORACLE                       | Oracle CM SDI<br>"scott" is option | K requires users nam<br>nal. Complete the follo | ed "system" and "gu<br>owing information for | est". A demo user<br>"these users. |
|                              | CM SDK User<br>System              | Create new user 💌                               | OiD User<br>system<br>Confirm Password       | Password ********                  |
|                              | Guest                              | Create new user 💌                               | guest<br>Confirm Password                    | +++++++++<br>++++++++++            |
|                              | Scott                              | Create new user 💌                               | Confirm Password                             | *********<br>********              |
|                              | B                                  | ack <u>N</u> ext                                | Configure                                    | Cancel                             |

ORACLE

### 82. Мы создаем новый Oracle CMSDK Domain. Хотим ли мы ассигновать наш компьютер в этот Domain?

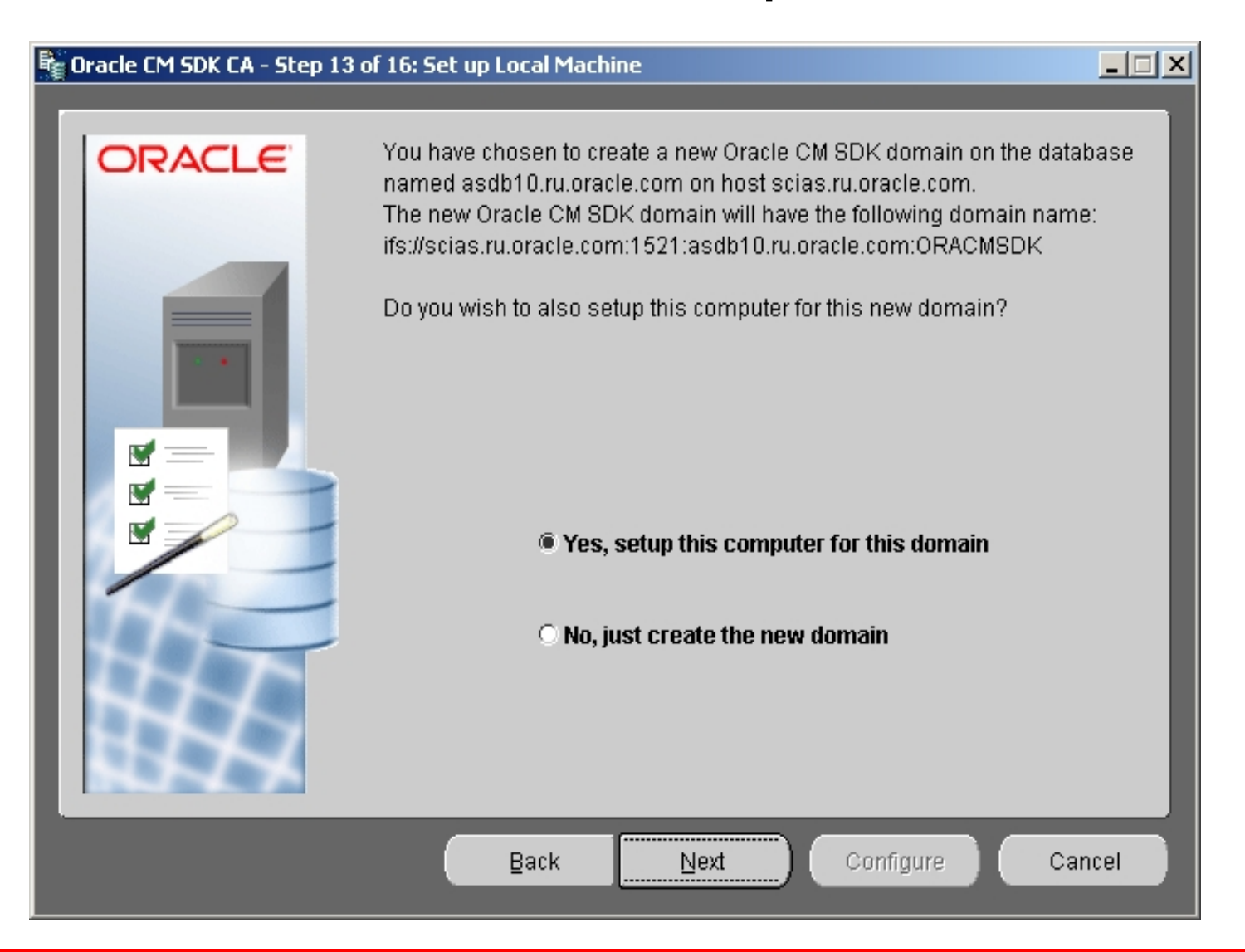

ORACLE

#### 83. Выбираем компоненты для инсталляции на хосте.

| 📲 Oracle CM SDK CA - Step 14 o | f 16: Domain Components                                                                                                    |     |
|--------------------------------|----------------------------------------------------------------------------------------------------|-----|
| CRACLE                         | Select which Oracle CM SDK components you wish to run on this computer. If this computer has multiple IP addresses, specify the local host name to use for Oracle CM SDK.          Local Host Name       scias.ru.oracle.com         Run Domain Controller on this computer         Run a Node on this computer         Run a HTTP Node on this computer |     |
|                                | Back Next Configure Can                                                                                                    | cel |

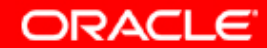

## 84. Выбираем Oracle CMSDK сервера, которые будут работать на нашем хосте

| Oracle CM SDK CA - Step 15 | of 16: Node Configuration                                                                                                    |               |
|----------------------------|----------------------------------------------------------------------------------------------------|---------------|
| ORACLE                     | Enter information related to the Oracle CM SDK node you want to run this host. You can choose any node name as long as it is unique with domain. | on<br>ìin the |
|                            | Node Name: scias Node                                                                                                    |               |
| <b>X</b> =                 | Run Oracle CM SDK Agents                                                                                                    |               |
|                            | Run Protocol Servers                                                                                                    |               |
|                            | 🗹 Run FTP 🛛 🔽 Run NFS                                                                                                    | - 1           |
|                            | 🔽 Run AFP 🛛 🔽 Run NTFS                                                                                                    | _             |
|                            | 🗹 Run CUP 🛛 🔽 Run IMAP                                                                                                    | _             |
|                            | Run SMTP                                                                                                    |               |
|                            |                                                                                                    |               |
|                            | Back Next Configure Ca                                                                                                    | ncel          |

ORACLE

### 85. Выбираем Node Name, взамен предлагаемого по умолчанию

| 💺 Oracle CM SDK CA - Step 15 ( | of 16: Node Configuration                                                                                                    |               |
|--------------------------------|----------------------------------------------------------------------------------------------------|---------------|
| ORACLE                         | Enter information related to the Oracle CM SDK node you want to run this host. You can choose any node name as long as it is unique with domain. | on<br>hin the |
|                                | Node Name: scias.ru.oracle.com                                                                                                    |               |
|                                | Run Oracle CM SDK Agents                                                                                                    |               |
|                                | Run Protocol Servers                                                                                                    |               |
|                                | 🔽 Run FTP 🛛 🗹 Run NFS                                                                                                    |               |
|                                | 🔽 Run AFP 🛛 🔽 Run NTFS                                                                                                    |               |
|                                | 🔽 Run CUP 🛛 🔽 Run IMAP                                                                                                    |               |
|                                | Run SMTP                                                                                                    |               |
|                                |                                                                                                    |               |
|                                | Back Next Configure Ca                                                                                                    | incel         |

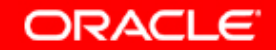

### 86. Выбираем HTTP Node Name, взамен предлагаемого по умолчанию

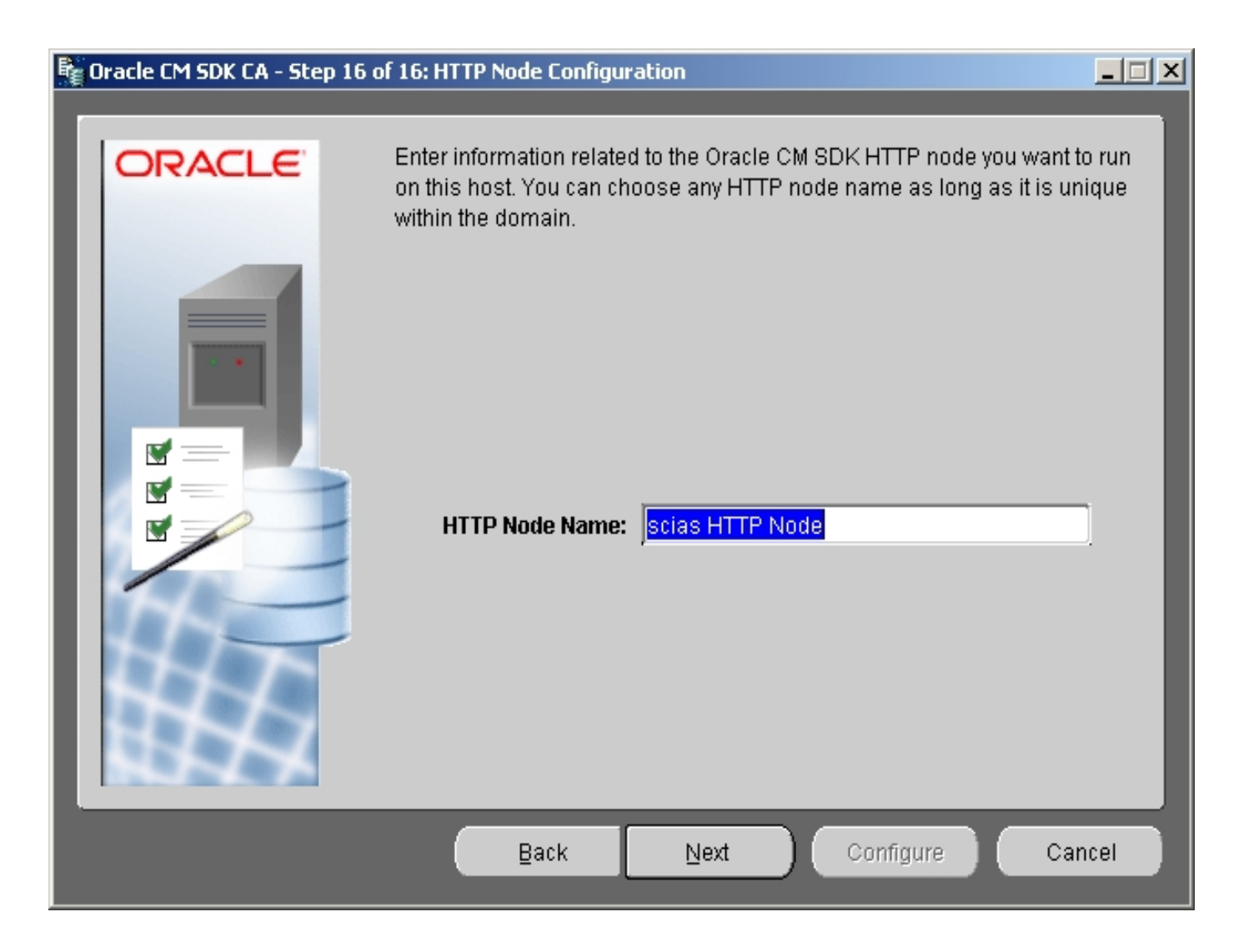

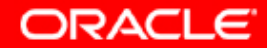

## 87. Выбираем HTTP Node Name, взамен предлагаемого по умолчанию

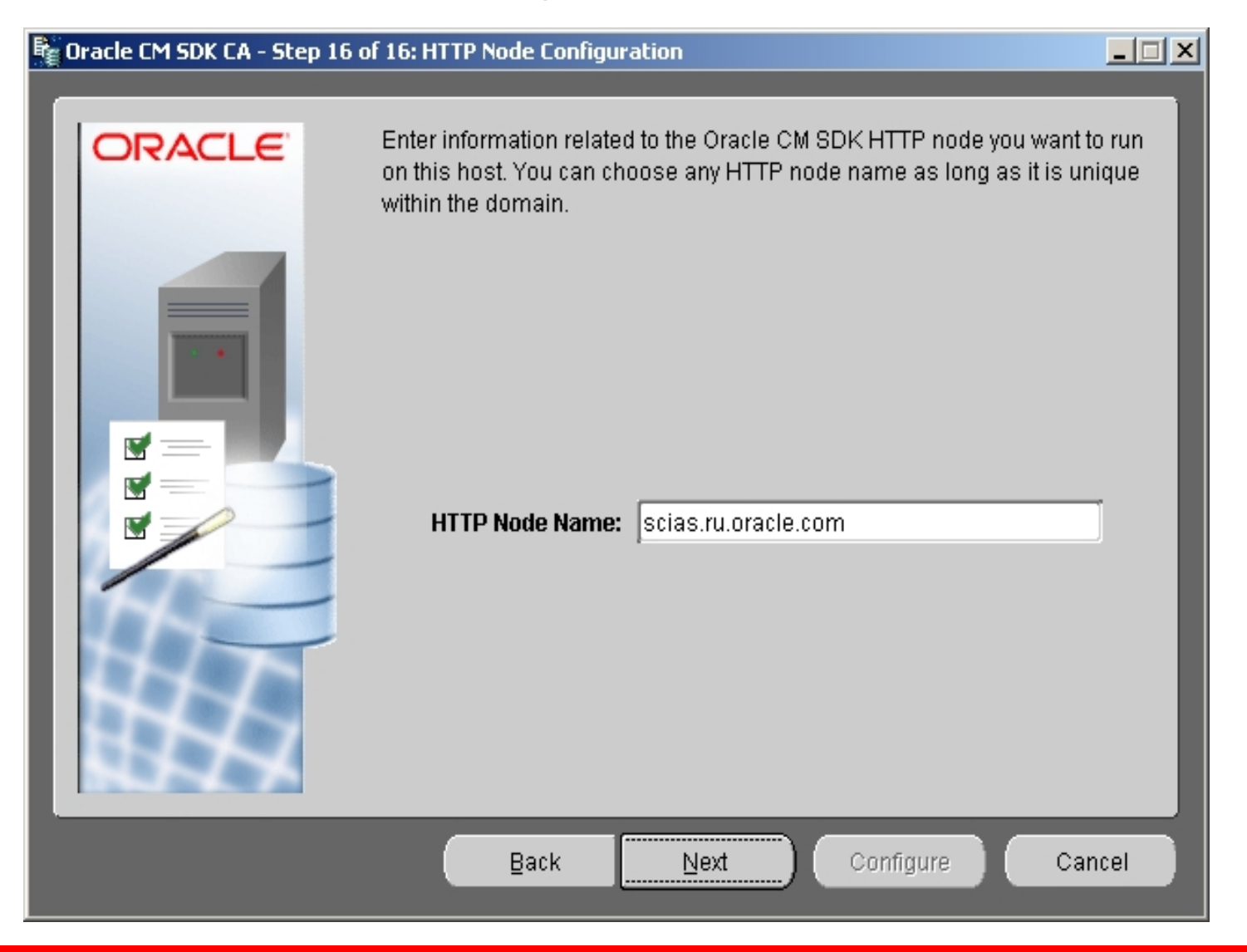

ORACLE

#### 88. Заключительное окно перед инсталляцией.

### 📲 Oracle CM SDK CA - Summary ORACLE Summary The configuration process may take anywhere from a few minutes to an hour or more, depending on the capabilities of the machine where the Oracle database server is running. Log file with detailed information about the configuration process will be written to the following file: c:\oracmsdk\ifs\cmsdk\log\CmsdkConfig.log Click the "Configure" button to continue. Back Next Configure

ORACLE

Cancel

#### 89. Создание Domain, nodes, ввод хоста в domain.

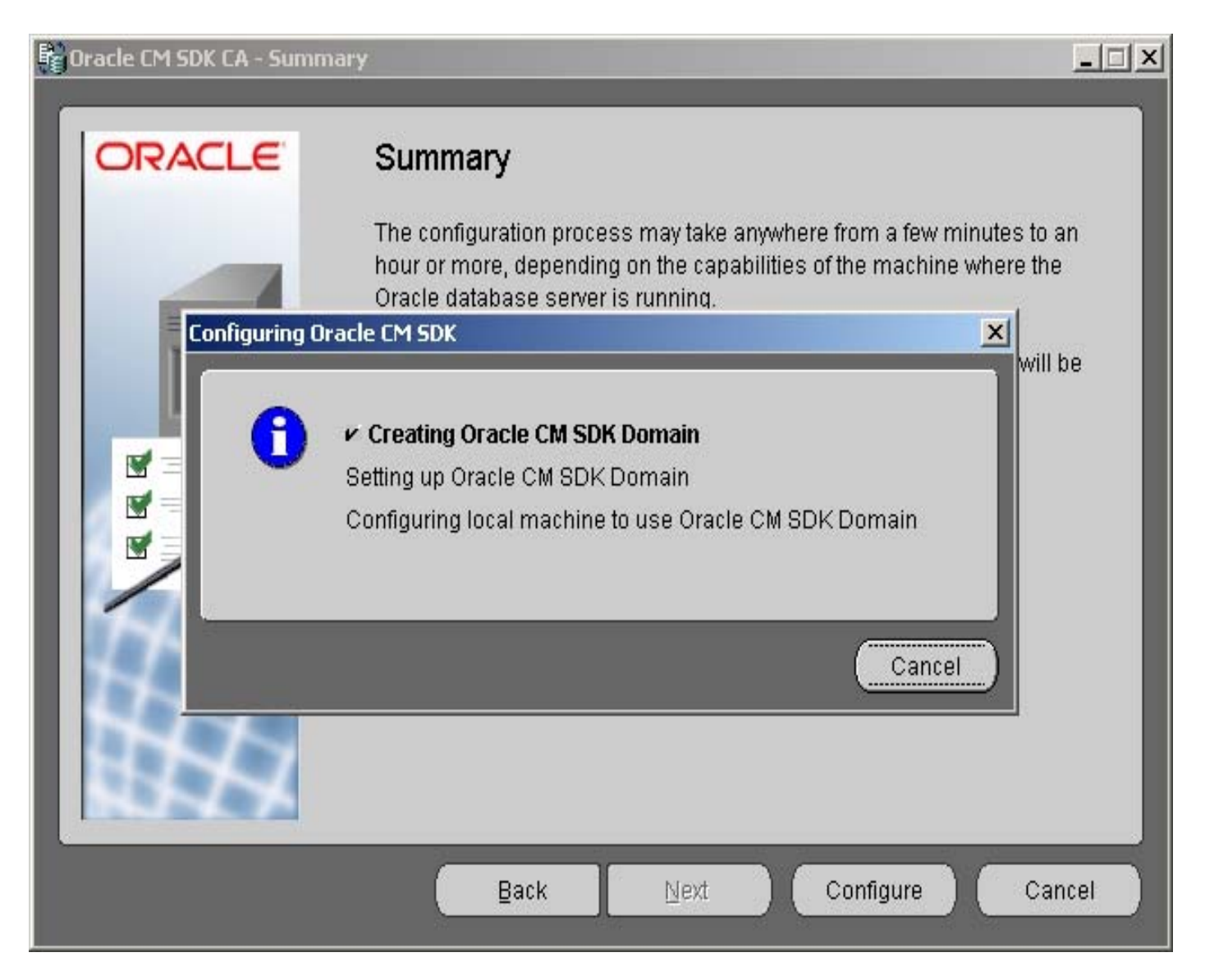

ORACLE

#### 90. Сообщение об успешном окончании конфигурации

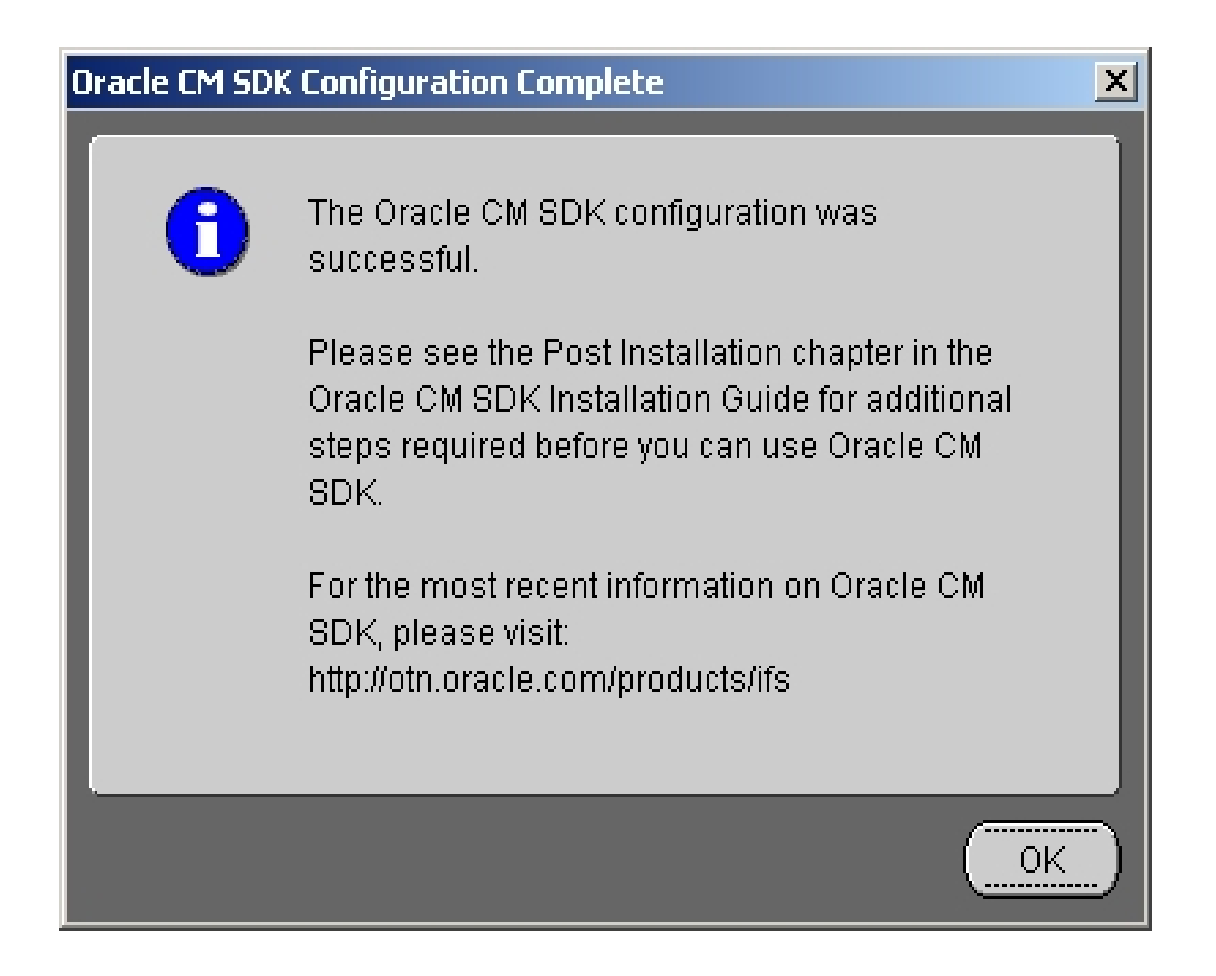

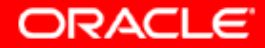

#### 91. Сообщение об успешном окончании инсталляции

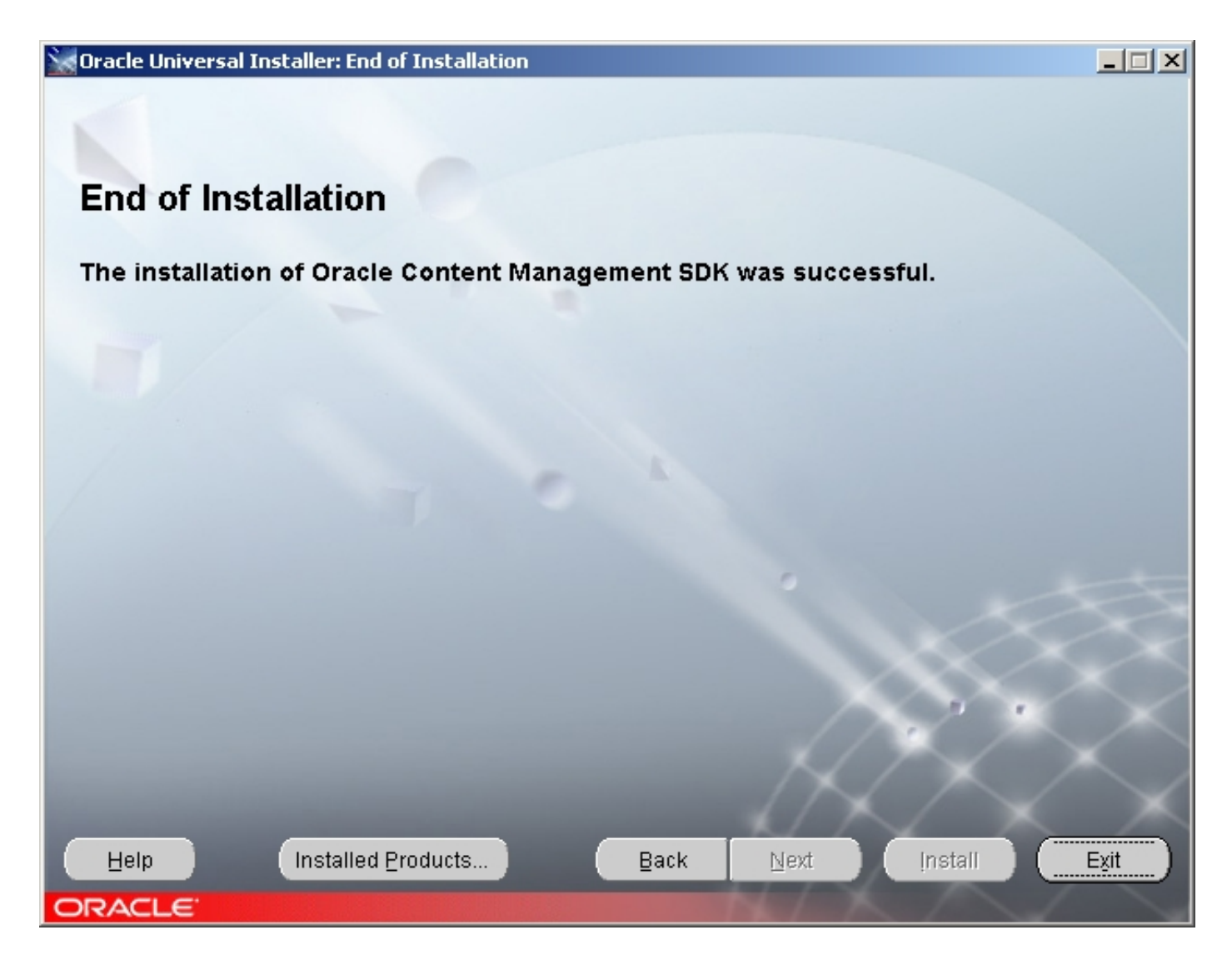

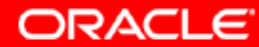

#### 92. Выход из OUI

| 🔀 Oracle Universal Installer: End o                                                                             | f Installation |                      |            |         |        |
|----------------------------------------------------------------------------------------------------|----------------|----------------------|------------|---------|--------|
|                                                                                                    |                |                      |            |         | 310    |
|                                                                                                    |                |                      |            |         |        |
| End of Installation                                                                                             |                |                      |            |         |        |
| The installation of Oracle                                                                                      | Content Mana   | gement SDK was       | successfi  | u       |        |
| The instantion of oracle                                                                                        | o oncent mane  | gement obri has      | 5400005511 |         |        |
|                                                                                                    | Exit           |                      | ×          |         |        |
|                                                                                                    |                | Do you really want t | o exit?    |         |        |
|                                                                                                    |                | Yes                  | No)        |         |        |
|                                                                                                    |                |                      |            |         | ~~~    |
|                                                                                                    |                |                      |            |         | $\sim$ |
|                                                                                                    |                |                      | >          |         | $\sim$ |
| the second second second second second second second second second second second second second second second se |                |                      |            |         | $\sim$ |
| Help Installed P                                                                                                | roducts        | Back Ne              | ext        | Install | Exit   |
| ORACLE                                                                                                    |                | 20                   | 10x        | 1       |        |

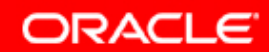

#### 93. Проверка изменений в Application Server Control

| http://scias.ru.oracle.com:1812/ - Microsoft Interne                                                                                                    | : Explorer                               | _ <u>_</u> ×  |
|----------------------------------------------------------------------------------------------------|------------------------------------------|---------------|
| File Edit View Favorites Tools Help                                                                                                    |                                          | (III)         |
| ← Back - → - ③ ② △ ③ Search 🐨 Favorites                                                                                                    | 🍘 Media 🔇 🥵 🛃 🛃 🖸 🗧 🖻                    |               |
| Address Address Addres |                                          | Co Links *    |
|                                                                                                    |                                          | <u> </u>      |
|                                                                                                    |                                          |               |
|                                                                                                    |                                          |               |
|                                                                                                    |                                          | al            |
| -                                                                                                    |                                          |               |
|                                                                                                    | Please type your user name and password. |               |
|                                                                                                    | Site: scias.ru.oracle.com                |               |
|                                                                                                    | Realm enterprise-manager                 |               |
|                                                                                                    | User Name ias_admin                      |               |
|                                                                                                    | Password *****                           |               |
|                                                                                                    | Save this password in your password list |               |
|                                                                                                    | OK Cancel                                |               |
| -                                                                                                    |                                          |               |
|                                                                                                    |                                          |               |
|                                                                                                    |                                          |               |
|                                                                                                    |                                          |               |
|                                                                                                    |                                          |               |
|                                                                                                    |                                          |               |
|                                                                                                    |                                          |               |
|                                                                                                    |                                          | *             |
| Cone                                                                                                    |                                          | Trusted sites |

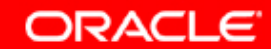

#### 94. Переход через Farm на необходимый инстанс

| 🎒 Oracl             | e Ent                                                 | erprise Manager - Farm: asdb10.ru.oracle.co                                                  | om - Microsoft Internet Explorer                          |                                  | <u>_                                    </u> |  |  |
|---------------------|-------------------------------------------------------|----------------------------------------------------------------------------------------------|-----------------------------------------------------------|----------------------------------|----------------------------------------------|--|--|
| File Ed             | dit                                                   | View Favorites Tools Help                                                                    |                                                           |                                  | 10 A                                         |  |  |
| 🖛 Back              | 🖛 Back 🔹 🤿 🖉 🚮 🔞 Search 📾 Favorites 🛞 Media 🧭 🛃 🖬 🗃 🖬 |                                                                                              |                                                           |                                  |                                              |  |  |
| Address             | 🖲 r                                                   | acle.com:1812/emd/console/ias/clusters/farm\$farm                                            | =oracmsdk.scias.ru.oracle.com;jsessionid=8d9190397148e9   | 68ce16ca94b3e8dced3674dede8e6 💌  | ∂ Go 🛛 Links 🎽 📆 🔻                           |  |  |
| OR/<br>Appli        | <b>ACL</b><br>catio                                   | .€ Enterprise Manager 10g<br>n Server Control                                                |                                                           |                                  | Preferences Help                             |  |  |
|                     |                                                       |                                                                                              |                                                           |                                  |                                              |  |  |
| Farm                |                                                       |                                                                                              |                                                           |                                  |                                              |  |  |
| Farr                | n: a                                                  | asdb10.ru.oracie.com                                                                         |                                                           |                                  |                                              |  |  |
| Instant<br>within   | ces o<br>a sin                                        | can be grouped and managed together by a<br>Igle metadata repository is known as a farm      | dding standalone instances to a single Infrastructur<br>1 | e metadata repository. The colle | ction of instances                           |  |  |
| CI                  | uste                                                  | ars                                                                                          |                                                           |                                  |                                              |  |  |
|                     |                                                       |                                                                                              |                                                           |                                  | Create Cluster                               |  |  |
| Se                  | lect                                                  | Name                                                                                         |                                                           |                                  | Status Instances                             |  |  |
|                     |                                                       | There are no clusters in the farm.                                                           |                                                           |                                  |                                              |  |  |
|                     |                                                       |                                                                                              |                                                           |                                  |                                              |  |  |
|                     | and<br>eeo ii                                         | natione instances                                                                            | t of any cluster                                          |                                  |                                              |  |  |
|                     | 000 1                                                 | notaneeo belong to the lann but are not par                                                  |                                                           |                                  | Join Cluster                                 |  |  |
| Se                  | elect                                                 | Name                                                                                         | Host                                                      | Oracle Home                      |                                              |  |  |
|                     | •                                                     | oracmsdk.scias.ru.oracle.com                                                                 | scias.ru.oracle.com                                       | c:\oracmsdk                      |                                              |  |  |
|                     | 0                                                     | orainf.scias.ru.oracle.com                                                                   | scias.ru.oracle.com                                       | C:\orainf                        |                                              |  |  |
|                     | 0                                                     | oramid1.scias.ru.oracle.com                                                                  | scias.ru.oracle.com                                       | c:\oramid1                       |                                              |  |  |
|                     |                                                       |                                                                                              |                                                           |                                  |                                              |  |  |
|                     |                                                       |                                                                                              | Preferences   Help                                        |                                  |                                              |  |  |
| Copyrigi<br>About O | ht©1<br>Dracle                                        | 996, 2004, Oracle. All rights reserved.<br>Enterprise Manager 10g Application Server Control |                                                           |                                  |                                              |  |  |
|                     |                                                       |                                                                                              |                                                           |                                  |                                              |  |  |
|                     |                                                       |                                                                                              |                                                           |                                  |                                              |  |  |
|                     |                                                       |                                                                                              |                                                           |                                  |                                              |  |  |
|                     |                                                       |                                                                                              |                                                           |                                  |                                              |  |  |
|                     |                                                       |                                                                                              |                                                           |                                  | -                                            |  |  |
| e                   |                                                       |                                                                                              |                                                           |                                  | Trusted sites                                |  |  |

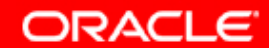

#### 95. Новые компоненты в инстансе.

| ORACLE Enterprise Manager 10g<br>Application Server Control                                                                                                    |                           |                                                                                                   |                                                           | Logs Preferences Help                                               |  |
|----------------------------------------------------------------------------------------------------|---------------------------|---------------------------------------------------------------------------------------------------|-----------------------------------------------------------|---------------------------------------------------------------------|--|
| Farm > Application Server: oracmsdk.scias.ru.oracle.com                                                                                                    |                           |                                                                                                   |                                                           |                                                                     |  |
| Application Server: oracmsdk.scias.ru.ora                                                                                                    | cle.co                    | om                                                                                                |                                                           |                                                                     |  |
| Home J2EE Applications Ports Infrastructure                                                                                                    |                           |                                                                                                   |                                                           |                                                                     |  |
|                                                                                                    |                           |                                                                                                   | Page Refreshed Ma                                         | ay 25, 2004 9:08:35 AM 📳                                            |  |
| General CF                                                                                                    | 'U Usag                   | ge Memory Usage                                                                                   |                                                           |                                                                     |  |
| Stop All       Restart All       Start All         Status       Down         Host       scias.ru.oracle.com         Installation Type       J2EE and Web Cache         Oracle Home       c:\oracmsdk         Farm       asdb10.ru.oracle.com | Appl                      | ication Server (0%)<br>(78%)<br>er (22%)<br>→ Application Se<br>→ Free (33% 67<br>→ Other (56% 1, | rver (11% 221MB)<br>MB)<br>154MB)                         |                                                                     |  |
| System Components                                                                                                    |                           | (Enable/Disable                                                                                   | Components) Configure Compon<br>Start Stop <u>R</u> estar | ent) <u>Create OC4J Instance</u><br>t) <u>D</u> elete OC4J Instance |  |
| Select All   Select None Select Name                                                                                                    | Status                    | Start Time                                                                                        | CPU Usage (%)                                             | Memory Usage (MB)                                                   |  |
| home                                                                                                    | Û                         | May 25, 2004 7:50:09 AM                                                                           | 0.03                                                      | 23.97                                                               |  |
| HTTP_Server                                                                                                    | Û                         | May 25, 2004 7:50:09 AM                                                                           | 0.17                                                      | 29.14                                                               |  |
| OC4J_iFS_cmsdk                                                                                                    | Ŷ                         | Unavailable                                                                                       | Unavailable                                               | Unavailable                                                         |  |
| OC4J_iFS_webstarterapp                                                                                                    | Û                         | Unavailable                                                                                       | Unavailable                                               | Unavailable                                                         |  |
| U Web Cache                                                                                                    | 仓                         | May 25, 2004 7:50:09 AM                                                                           | 0.02                                                      | 13.82                                                               |  |
| Management                                                                                                    | ☆ May 25, 2004 7:50:23 AM |                                                                                                   | 0.00                                                      | 153.88                                                              |  |
| 𝒞 TIP This table contains only the enabled components of the a                                                                                                    | application               | n server. Only components that have the checkbox er                                               | nabled can be started or stopped.                         |                                                                     |  |
| Related Links Process Management                                                                                                    |                           |                                                                                                   |                                                           |                                                                     |  |
| Home JZEE Applications Ports Infrastructure                                                                                                    |                           |                                                                                                   |                                                           |                                                                     |  |
| Copyright © 1996, 2004, Oracle. All rights reserved.<br>About Oracle Enterprise Manager 10g Application Server Control                                                                                                    |                           |                                                                                                   |                                                           |                                                                     |  |
| 🏽 Start 🛛 🗭 🕼 🔤 cmsdk 🔤 installsnap                                                                                                    | <u></u>                   | 500 Internal Server                                                                               | e Enterprise                                              | EN 🏷 🤃 🔘 🚠 9:08 AM                                                  |  |

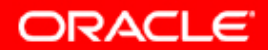

#### 96. Перезапуск инстанса и Application Server Control

| ORACLE Enterprise Manager 10g                                                                                                    |                                   | Droforence Hele  |
|----------------------------------------------------------------------------------------------------|-----------------------------------|------------------|
| Application Server Control                                                                                                    |                                   | Preterences Help |
|                                                                                                    |                                   |                  |
| Processing: Start                                                                                                    |                                   |                  |
| The selected components of application server "oracmsdk.scias.                                                                                                    | ru.oracle.com" are being started. |                  |
|                                                                                                    |                                   |                  |
|                                                                                                    | Start is in progress              |                  |
| TIP This apprection connet be conceled. It will continue over if the br                                                                                                    |                                   |                  |
| The This operation cannot be canceled, it will continue even if the bridge operation cannot be canceled, it will continue even if the bridge operation cannot be canceled. | Jwser window is closed.           |                  |
| onwinkt@1998_2004_Oracle_All rights reserved                                                                                                    | Preferences   Help                |                  |
| bout Oracle Enterprise Manager 10g Application Server Control                                                                                                    |                                   |                  |
|                                                                                                    |                                   |                  |
|                                                                                                    |                                   |                  |
|                                                                                                    |                                   |                  |
|                                                                                                    |                                   |                  |
|                                                                                                    |                                   |                  |
|                                                                                                    |                                   |                  |
|                                                                                                    |                                   |                  |
|                                                                                                    |                                   |                  |
|                                                                                                    |                                   |                  |
|                                                                                                    |                                   |                  |
|                                                                                                    |                                   |                  |
|                                                                                                    |                                   |                  |
|                                                                                                    |                                   |                  |
|                                                                                                    |                                   |                  |
|                                                                                                    |                                   |                  |
|                                                                                                    |                                   |                  |

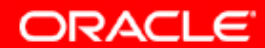

#### 97. Запущены новые элементы (но не CMSDK Domain).

| 🖥 Oracle Enterprise Manager - Application Server: oracmsdk.scias.ru.oracle.com - Microsoft Internet Explorer         |                         |                                                                                   |                                        |                                  |
|----------------------------------------------------------------------------------------------------|-------------------------|-----------------------------------------------------------------------------------|----------------------------------------|----------------------------------|
| File Edit View Favorites Tools Help                                                                                  |                         |                                                                                   |                                        |                                  |
| 😓 Back 🔹 🔿 🖌 🔯 🖓 🖓 Search 🕋 Favorites 🎯 Media 🔮                                                                      | 퉙-                      | 5 e 8 8                                                                           |                                        |                                  |
| Address 🗃 http://scias.ru.oracle.com:1812/emd/console/ias/applicationServer\$                                        | farm=orac               | msdk.scias.ru.oracle.com\$type=oracle*_ias\$target=oracmsdk.                      | scias.ru.oracle.com\$showMsg=108546180 | 14890 💌 🔗 Go Links » 📆 🔹         |
|                                                                                                    |                         |                                                                                   |                                        | _                                |
| Application Server: oracmsdk.scias.ru.ora                                                                            | cle.co                  | om                                                                                |                                        |                                  |
| Home J2EE Applications Ports Infrastructure                                                                          |                         |                                                                                   |                                        |                                  |
|                                                                                                    |                         |                                                                                   | Page Refreshed Ma                      | av 25. 2004 9:10:08 AM           |
|                                                                                                    |                         |                                                                                   |                                        | .,                               |
| General CP                                                                                                    | U Usa                   | ge Memory Usage                                                                   |                                        |                                  |
| Status Up<br>Host <u>scias ru.oracle.com</u><br>Installation Type<br>Oracle Home<br>Farm <u>asdb10.ru.oracle.com</u> |                         | (62%)<br>(r (19%) → Cree (30% 61<br>(19%) → Cree (30% 61)<br>(19%) → Cree (56% 1) | rver (14% 291MB)<br>IMB)<br>146MB)     |                                  |
| System Components                                                                                                    |                         |                                                                                   |                                        |                                  |
|                                                                                                    |                         | Enable/Disable                                                                    | Components) Configure Compone          | ent) <u>Create OC4J Instance</u> |
|                                                                                                    |                         |                                                                                   | St <u>a</u> rt) Stop) <u>R</u> estart  | ( <u>D</u> elete OC4J Instance)  |
| Select All Select None                                                                                               | Statue                  | Start Time                                                                        | CDII Ileano (%)                        | Momony Lleago (MR)               |
|                                                                                                    | Status                  | May 25, 2004 7:50:09 AM                                                           | Croosage (%)                           | mentory usage (mb)               |
|                                                                                                    |                         | May 25, 2004 7:50:09 AM                                                           | 0.08                                   | 29.13                            |
| OC4L iES_cmsdk                                                                                                    | •                       | May 25, 2004 7:35:05 AM                                                           | 10.01                                  | 32.55                            |
| OC4L IES webstarterann                                                                                               | 1                       | May 25, 2004 9:09:55 AM                                                           | 8.63                                   | 33.99                            |
| Weh Cache                                                                                                    | 1                       | May 25, 2004 7:50:09 AM                                                           | 0.00                                   | 13.30                            |
| Management                                                                                                    | May 25, 2004 7:50:00 AM |                                                                                   | 0.00                                   | 158.76                           |
| IP This table contains only the enabled components of the a                                                          | applicatio              | n server. Only components that have the checkbox er                               | nabled can be started or stopped.      |                                  |
| Related Links Process Management                                                                                     |                         |                                                                                   |                                        |                                  |
| Home J2EE Applications Ports Infrastructure                                                                          |                         |                                                                                   |                                        |                                  |
|                                                                                                    |                         |                                                                                   |                                        | j                                |
|                                                                                                    |                         | Logs   Preferences   Help                                                         |                                        |                                  |
| Copyright © 1996, 2004, Oracle. All rights reserved.                                                                 |                         |                                                                                   |                                        |                                  |
| About Oracle Enterprise Manager 10g Application Server Control                                                       |                         |                                                                                   |                                        | -                                |
| One                                                                                                    |                         |                                                                                   |                                        | Trusted sites                    |

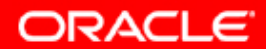

### 98. Добавление привилегий для запуска работ (только для Windows NT, 2000, XP, 2003)

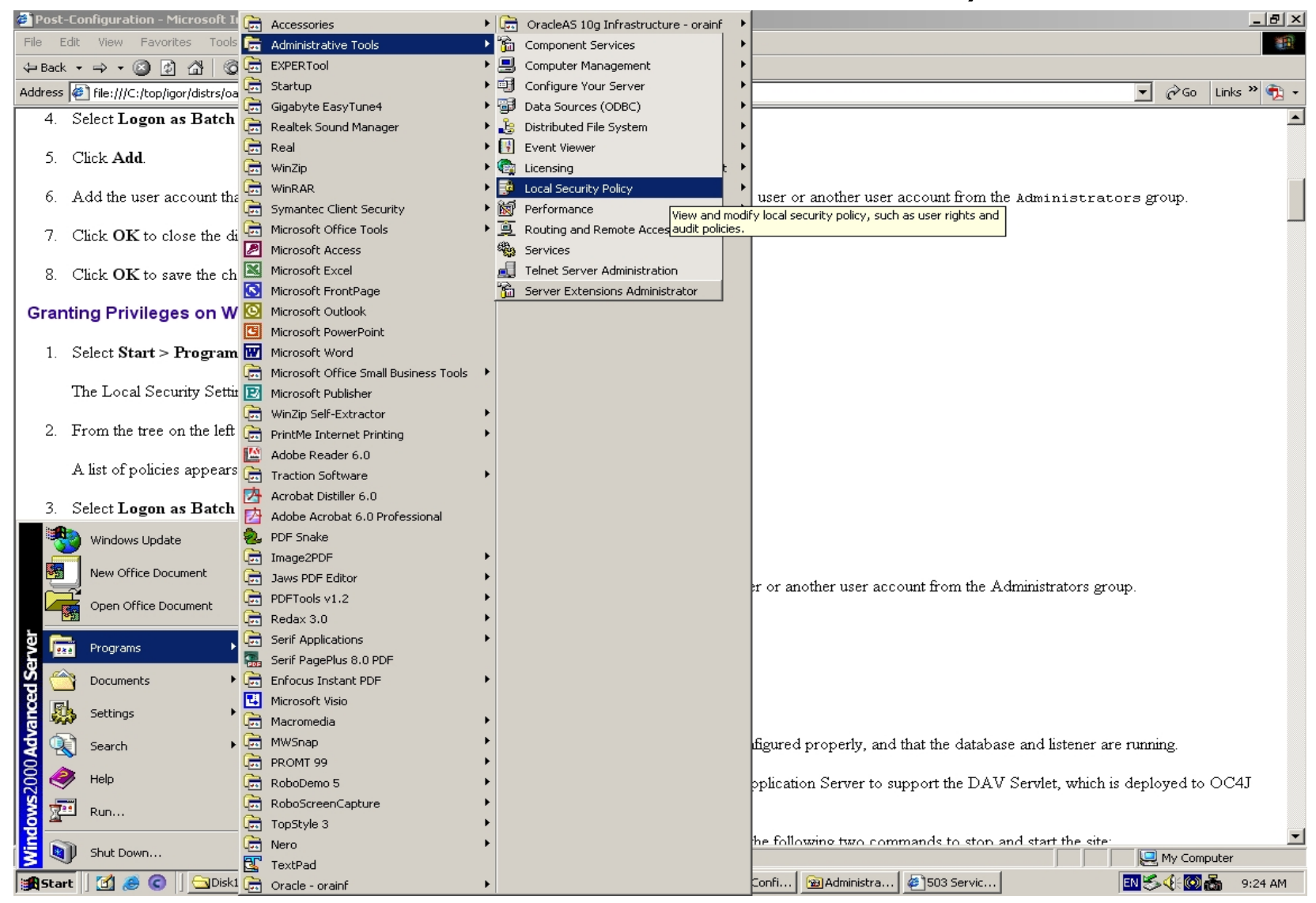

ORACLE

### 99. Добавление привилегий для запуска работ

| 😼 Local Security Settings   |                                       |                      |                      | _ 🗆 ×    |
|-----------------------------|---------------------------------------|----------------------|----------------------|----------|
| Action ⊻iew                 | - E 🖪 🗙 🗟 🔮                           |                      |                      |          |
| Tree                        | Policy 🛆                              | Local Setting        | Effective Setting    | <b></b>  |
| Security Settings           | Baccess this computer from the net    | Everyone,Users,Po    | Everyone,Users,Po    |          |
| 🗄 📴 Account Policies        | 🕮 Act as part of the operating system |                      |                      |          |
| 🗄 🚾 Local Policies          | 🕮 Add workstations to domain          |                      |                      |          |
| 🕀 🤷 Audit Policy            | Back up files and directories         | Backup Operators,    | Backup Operators,    |          |
| 📴 User Rights Assigr        | Bypass traverse checking              | Everyone,Users,Po    | Everyone,Users,Po    |          |
| 🗄 📴 Security Options        | 🕮 Change the system time              | Power Users, Admini  | Power Users, Admini  |          |
| 🗄 💼 Public Key Policies     | 🕮 Create a pagefile                   | Administrators       | Administrators       |          |
| 🗄 🜏 IP Security Policies on | 🕮 Create a token object               |                      |                      |          |
|                             | 🕮 Create permanent shared objects     |                      |                      |          |
|                             | 🕮 Debug programs                      | Administrators       | Administrators       |          |
|                             | BDeny access to this computer from    |                      |                      |          |
|                             | 🕮 Deny logon as a batch job           |                      |                      |          |
|                             | BDeny logon as a service              |                      |                      |          |
|                             | B Deny logon locally                  |                      |                      |          |
|                             | Enable computer and user account      |                      |                      |          |
|                             | BForce shutdown from a remote sy      | Administrators       | Administrators       |          |
|                             | 🕮 Generate security audits            |                      |                      |          |
|                             | 🕮 Increase quotas                     | Administrators       | Administrators       |          |
|                             | 🕮 Increase scheduling priority        | Administrators       | Administrators       | <u> </u> |
|                             | Bload and unload device drivers       | Administrators       | Administrators       |          |
|                             | BC Lock pages in memory               |                      |                      |          |
|                             | Blog on as a batch job                |                      |                      |          |
|                             | BBLog on as a service                 |                      |                      |          |
|                             | 🕮 Log on locally                      | Administrators, Back | Administrators, Back |          |
|                             | B Manage auditing and security log    | Administrators       | Administrators       |          |
|                             | Modify firmware environment values    | Administrators       | Administrators       | -        |
|                             |                                       |                      |                      |          |

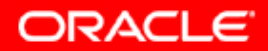
| 🥙 Posl       | t-Configuration - Microsoft Internet Ex                                                                              | plorer                          |                                       |                      |                             |                          |          | _       | Ð×  |
|--------------|----------------------------------------------------------------------------------------------------|---------------------------------|---------------------------------------|----------------------|-----------------------------|--------------------------|----------|---------|-----|
| File         | Edit View Favorites Tools Help                                                                                       |                                 |                                       |                      |                             |                          |          |         | -   |
| 🕀 Bac        | :k • ⇒ • 🙆 😰 🚮   @ Search 📑                                                                                          | 🖥 Favorites 🛛 🛞 🧐 🖓             | B- 4 🖸 🖸 - E                          |                      |                             |                          |          |         |     |
| Addres:      | s 🙋 file:///C:/top/igor/distrs/oas10gwin/146                                                                         | 672/Disk1/doc/Install_Guide/htm | nl/postinst.htm#sthref332             |                      |                             | •                        | ∂Go      | Links » | 🔁 - |
| 4.           | Select Logon as Batch Job from                                                                                       | the drop-down menu of           | rights.                               |                      |                             |                          |          |         |     |
|              |                                                                                                    | 1                               |                                       |                      |                             |                          |          |         |     |
| ) D.         | Click Add.                                                                                                    | Local Security Settings         | 5                                     |                      |                             |                          |          |         |     |
| 6.           | 6 Add the user account that was use $\int \Delta c tion  \forall iew  \int \Phi r r r r r r r r r r r r r r r r r r$ |                                 |                                       |                      |                             |                          |          |         |     |
|              |                                                                                                    | Tree                            | Policy A                              | Local Setting        | Effective Setting           | <b>•</b>                 | 1        |         |     |
| 7.           | Click $\mathbf{OK}$ to close the dialog.                                                                             | Security Settings               | Cocal Security Settings               | Everyone,Users,Po    | Everyone,Users,Po           |                          |          |         |     |
|              |                                                                                                    |                                 | Add workstations to domain            |                      |                             |                          |          |         |     |
| ×.           | Click <b>OK</b> to save the change and                                                                               | 🗄 🧰 Audit Policy                | Back up files and directories         | Backup Operators,    | Backup Operators,           |                          |          |         |     |
| Gra          | nting Privileges on Windows                                                                                          | User Rights Assign              | Bypass traverse checking              | Everyone,Users,Po    | Everyone,Users,Po           |                          |          |         |     |
| Gra          | nung Finneges on windows                                                                                             | Ender Security Options          | Change the system time                | Power Users, Admini  | Power Users, Admini         |                          |          |         |     |
| 1            | Select Start > Programs > Admi                                                                                       |                                 | Create a token object                 | Administrators       | Administrators              |                          |          |         |     |
| 1            | Scient Start - Trograms - Think                                                                                      |                                 | Create permanent shared objects       |                      |                             |                          |          |         |     |
|              | The Local Security Settings windo                                                                                    |                                 | B Debug programs                      | Administrators       | Administrators              |                          |          |         |     |
|              | , , , , , , , , , , , , , , , , , , , ,                                                                              |                                 | Deny access to this computer from     |                      |                             |                          |          |         |     |
| 2.           | From the tree on the left side pane                                                                                  |                                 | Deny logon as a batch job             |                      |                             |                          |          |         |     |
|              |                                                                                                    |                                 | Deny logon locally                    |                      |                             |                          |          |         |     |
|              | A list of policies appears in the rig                                                                                | (                               | Enable computer and user account      |                      |                             |                          |          |         |     |
|              |                                                                                                    |                                 | Force shutdown from a remote sy       | Administrators       | Administrators              |                          |          |         |     |
| 3.           | Select Logon as Batch Job.                                                                                           |                                 | Generate security audits              |                      |                             |                          |          |         |     |
|              |                                                                                                    |                                 | Increase quotas                       | Administrators       | Administrators              |                          |          |         |     |
| 4.           | Click Add.                                                                                                    |                                 | Increase scheduling priority          | Administrators       | Administrators              |                          |          |         |     |
|              | A 11.1                                                                                                    |                                 | Solution and anotal device univers    | Administrators       | Auministrators              |                          |          |         |     |
| ) D.         | Add the user account that was use                                                                                    |                                 | Log on as a batch j                   |                      |                             |                          |          |         |     |
| 6            | Click <b>OK</b> to close the dislos                                                                                  |                                 | Becurity                              |                      |                             |                          |          |         |     |
| 0.           | Chick OK to close the dialog.                                                                                        |                                 | BLog on locally Help                  | Iministrators,Back   | Administrators, Back        |                          |          |         |     |
| 7            | Click <b>OK</b> to save your changes ar                                                                              |                                 | Manage auditing and security log      | Administrators       | Administrators              | -                        |          |         |     |
| <sup>(</sup> | oncie one to suite your changes u                                                                                    |                                 | Tug Moury firmware environment values | Administrators       | Administrators              |                          |          |         |     |
| Sta          | rting All Necessary Proce                                                                                            | esses                           |                                       |                      | J                           | J                        |          |         |     |
|              |                                                                                                    |                                 |                                       |                      |                             |                          |          |         |     |
| Thes         | e instructions assume that Oracle Ap                                                                                 | plication Server and Ora        | acle CM SDK have been installed       | and configured prop  | perly, and that the databas | e and listener are runni | ng.      |         |     |
|              |                                                                                                    |                                 |                                       |                      |                             |                          |          |         |     |
| Orac         | cle CM SDK uses the Oracle Applic                                                                                    | ation Server Containers f       | for J2EE (OC4J) component of O        | racle Application S  | erver to support the DAV    | Servlet, which is deplo  | yed to   | oc4j    |     |
| autor        | matically at the end of the configurati                                                                              | on process.                     |                                       |                      |                             |                          |          |         |     |
| 1            | Ston and restart the Application S                                                                                   | arren Control on the Ore        | ole CM SDK middle tier compute        | er The the fallowing | two commondato stor or      | ad start the site:       |          |         | -   |
| ē            | STOLE AND LESTATE THE ADDIICATION S                                                                                  | EIVEL CONITOL ON THE OTA        |                                       | - The the tollowing  | Deal Commands to Stop at    |                          | My Com   | puter   |     |
| <b>Sta</b>   | art 🛛 🞢 🙈 🙆 🗌 🖓 Diskt 🔤 🥱                                                                                            | icmsdk 🏾 🖉 1500 Inte 🗠          | Porade C                              | Co Martinist         | @1503 Serv                  |                          | <u> </u> | 9:25    | AM  |
|              |                                                                                                    |                                 |                                       |                      | Local Ser                   |                          | 1. 2. 2  |         |     |

ORACLE

| Local Security Policy Setting                 |                         | ? ×                         |
|-----------------------------------------------|-------------------------|-----------------------------|
| Log on as a batch job                         |                         |                             |
| Assigned To                                   | Local<br>Policy Setting | Effective<br>Policy Setting |
|                                               |                         |                             |
| Add<br>If domain-level policy settings are de | efined, they override l | ocal policy settings.       |
|                                               | OK                      | Cancel                      |

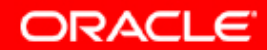

| Docal Security Settings                                                                                                    |                                                                                                    |                                                |                                                           |        |
|----------------------------------------------------------------------------------------------------|----------------------------------------------------------------------------------------------------|------------------------------------------------|-----------------------------------------------------------|--------|
| ] <u>A</u> ction ⊻iew ] ⇐ →                                                                                                    | > 🗈 🖪 🗙 🗟 🛿 😫                                                                                                    |                                                |                                                           |        |
| Tree                                                                                                    | Policy A                                                                                                    | Local Setting                                  | Effective Setting                                         |        |
| Security Settings<br>Account Policies<br>Cocal Policies<br>Audit Policy<br>Cocal Rights Assign<br>Cocal Security Options<br>Public Key Policies<br>Descurity Policies on<br>IP Security Policies on | Acce Local Security Policy Setting<br>Select Users or Groups<br>Look in: SCIAS<br>Name<br>SYSTEM<br>Administrator<br>Guest<br>ST sInternetUser<br>Administrators<br>Backup Operators<br>Guests<br>Add Check Names<br>Check Names | ng<br>In I<br>SC<br>SC<br>SC<br>SC<br>SC<br>SC | Folder<br>IAS<br>IAS<br>IAS<br>IAS<br>IAS<br>IAS<br>st >> |        |
|                                                                                                    |                                                                                                    |                                                | <u> </u>                                                  | Cancel |

Copyright © 2004, Oracle. All rights reserved.

ORACLE

| pLocal Security Settings    |                                   |               |                   | _ 🗆 🗙    |
|-----------------------------|-----------------------------------|---------------|-------------------|----------|
| ] <u>A</u> ction ⊻iew ] 🗢 → | ) 🗈 🖪 🗙 🗟 😫                       |               |                   |          |
| Tree                        | Policy 🔺                          | Local Setting | Effective Setting | <b>A</b> |
| Security Settings           | Acce Local Security Policy Settir | ıg            | ? X               |          |
| 🕀 🤷 Account Policies        | Select Users or Groups            |               |                   | ? ×      |
| E Gal Policies              |                                   |               |                   |          |
| User Rights Assign          | Look in: B SCIAS                  |               |                   |          |
| 🕀 🧰 Security Options        | Name Name                         | In Fold       | er                |          |
| 🕀 🧰 Public Key Policies     | B CSYSTEM                         |               |                   |          |
| 🗄 🌏 IP Security Policies on | 😃 🦉 Administrator                 | SCIAS         |                   |          |
|                             | 🚆 🌆 Guest                         | SCIAS         |                   |          |
|                             | 🖉 🖸 TsInternetUser                | SCIAS         |                   |          |
|                             | Administrators                    | SCIAS         |                   |          |
|                             | Backup Operators                  | SCIAS         |                   | -        |
|                             |                                   | SUAS          |                   |          |
|                             | 🖁 Add Check Names                 |               |                   |          |
|                             |                                   |               |                   |          |
|                             | B SCIAS Administrator             |               |                   |          |
|                             |                                   |               |                   |          |
|                             |                                   |               |                   |          |
|                             | 0                                 |               |                   |          |
|                             |                                   |               |                   |          |
|                             |                                   |               |                   |          |
|                             |                                   |               |                   |          |
|                             | 8                                 |               | OK                | Course 1 |
|                             |                                   |               |                   |          |
|                             |                                   |               | 1                 |          |
|                             |                                   |               |                   | ORACLE   |

| 😼 Local Security Settings                                                                                                    |                                                                                                    |                                                                      |                                           |   |
|----------------------------------------------------------------------------------------------------|----------------------------------------------------------------------------------------------------|----------------------------------------------------------------------|-------------------------------------------|---|
| ] <u>A</u> ction ⊻iew ] ⇐ →                                                                                                    | • 🗈 📧 🗡 🗟 😫                                                                                                    |                                                                      |                                           |   |
| Tree                                                                                                    | Policy A                                                                                                    | Local Setting                                                        | Effective Setting                         | × |
| Security Settings<br>Count Policies<br>Count Policies<br>Count Policies<br>Count Policies<br>Count Policy<br>Count Policy<br>Cou | Acce Local Security Policy Settine<br>Act -<br>Add Log on as a batch<br>Back<br>Byp:<br>Cra- Assigned To                                                                                                    | g<br>h job<br>Local<br>Policy Setting                                | <b>?</b> ≍<br>Effective<br>Policy Setting |   |
| E                                                                                                    | Crea<br>SCIAS VAdministrator<br>Crea<br>Debu<br>Debu<br>Den<br>Den<br>Den<br>Den<br>Den<br>Den<br>Den<br>Den<br>Den<br>Den                                                                                                    |                                                                      |                                           |   |
|                                                                                                    | Image Force         Image Force         Image Force | are defined, they override<br>OK<br>Administrators<br>Administrators | Cancel                                    |   |
|                                                                                                    |                                                                                                    |                                                                      |                                           |   |

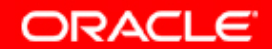

#### 105. Запуск Oracle CMSDK Domain вручную

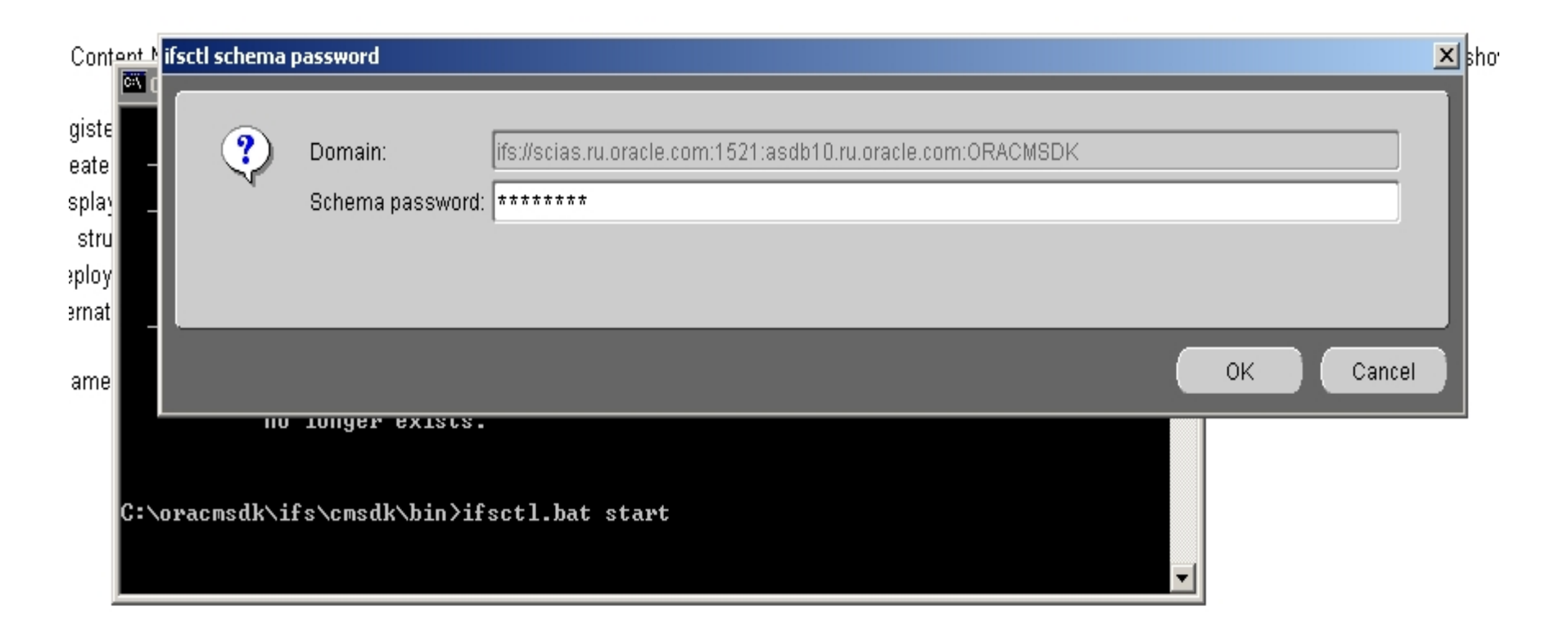

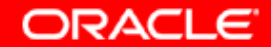

#### 106. Запуск Oracle CMSDK Domain вручную

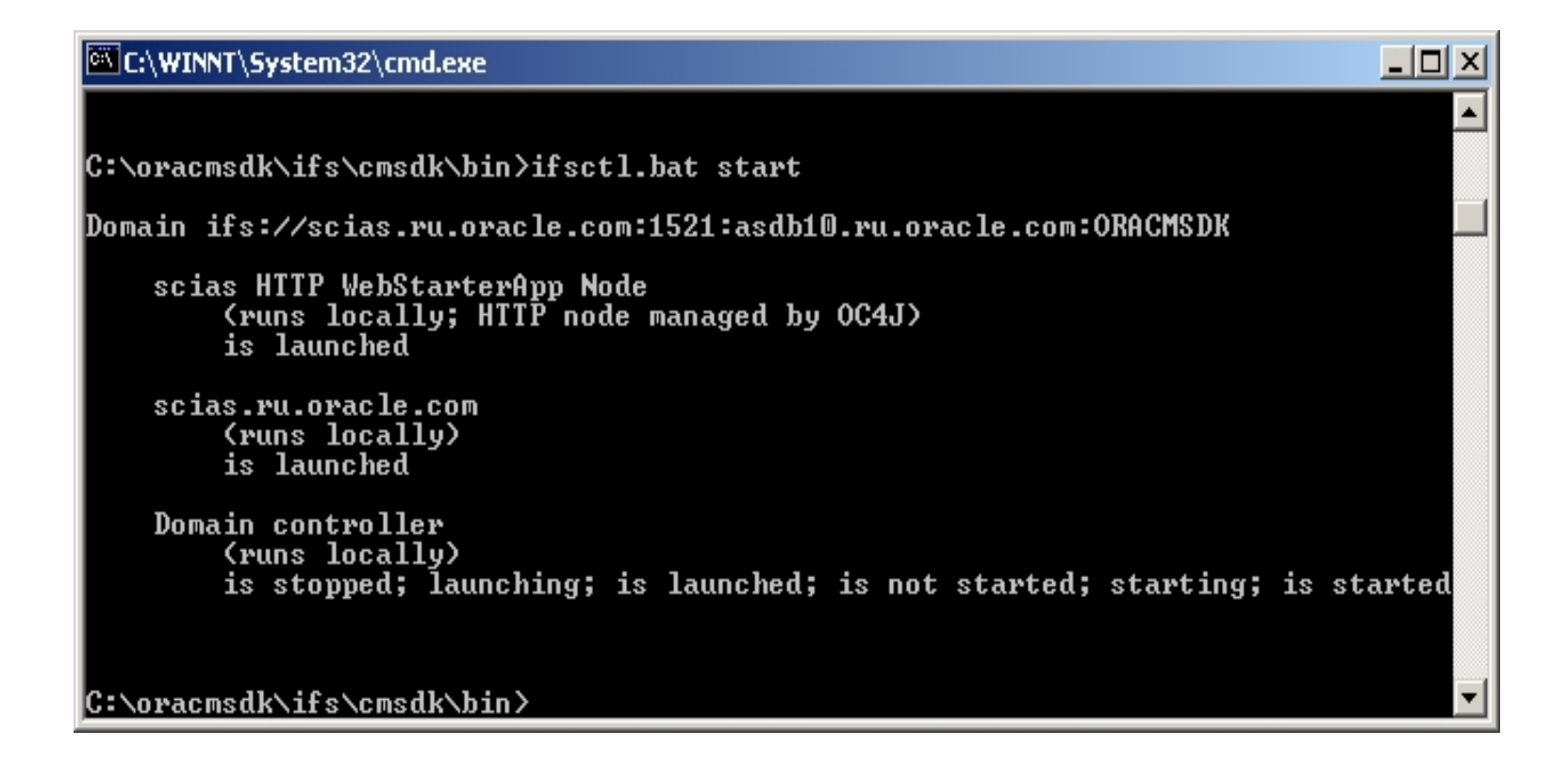

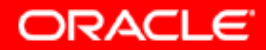

#### 107. URL для логина в Oracle Content Management SDK Web Starter Application

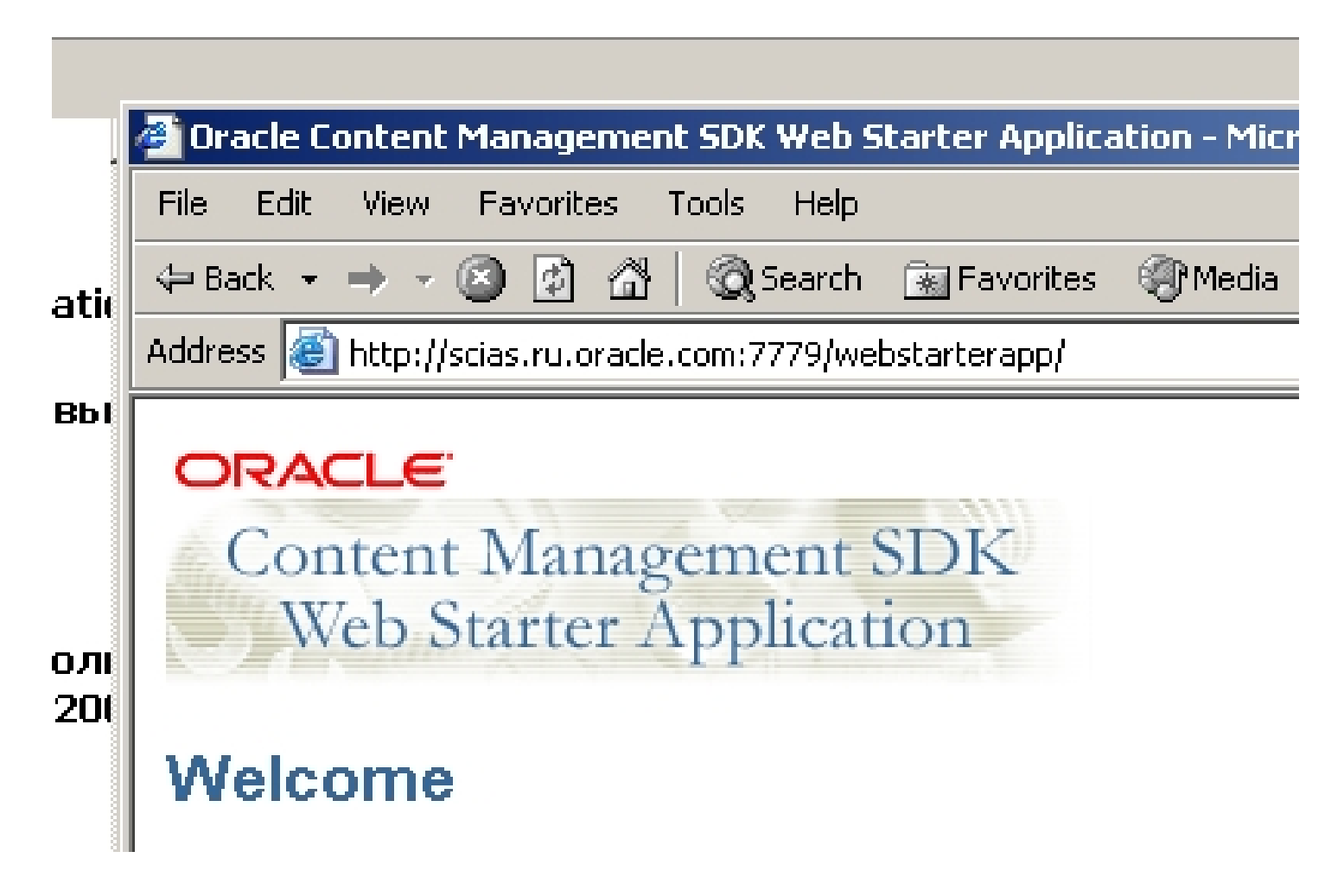

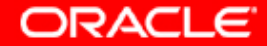

#### 108. Логин в Oracle Content Management SDK Web Starter Application

| 🚰 Oracle Content Management SDK Web Starter Application - Microsoft Internet Explorer                                                                                                    |      |          | _ 8 × |
|----------------------------------------------------------------------------------------------------|------|----------|-------|
| File Edit View Favorites Tools Help                                                                                                    |      |          | -     |
| $\Leftrightarrow Back \star \rightarrow \star \bigotimes [2] \land \land   \bigotimes Search  \textcircled{Barbourites}  \textcircled{Media}  \textcircled{S} \mid \textcircled{Barbourites}  \fbox{Media}  \textcircled{S} \mid \textcircled{Barbourites}  \fbox{Media}  \textcircled{S} \mid \textcircled{Barbourites}  \fbox{Media}  \textcircled{S} \mid \textcircled{Barbourites}  \fbox{Media}  \textcircled{S} \mid \textcircled{Sarbourites}  \fbox{Media}  \textcircled{Sarbourites}  \fbox{Media}  \textcircled{Sarbourites}  \fbox{Media}  \textcircled{Sarbourites}  \fbox{Media}  \textcircled{Sarbourites}  \fbox{Media}  \textcircled{Sarbourites}  \fbox{Media}  \ddddot{Sarbourites}  \ddddot{Sarbourites}  Sarbouri$ |      |          |       |
| Address 🙋 http://scias.ru.oracle.com:7780/webstarterapp/                                                                                                    | • @  | o Links  | » 🔁 🔹 |
| Content Management SDK<br>Web Starter Application                                                                                                    |      |          | Ă     |
| Welcome to the Content Management SDK Web Starter Application. This application is intended to help one get started writing CM SDK based web applications. It shows <ul> <li>How to register a servlet with the CM SDK domain</li> <li>How to create user sessions</li> <li>How to display documents</li> <li>The basic structure of an CM SDK web application</li> <li>How to deploy a CM SDK web application</li> <li>String internationalization</li> </ul> Enter your usemame and password and click Submit to Logon.   Username:   Password:   Submit                                                                                                    |      |          |       |
| Done                                                                                                    | Trus | ed sites | ¥     |

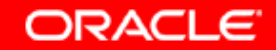

#### 109. Логин в Oracle Content Management SDK Web Starter Application

| 🗿 Oracle Content Management SDK Web Starter Application - Microsoft Internet Explorer                                                                                                    |          | _ 8 >       |
|----------------------------------------------------------------------------------------------------|----------|-------------|
| File Edit View Favorites Tools Help                                                                                                    |          |             |
| ← Back → → → 🐼 🗗 🖄 🕼 Search 🗟 Favorites 🛞 Media 🎲 🖏 + 🎒 💽 → 🗐 🖬                                                                                                    |          |             |
| Address 🗃 http://scias.ru.oracle.com:7780/webstarterapp/                                                                                                    | 💽 🔗 Ge   | Links » 📆 🔹 |
| Content Management SDK<br>Web Starter Application                                                                                                    |          |             |
| Welcome                                                                                                    |          |             |
| Welcome to the Content Management SDK Web Starter Application. This application is intended to help one get started writing CM SDK based web applications. It shows How to register a servlet with the CM SDK domain How to create user sessions The basic structure of an CM SDK web application How to deploy a CM SDK web application String internationalization Enter your username and password and click Submit to Logon. Username: system Password: ************************************ | :        |             |
| Done                                                                                                    | 🕑 Truste | d sites     |

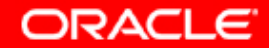

#### 110. Oracle Content Management SDK Web Starter Application

| ORACLE<br>Content Management SDK<br>Web Starter Application                     |                    |             |        |            |                | Loo         | )<br>off |
|---------------------------------------------------------------------------------|--------------------|-------------|--------|------------|----------------|-------------|----------|
| Browse Directory                                                                |                    |             |        |            |                |             |          |
| Current User: <b>system</b><br>Current Directory: [/][home/][system]            |                    |             |        |            |                |             | _        |
| Filter results, Filename: contains 💌<br>Filter the items listed for this folder | Go Advanced Search |             |        |            | Create Directo | ry Uploa    | d        |
| Select item and                                                                 |                    |             |        | Properties | Rename Copy 1  | Move Delete | 3        |
| Select Name Last Modified                                                       |                    | Modified By | Owner  | Size       | Description    |             |          |
| 🗖 📫 <u>mail</u> May 25, 2004 9:00:59 AM                                         |                    | system      | system |            |                |             |          |
| Total items: <b>1 Page 1 of 1</b>                                               |                    |             |        |            |                |             |          |
|                                                                                 |                    |             |        |            |                |             | -        |

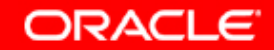

#### 111. Все-таки мы пока не можем подлогиниться в Oracle Content Management SDK Manager.

|     | -              |                                | 1.000           | ~             |             |           |         |       |
|-----|----------------|--------------------------------|-----------------|---------------|-------------|-----------|---------|-------|
| :tp | ://scias.ru.or | acle.com:1812                  | /emd/console/ia | s/application | Server\$far | m=oracmsd | k.scias | .ru.i |
|     | 🎒 503 Ser      | vice Unavaila                  | able - Microso  | oft Internet  | Explorer    |           |         |       |
| i   | File Edit      | View Fav                       | orites Tools    | Help          |             |           |         |       |
| Ē   | 🕀 Back 👻       | $\rightarrow$ $\sim$ $\otimes$ | 1 6   Q:        | 5earch 🔝      | Favorites   | Media     | 3       | Ę     |
|     | Address 🧕      | ) http://scias.r               | u.oracle.com:7  | 779/cmsdk/a   | dmin/       |           |         |       |
| al  | 503            | Serv                           | ice Ur          | navai         | ilabi       | le        |         |       |
|     |                |                                |                 |               |             |           |         |       |

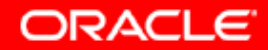

# 112. WebDAV протокол тоже пока не работает. FileSync также не работает, потому что не работает WebDAV

| 🚈 503 Service Unavailable - Microsoft Internet Explorer   |     |              | [       | _ 8 | <u>I</u> × |
|-----------------------------------------------------------|-----|--------------|---------|-----|------------|
| File Edit View Favorites Tools Help                       |     |              |         |     | 1          |
| → Back + → → ③ ② △ ◎ Search ③ Favorites ④ Media ③ ◎ □ □ □ |     |              |         |     |            |
| Address 🗃 http://scias.ru.oracle.com:7780/cmsdk/admin     | •   | <i>с</i> Рбо | Links ' | » 🔁 | •          |
| 503 Service Uneveilable                                   |     |              |         |     | <b>A</b>   |
| SUS Service Unavailable                                   |     |              |         |     |            |
|                                                           |     |              |         |     |            |
|                                                           |     |              |         |     |            |
|                                                           |     |              |         |     |            |
|                                                           |     |              |         |     |            |
|                                                           |     |              |         |     |            |
|                                                           |     |              |         |     |            |
|                                                           |     |              |         |     |            |
|                                                           |     |              |         |     |            |
|                                                           |     |              |         |     |            |
|                                                           |     |              |         |     |            |
|                                                           |     |              |         |     |            |
|                                                           |     |              |         |     |            |
|                                                           |     |              |         |     |            |
|                                                           |     |              |         |     |            |
|                                                           |     |              |         |     |            |
|                                                           |     |              |         |     |            |
|                                                           |     |              |         |     |            |
|                                                           |     |              |         |     |            |
|                                                           |     |              |         |     |            |
|                                                           |     |              |         |     |            |
|                                                           |     |              |         |     |            |
|                                                           |     |              |         |     |            |
|                                                           |     |              |         |     | -          |
| Done                                                      | ا 🌒 | Trusted      | sites   |     |            |

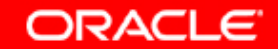

#### 113. Работает локальная версия Oracle CMSDK браузер

| 🚔 Java Browser |                       |                                    |
|----------------|-----------------------|------------------------------------|
| Oracle Content |                       |                                    |
| Management SDK |                       |                                    |
| a              | Lloomomo:             | austom                             |
|                | osemanie.             | system                             |
|                | Password:             | *******                            |
|                | Database Host:        | scias.ru.oracle.com                |
|                | Database Port         | 1521                               |
|                | Net Service:          | asdb10.ru.oracle.com               |
|                | Schema Name           | cmsdk                              |
|                | Schema Password:      | *******                            |
|                |                       |                                    |
|                |                       |                                    |
|                |                       |                                    |
|                | ОК Са                 | incel (Help)                       |
|                | Convigint (a) 1000    | 2004 Overla All vights reconnect   |
|                | r Copyright (c) 1999, | 2004, Oracle. All rights reserved. |

ORACLE

#### 114. Команда запуска Oracle CMSDK браузера

| C:\WINNT\System32\cmd.exe - ifsbrowser                                                                                              |   |
|----------------------------------------------------------------------------------------------------|---|
| Microsoft Windows 2000 [Version 5.00.2195]<br><c> Copyright 1985-2000 Microsoft Corp.</c>                                           | - |
| C:\>cd oracmsdk                                                                                                    |   |
| C:\oracmsdk>cd bin                                                                                                    |   |
| C:\oracmsdk\bin>ifsbrowser<br>'ifsbrowser' is not recognized as an internal or external command,<br>operable program or batch file. |   |
| C:\oracmsdk\bin>cd                                                                                                    |   |
| C:\oracmsdk>cd ifs                                                                                                    |   |
| C:\oracmsdk\ifs>cd cmsdk                                                                                                    |   |
| C:\oracmsdk\ifs\cmsdk>cd bin                                                                                                    |   |
| C:\oracmsdk\ifs\cmsdk\bin>ifsbrowser                                                                                                |   |
|                                                                                                    |   |
|                                                                                                    | - |

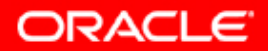

#### 115. Oracle CMSDK браузер

| 🚔 Oracle CM SDK Browser ifs://scias.ru.oracle.com:1521: | asdb10.ru.oracle.com:c | racmsdk - sy | stem (Admin Mode) |                         |        | ×             |
|---------------------------------------------------------|------------------------|--------------|-------------------|-------------------------|--------|---------------|
| Eile Edit Help                                          |                        |              |                   |                         |        |               |
| All folders:                                            | Contents of "/home/sys | stem"        |                   |                         |        |               |
| <b>⊖-</b> <u> </u>                                      | Name                   | Size         | Туре              | Modified                | Owner  | ACL           |
|                                                         | 🗎mail                  |              | FOLDER            | May 26, 2004 1:35:48 AM | system | Private (syst |
| ⊕ 🚍 guest                                               |                        |              |                   |                         |        |               |
| ⊕ 🚍 ias_admin                                           |                        |              |                   |                         |        |               |
| ⊕ 🚍 orcladmin                                           |                        |              |                   |                         |        |               |
| ⊕ 😑 PORTAL                                              |                        |              |                   |                         |        |               |
| PORTAL_ADMIN                                            |                        |              |                   |                         |        |               |
| ⊕ ☐ portal_syndication                                  |                        |              |                   |                         |        |               |
| ₽⊇PUBLIC                                                |                        |              |                   |                         |        |               |
| ⊕ 😑 sample_cp                                           |                        |              |                   |                         |        |               |
| ⊕ 🚍 scott                                               |                        |              |                   |                         |        |               |
| ⊕ 🛄 syndication                                         |                        |              |                   |                         |        |               |
| ⊕ 🔤 syndscheduler                                       | :                      |              |                   |                         |        |               |
|                                                         |                        |              |                   |                         |        |               |
|                                                         |                        |              |                   |                         |        |               |
| ⊕ <u>u</u> ddi_publisher                                |                        |              |                   |                         |        |               |
| ⊕uddi_publisher1                                        |                        |              |                   |                         |        |               |
| ⊕ — uddi_replicator                                     |                        |              |                   |                         |        |               |
| Deligned and the syndication                            |                        |              |                   |                         |        |               |
| ter la la la la la la la la la la la la la              |                        |              |                   |                         |        |               |
| ⊕- <mark></mark> public                                 |                        |              |                   |                         |        |               |
| L                                                       |                        |              |                   |                         |        | D             |
|                                                         |                        |              |                   |                         |        | Close )       |
|                                                         |                        |              |                   |                         |        |               |

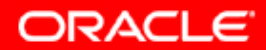

#### 116. Oracle CMSDK браузер

| ile Edit Help                  | 👙 Property Inspector(id=:                               | 2031)                              | ]                       |        |               |
|--------------------------------|---------------------------------------------------------|------------------------------------|-------------------------|--------|---------------|
| ll folders:                    | <u>T</u> asks <u>H</u> elp                              |                                    |                         |        |               |
| <b>∂-</b> <u>∩</u> 1           | >> := 6                                                 |                                    | Modified                | Owner  | ACL           |
| 🕂 🧰 home                       | DistinguishedName                                       | 2F00AEAFD6724636A0916C             | May 26, 2004 1:35:48 AM | system | Private (syst |
| ⊕-jauest                       | CredentialManager                                       | Oid                                |                         |        |               |
| E ice admin                    | AdminEnabled                                            | True                               |                         |        |               |
|                                | SystemAdminEnabled                                      | True                               |                         |        |               |
| 🕀 🛄 orcladmin                  | UniqueName                                              | SYSTEM                             |                         |        |               |
| 🕀 🧰 PORTAL                     | ⊕ ACL                                                   | Private                            |                         |        |               |
| DORTAL_ADMIN                   | Family                                                  |                                    |                         |        |               |
| Dependence and the syndication | ResolvedPublicObject                                    | system                             |                         |        |               |
|                                | CreateDate                                              | Wed May 26 01:35:48 MSD 2          |                         |        |               |
| POBLIC                         | ⊕ Creator                                               | system                             |                         |        |               |
| ⊕- <b>⊡</b> sample_cp          | LastModifyDate                                          | Wed May 26 01:35:48 MSD 2          |                         |        |               |
| ⊕- 🚞 scott                     | ⊕ LastModifier                                          | system                             |                         |        |               |
| € 🔁 syndication                | Deletor                                                 |                                    |                         |        |               |
| E Syndecheduler                | PolicyBundle                                            |                                    |                         |        |               |
|                                | PropertyBundle                                          |                                    |                         |        |               |
| \\ \system                     | AdministrationGroup                                     |                                    |                         |        |               |
| 🕀 🦲 mail                       | SecuringPublicObject                                    |                                    |                         |        |               |
| ⊕- 🚞 uddi_publisher            | ExpirationDate                                          | 1                                  |                         |        |               |
| ⊕- iuddi publisher1            | LockState                                               | 0                                  |                         |        |               |
|                                | Flags                                                   |                                    |                         |        |               |
|                                | LockedForSession                                        |                                    |                         |        |               |
| ⊕- uddi_syndication            | LockObject                                              |                                    |                         |        |               |
| ⊕- 🧰 ifs                       |                                                         |                                    | 7                       |        |               |
| 🕁 🧰 public                     | The AdministrationGroup to<br>AdministrationGroup may b | ) which this object belongs. The 🛓 |                         |        |               |
|                                | Properties Categor                                      | ies Relationships                  |                         |        |               |

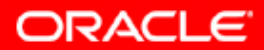

#### 117. Запуск Oracle Credential Manager Configuration Assistant.

| C:\WINNT\System32\cmd.exe - ifscmca                                                                                                    |             |
|----------------------------------------------------------------------------------------------------|-------------|
| C:\oracm\ifs\cmsdk\bin><br>C:\oracm\ifs\cmsdk\bin>dir<br>Volume in drive C has no label.<br>Volume Serial Number is 68D8-E21D<br>Directory of C:\oracm\ifs\cmsdk\bin                                                                                                    |             |
| 05/26/2004       06:39a       (DIR)       .         05/26/2004       06:39a       (DIR)       .         05/26/2004       06:39a       450       ifsbrowser.bat         05/26/2004       06:39a       535       ifsca.bat         05/26/2004       06:39a       438       ifschgip.bat         05/26/2004       06:39a       429       ifscmca.bat         05/26/2004       06:39a       429       ifscmca.bat         05/26/2004       06:39a       461       ifsimportexport.bat         05/26/2004       06:39a       412       ifsmigrateusers2oid.bat         05/26/2004       06:39a       412       ifsshell.bat         05/26/2004       06:39a       416       ifsshell.bat         05/26/2004       06:39a       416       ifsshell.bat         05/26/2004       06:39a       416       ifsshell.bat         05/26/2004       06:39a       System       8         8       File(s)       3,979       bytes         3       Dir(s)       7,705,030,656       bytes free |             |
| C:\oracm\ifs\cmsdk\bin>ifscmca<br>Please refer to following log file for more details: C:\oracm\ifs\cmsdk\log<br>entialConfig.log                                                                                                    | g∖Cred<br>▼ |

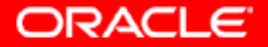

| 👫 Credential Manager CA - Ste | p 1 of 8: Login to Oracle CM SDK                                                                                                    |
|-------------------------------|----------------------------------------------------------------------------------------------------|
| ORACLE                        | Enter the Oracle CM SDK schema name, schema password, and net service name for the Oracle CM SDK domain for which you want to manage Credential Managers. |
|                               | Database Host Name:   Listener Port Number:   1521   Database Service Name:   Schema Name:                                                                |
|                               | Back Next Configure Cancel                                                                                                    |

ORACLE

| 🔓 Credential Manager CA - Ste | p 1 of 8: Login to Oracle CM 9                                                                             | 5DK                                                             |                              |
|-------------------------------|----------------------------------------------------------------------------------------------------|-----------------------------------------------------------------|------------------------------|
|                               | Enter the Oracle CM SDK s<br>service name for the Oracle<br>Credential Managers.                           | chema name, schema password<br>9 CM SDK domain for which you w  | l, and net<br>/ant to manage |
|                               | Database Host Name:<br>Listener Port Number:<br>Database Service Name:<br>Schema Name:<br>Schema Password: | scias.ru.oracle.com<br>1521<br>asdb10.ru.oracle.com<br>oracmsdk |                              |
|                               | Back                                                                                                    | Next Configure                                                  | Cancel                       |

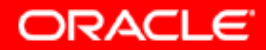

| 📲 Credential Manager CA - Stej | p 2 of 8: Existing Credential Managers                                                                                                    |             |
|--------------------------------|----------------------------------------------------------------------------------------------------|-------------|
| ORACLE                         | Select 'Create' to add a new Credential Manager. Or select an existing<br>Credential Manager from the list below and then select 'Modify' or 'De | g<br>lete'. |
|                                | ServiceConfigurations<br>SmallServiceConfiguration<br>Oid<br>MediumServiceConfiguration<br>Oid<br>LargeServiceConfiguration<br>Oid               |             |
| HAT                            | © Create                                                                                                    |             |
|                                | O Modify                                                                                                    |             |
| 1889 54.075                    |                                                                                                    |             |
|                                | Back Next Configure Ca                                                                                                    | ncel        |

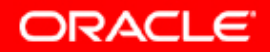

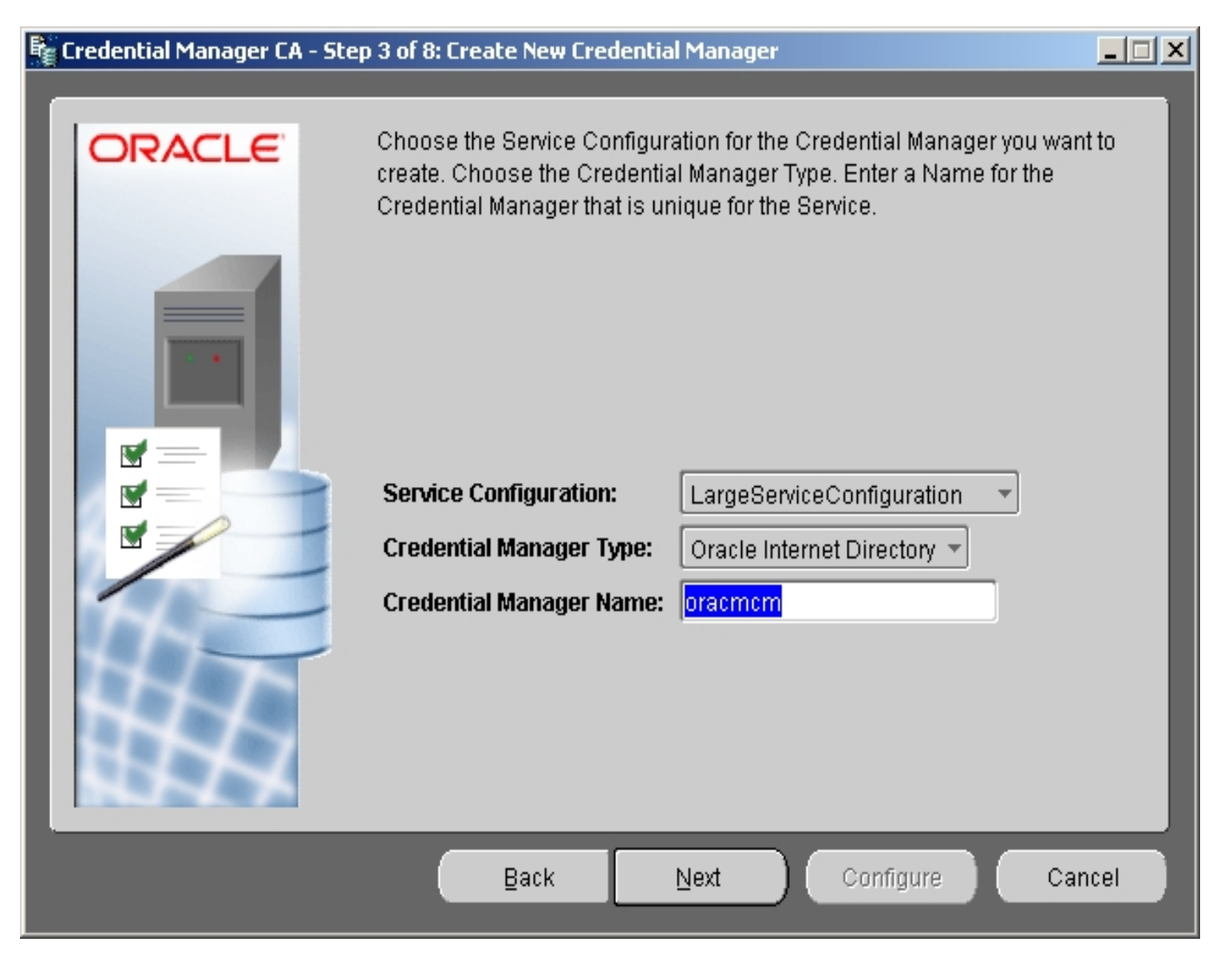

ORACLE

| Credential Manager CA - Step | o 4 of 8: OiD Login                                                                                                    |                                                                                                    |                 |
|------------------------------|----------------------------------------------------------------------------------------------------|----------------------------------------------------------------------------------------------------|-----------------|
|                              | Enter the logon information for<br>want to configure as a Creder<br>required.<br>Server:<br>Port:<br>Super User:<br>Super User Password:<br>Root Oracle Context: | r the Oracle Internet Directory server tha<br>htial Manager for Oracle CM SDK. All fiel<br>scias.ru.oracle.com<br>389 Uses SSL<br>cn=orcladmin<br>********<br>cn=OracleContext | t you<br>ds are |
|                              | Back                                                                                                    | Next Configure Ca                                                                                                    | ncel            |

ORACLE

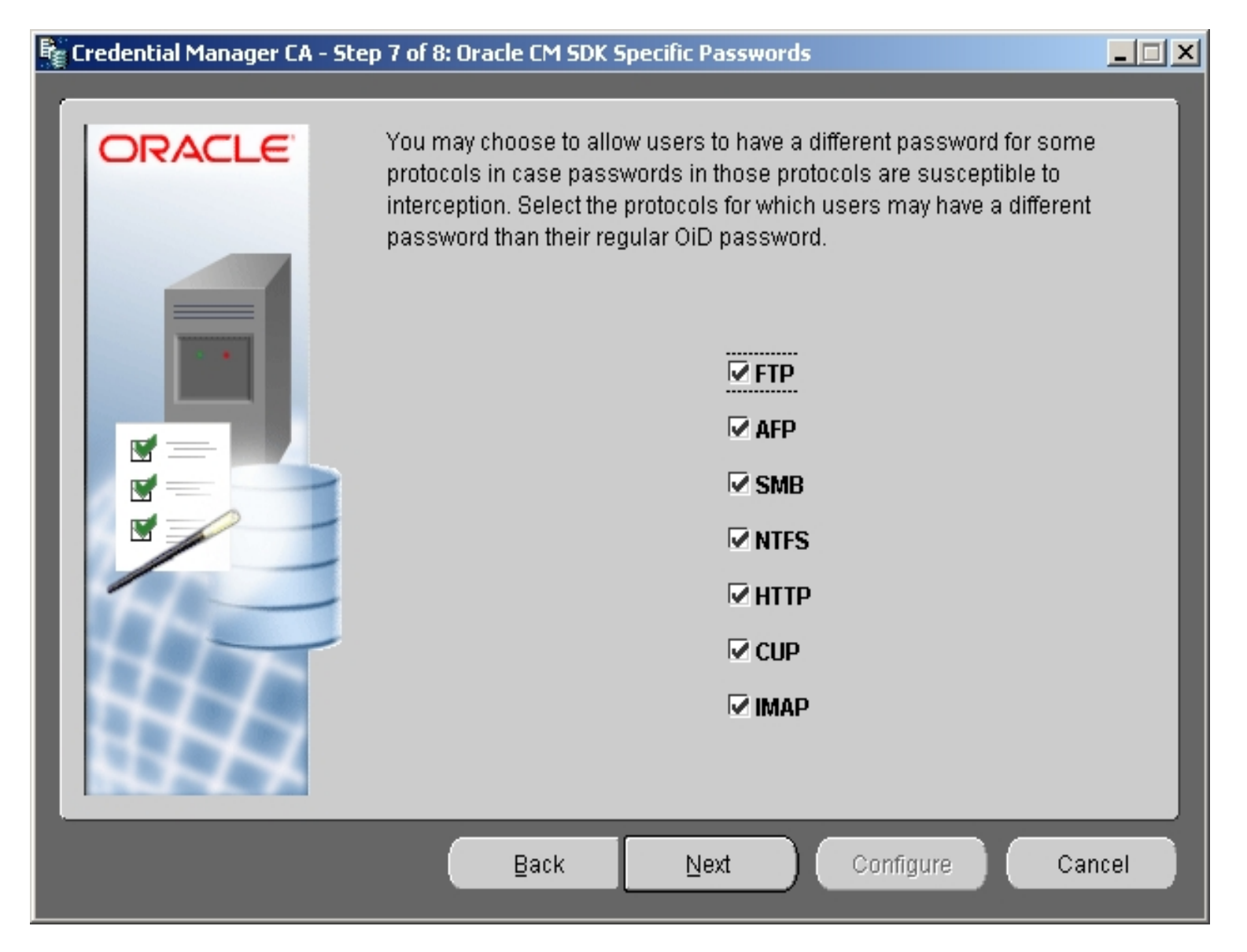

ORACLE

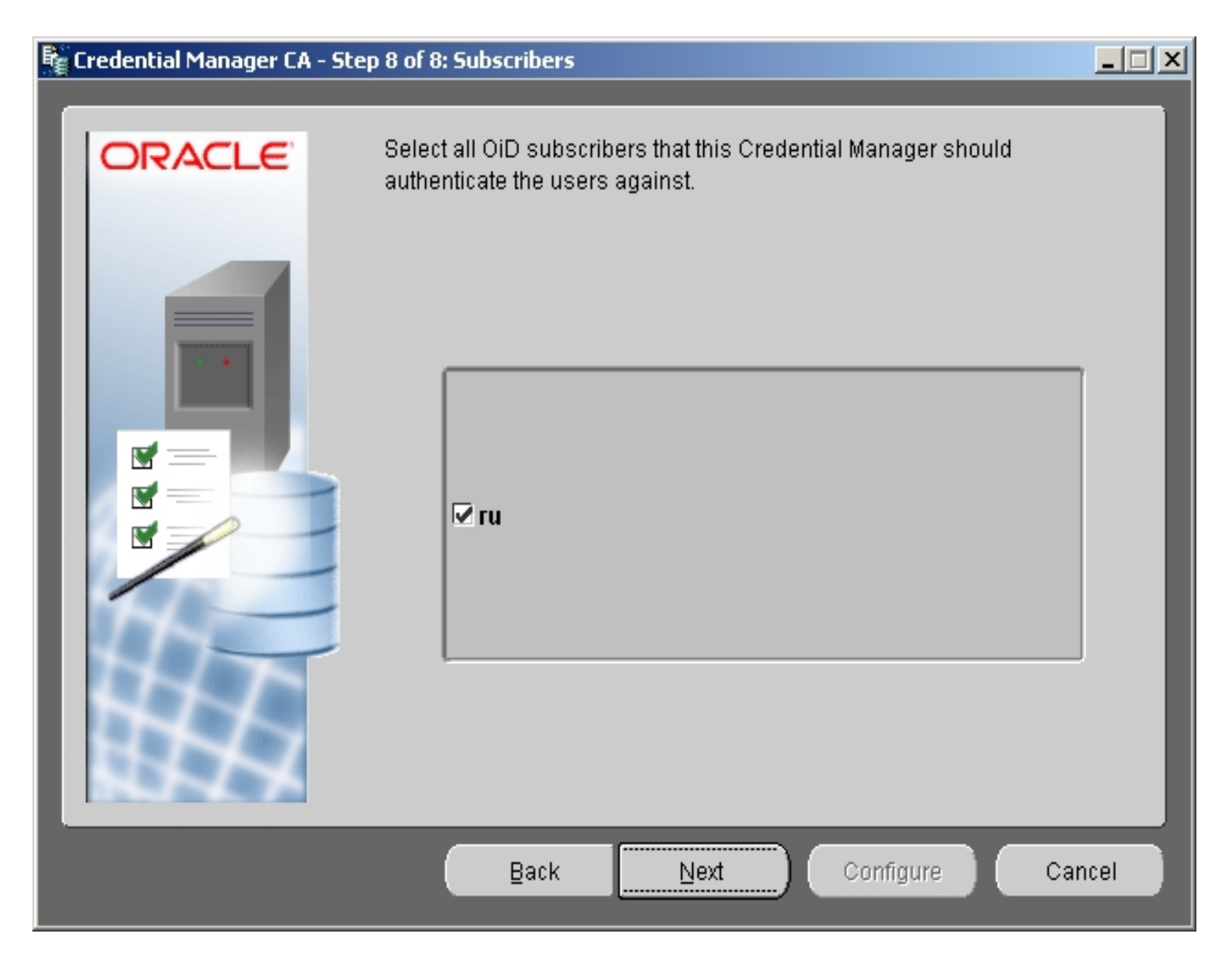

ORACLE

#### 125. Добавление нового элемента в Application Server Control

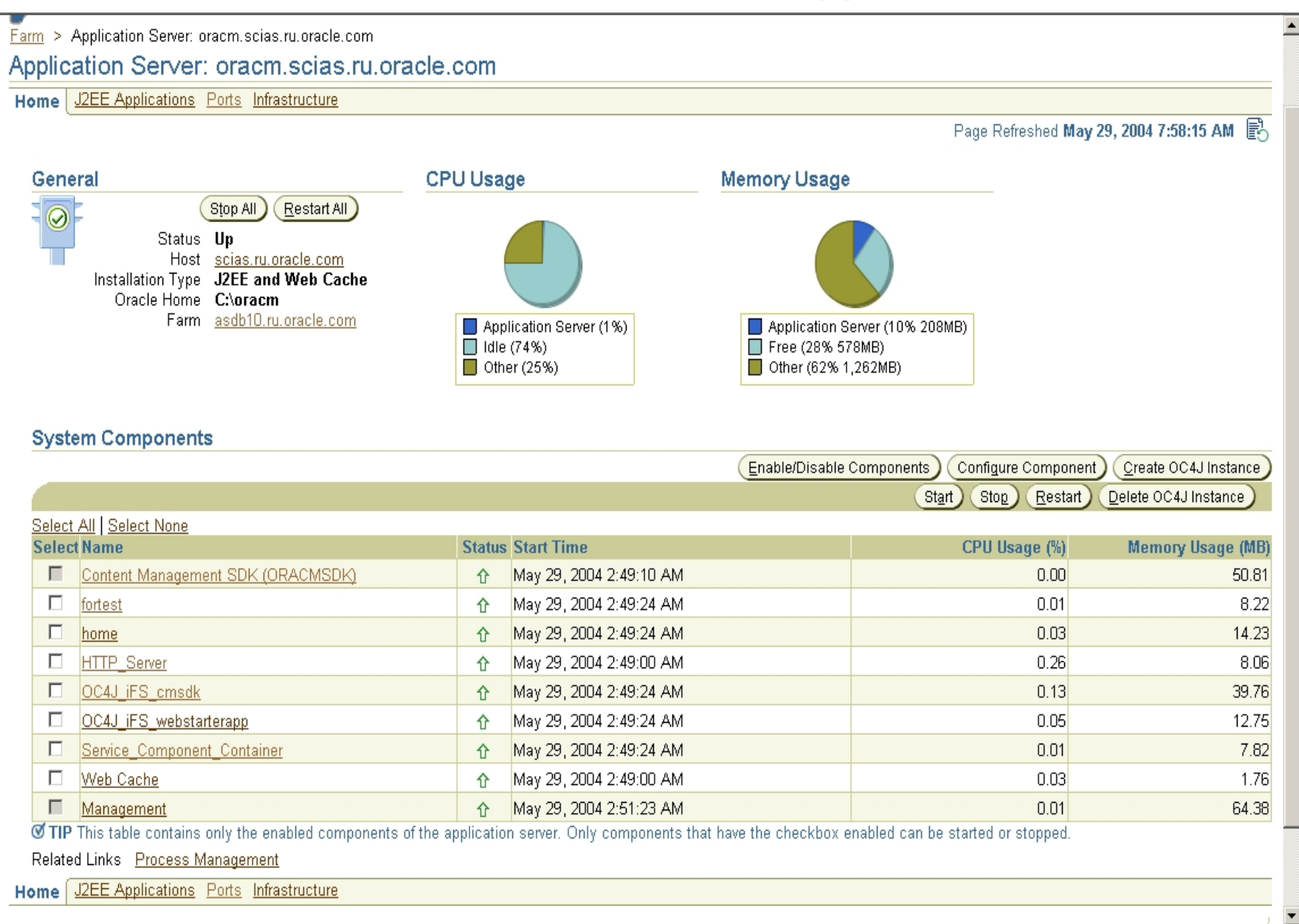

ORACLE

# 126. Внутри компонента Content Management SDK (ORACMSDK).

| RACLE Enterprise Manage                   | er 10 <i>a</i>                          |                            |                                             |                                                       |                            |                        |
|-------------------------------------------|-----------------------------------------|----------------------------|---------------------------------------------|-------------------------------------------------------|----------------------------|------------------------|
| oplication Server Control                 |                                         |                            |                                             | Ĺ                                                     | <u>oqs</u> <u>Preferen</u> | <u>ces</u> <u>Help</u> |
|                                           |                                         |                            |                                             |                                                       |                            |                        |
| rm > Application Server: oracm            | .scias.ru.oracle.com > Content Mar      | agement SDK (ORACM)        | SDKI                                        |                                                       |                            |                        |
| ontent Management                         | SDK (ORACMSDK)                          |                            |                                             |                                                       |                            |                        |
| ontone management                         | obit (on tomobily                       |                            |                                             | Deep Defreched May 20                                 | 2004 7.50.                 | 60 ам 🖹                |
| icle Content Management SDK i             | is a nowerful and extensible framewor   | k for huilding robust and  | scalable content management application     | Fage Relieshed way 2:<br>It provides options for Secu | rity Check-i               | J9 AM E⊖<br>n/Check-   |
| , Versioning, Searching, Workflo          | w, Extensible Metadata, and other o     | perations. It supports a v | ariety of protocols, including FTP, HTTP, \ | WebDAV, NFS, SMB, AFP, I                              | /IAP, and SN               | ATP.                   |
| General                                   |                                         |                            |                                             |                                                       |                            |                        |
| Content Manageme                          | nt SDK Domain ifs://scias.ru.oracl      | e.com:1521:asdb10.ru.c     | oracle.com:ORACMSDK                         |                                                       |                            |                        |
|                                           | Version <b>9.0.4.1.0</b>                |                            |                                             |                                                       |                            |                        |
| Processes                                 |                                         |                            |                                             |                                                       |                            |                        |
| All local and remote domain pro           | cesses are listed in the table below.   | "Start Local Processes"    | starts all the local non HTTP node proces   | ses. To start the processes o                         | n another ho               | st, connect            |
| to the Oracle Enterprise Manage           | er Application Server Control on that H | nost. "Stop Domain" and    | "Reload Domain" apply to all local and rel  | mote processes.                                       |                            |                        |
|                                           |                                         |                            | Star                                        | t Local Processes (Stop Dor                           | nain Relo                  | ad Domain              |
|                                           |                                         | _                          |                                             | _                                                     | Star                       | tystop                 |
| Select Name                               |                                         | Туре                       | OC4J Instance                               | Status                                                | Host                       | Local                  |
| O Domain Controller                       |                                         | Domain Controller          |                                             | Û                                                     | scias                      | ~                      |
| C scias HTTP Node                         |                                         | HTTP Node                  | OC4J_iFS_cmsdk                              | Û                                                     | scias                      | ~                      |
| C scias HTTP WebStarter.                  | App Node                                | HTTP Node                  | OC4J_IFS_webstarterapp                      | Û                                                     | scias                      | ~                      |
| O <u>scias Node</u>                       |                                         | Node                       |                                             | <u></u>                                               | scias                      | ~                      |
| Performance                               |                                         |                            |                                             |                                                       |                            |                        |
| Domain Performance & Statistic            | 28                                      |                            |                                             |                                                       |                            |                        |
|                                           |                                         |                            |                                             |                                                       |                            |                        |
| Administration                            | Nede Configurations                     |                            | Service Configurations                      | Ponior Configurations                                 |                            |                        |
| Domain Propenies                          | Nobe Conligurations                     |                            | Service Conligurations                      | Server Conligurations                                 |                            |                        |
|                                           |                                         |                            |                                             |                                                       |                            |                        |
| vright © 1996, 2004. Oracle, All rights i | reserved.                               | Logs   Pretere             | ances   Help                                |                                                       |                            |                        |
| ut Oracle Enterprise Manager 10g App      | lication Server Control                 |                            |                                             |                                                       |                            |                        |
|                                           |                                         |                            |                                             |                                                       |                            |                        |
|                                           |                                         |                            |                                             |                                                       |                            |                        |

ORACLE

# 127. URL для логина в Oracle Content Management SDK Manager.

|            |       | 4 -   |            |         | <u> </u> |          |        | - <b>26</b> - 100 |              |              | o di ca |
|------------|-------|-------|------------|---------|----------|----------|--------|-------------------|--------------|--------------|---------|
|            |       |       | [          | æ.      | -        | 1        |        |                   |              | 1 de 1 - 1 - | -       |
|            | 🦉 ( C | Drack | e Cor      | ntent   | Mana     | geme     | nt SDI | ( Mana            | ger - Welcom | ie to Conter | nt Ma   |
|            | File  | e Ec  | dit        | View    | Favo     | rites    | Tools  | Help              |              |              |         |
|            | ¢     | Back  | <b>•</b> • | • •     | 8        | ) 6      | 0      | Search            | 😹 Favorites  | Media        | I       |
|            | Add   | ress  | e۲         | nttp:// | scias.ru | ı.oraclı | e.com: | 7780/cm           | sdk/admin    |              |         |
| <b>B</b> A |       |       |            |         |          |          |        |                   |              |              |         |
| File       |       |       |            |         |          |          |        |                   |              |              |         |
| 4. c       | C     | DR/   |            | €`      |          |          |        |                   |              |              |         |
|            |       | Co    | nte        | ent l   | Man      | ager     | nent   | : SDI             | K Manag      | er           |         |
| .ddr       |       |       |            |         |          | 0        |        |                   |              |              |         |
| 2          |       |       |            |         |          |          |        |                   |              |              |         |

ORACLE

#### 128. Логин в Oracle Content Management SDK Manager.

| 🖹 Oracle Content Management SDK Manager - Welcome to Content Management SDK Manager - Microsoft Internet Explorer 📃 🔲 🗙                                                                                                    |  |  |  |  |  |
|----------------------------------------------------------------------------------------------------|--|--|--|--|--|
| File Edit View Favorites Tools Help                                                                                                    |  |  |  |  |  |
| 🗘 Back 🔹 🔿 🗸 🔯 🖓 🖓 Search 🔝 Favorites 🛞 Media 🧭 🛃 🚽 🎒 💽 🔹 🗐 📑                                                                                                    |  |  |  |  |  |
| Address 🙆 http://scias.ru.oracle.com:7780/cmsdk/admin 📃 🎓 Go 🛛 Links 🎽 🧙 🗸                                                                                                    |  |  |  |  |  |
| CRACLE<br>Content Management SDK Manager<br>Home Basic Advanced                                                                                                    |  |  |  |  |  |
| Welcome to Content Management SDK Manager                                                                                                    |  |  |  |  |  |
| Content Management SDK Manager is the administrative tool that provides both basic and advanced object management of any Content Management SDK repository. It can:  Administer Security, Users, Groups, Mount Points, Printers, Formats, and Queues Manage Class Objects, Class Domains, Value Domains, and Value Defaults Customize Parsers, Renderers, and USP Lookups |  |  |  |  |  |
| Domain                                                                                                    |  |  |  |  |  |
| Name ifs://scias.ru.oracle.com:1521:asdb10.ru.oracle.com:ORACMSDK<br>Version 9.0.4.1.0                                                                                                    |  |  |  |  |  |
| 🖉 Login                                                                                                    |  |  |  |  |  |
| User ID system<br>userid or userid@subscriber<br>Password<br>Login<br>IP Did you forget your password?                                                                                                    |  |  |  |  |  |
| Copyright © 2001, 2004, Oracle. All rights reserved.                                                                                                    |  |  |  |  |  |
| E Trusted sites                                                                                                    |  |  |  |  |  |

Copyright © 2004, Oracle. All rights reserved.

ORACLE

#### 129. URL для проверки работы WebDAV протокола

| ment       | s Arres                             |                 |              |                  |       |
|------------|-------------------------------------|-----------------|--------------|------------------|-------|
| ļ          | 🚰 Index of / - Mic                  | rosoft Inter    | net Explorer | ∦n /2%. I £2%0.c |       |
|            | File Edit View                      | Favorites       | Tools Help   |                  |       |
| pute       | 🖛 Back 👻 🔿 👻                        | 🗵 🗿 🖄           | 🛛 📿 Search   | 😹 Favorites      | Media |
|            | Address 🙆 http://                   | scias.ru.oracle | .com:7779/cm | sdk/content/     |       |
|            |                                     |                 |              |                  |       |
| work<br>es | Index o                             | of /            |              |                  |       |
| e Bin      | <u>home</u><br><u>ifs</u><br>public |                 |              |                  |       |
| 2          |                                     |                 |              |                  |       |

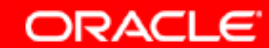

# 130. Новый диск "О:" в файловой системе (также появляются новые share).

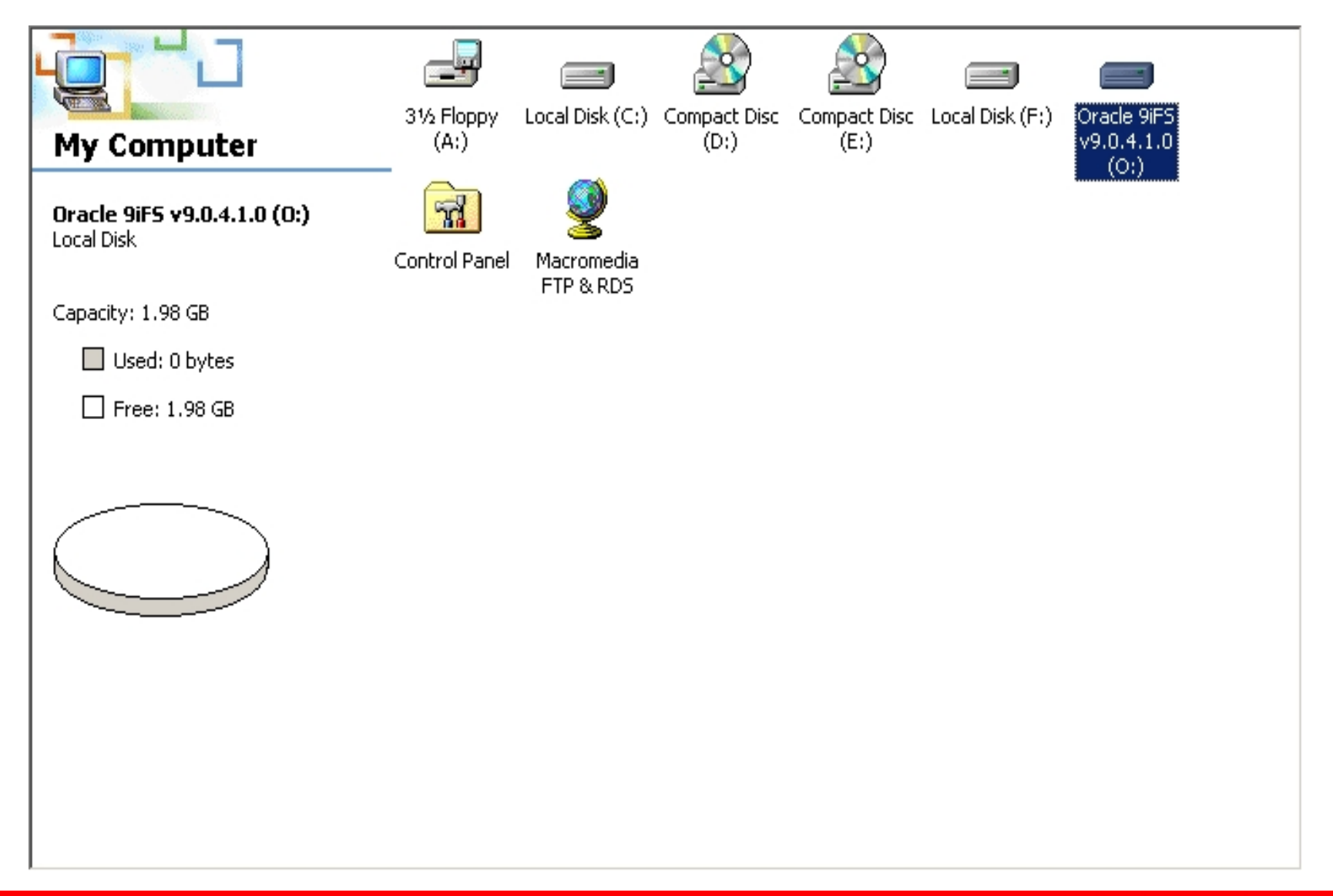

ORACLE

#### 131. Content диска "O:"

| 🚍 Oracle 9iF5 v9.0.4.1.0 (0:)           |                 |     |            |         |             | <u> </u> |
|-----------------------------------------|-----------------|-----|------------|---------|-------------|----------|
| File Edit View Favorites Tools          | Help            |     |            |         |             | 1        |
| 🖙 Back 🔹 🔿 👻 🔂 Search                   | 🔁 Folders 🛛 🌀 🛛 | 管理> | < M   III+ |         |             |          |
| Address 🖃 Oracle 9iF5 v9.0.4.1.0 (O:    | )               |     |            |         | •           | ∂Go      |
|                                         |                 |     |            |         |             |          |
| Oracle 9iFS v9.0.4.1.0<br>(0:)          | home            | ifs | private    | public  |             |          |
| Select an item to view its description. |                 |     |            |         |             |          |
| Capacity: 1.98 GB                       |                 |     |            |         |             |          |
| Used: 0 bytes                           |                 |     |            |         |             |          |
| Free: 1.98 GB                           |                 |     |            |         |             |          |
|                                         |                 |     |            |         |             |          |
| See also:                               |                 |     |            |         |             |          |
| My Documents<br>My Network Places       |                 |     |            |         |             |          |
| My Computer                             |                 |     |            |         |             |          |
|                                         |                 |     |            |         |             |          |
| 4 object(s)                             |                 |     |            | 0 bytes | Ny Computer | /_       |

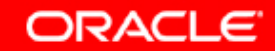

| B <sub>B</sub> Orac             | e FileSync |  |          |      |  |  |
|---------------------------------|------------|--|----------|------|--|--|
| File He                         | P          |  |          |      |  |  |
|                                 |            |  |          |      |  |  |
| Press the Sync button to begin. |            |  |          |      |  |  |
| Hel                             | 0          |  | Mappings | Sync |  |  |

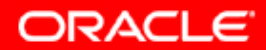

| Mappings              |                                                               | ×                  |  |  |  |  |  |
|-----------------------|---------------------------------------------------------------|--------------------|--|--|--|--|--|
| Listing of Mappings:  |                                                               |                    |  |  |  |  |  |
| On                    | Mapping Name                                                  | Add                |  |  |  |  |  |
| Cmsdk                 |                                                               |                    |  |  |  |  |  |
|                       |                                                               | Delete             |  |  |  |  |  |
|                       |                                                               |                    |  |  |  |  |  |
|                       |                                                               |                    |  |  |  |  |  |
|                       |                                                               |                    |  |  |  |  |  |
|                       |                                                               |                    |  |  |  |  |  |
|                       |                                                               |                    |  |  |  |  |  |
|                       |                                                               |                    |  |  |  |  |  |
|                       |                                                               |                    |  |  |  |  |  |
|                       |                                                               |                    |  |  |  |  |  |
| i<br>Mapping Details: |                                                               |                    |  |  |  |  |  |
|                       | C:)Documents and Settings\Administrator                       | SCIAS)My Documents |  |  |  |  |  |
|                       |                                                               |                    |  |  |  |  |  |
| Remote:               | Remote: http://scias.ru.oracle.com:7780/cmsdk/content/private |                    |  |  |  |  |  |
| 🍈 User Name:          | system                                                        |                    |  |  |  |  |  |
| 🔚 Last Updated:       | 5/26/04 7:29 AM                                               |                    |  |  |  |  |  |
| <u> </u>              |                                                               |                    |  |  |  |  |  |
| Help                  |                                                               | ок                 |  |  |  |  |  |

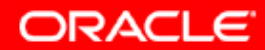

| File Help           |                   |
|---------------------|-------------------|
|                     |                   |
|                     |                   |
| Authenticating Help | ating<br>Mappings |

ORACLE

|                                                      | racle I | FileSync |      |  |  |  |
|------------------------------------------------------|---------|----------|------|--|--|--|
| File                                                 | Help    |          |      |  |  |  |
|                                                      |         |          |      |  |  |  |
| All files on are in sync May 29, 2004 7:54:50 AM MSD |         |          |      |  |  |  |
|                                                      | Help    | Mappings | Sync |  |  |  |

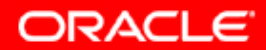
## 136. Утилита Oracle FileSync

| 🖁 Help Navigator                        |                            |
|-----------------------------------------|----------------------------|
| File View Help                          |                            |
|                                         |                            |
| Contents Index Search                   | <br>                       |
| E- 💭 Using Oracle FileSync              |                            |
| What Is Oracle FileSync?                |                            |
|                                         |                            |
|                                         |                            |
| 🗄 💭 Preferences                         |                            |
| - 📄 Preferences: An Overview            |                            |
| 📄 Preferences: General                  |                            |
| - 📄 Preferences: Exclusions             |                            |
| 📑 Preferences: Support                  |                            |
| 📑 Preferences: Passwords                | ay 29, 2004 7:54:50 AM MSD |
| 🦾 📄 Preferences: Updates                |                            |
| 🗠 📄 Resolving Conflicts                 | Mappings Sync              |
| 📄 Responding to the Confirmation Screen |                            |
| 🗠 📄 Viewing the Log File                |                            |
| 📄 Log File Options                      |                            |
| 📄 Managing Mappings                     |                            |
| 🖹 Synchronizing to Multiple Servers     |                            |
| ▲                                       |                            |

ORACLE

## 137. Утилита Oracle FileSync

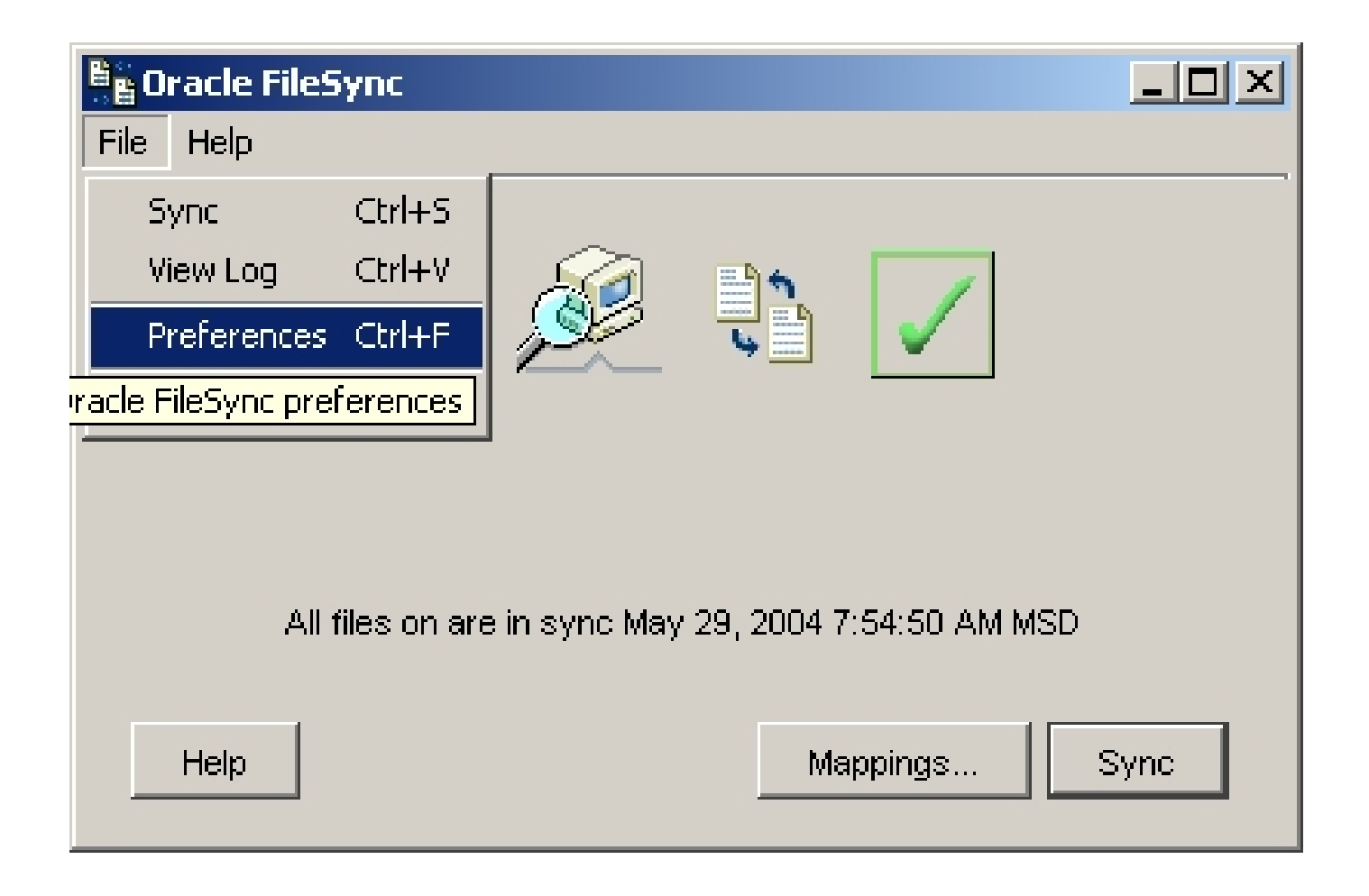

ORACLE

## 138. Утилита Oracle FileSync

| ereferences                       |                                                            | ×          |  |  |
|-----------------------------------|------------------------------------------------------------|------------|--|--|
| General Exclusions                | Passwords Support Updates                                  |            |  |  |
| Exclusions                        |                                                            |            |  |  |
| Mapping                           | cmsdk                                                      |            |  |  |
| Server URL:                       | http://scias.ru.oracle.com:7780/cmsdk/content              |            |  |  |
| Local Folder:                     | C:\Documents and Settings\Administrator.SCIAS\Wy Documents |            |  |  |
| Remote Folder:                    | /private                                                   |            |  |  |
| Туре                              | Full Path                                                  | Remove     |  |  |
|                                   |                                                            |            |  |  |
|                                   |                                                            | Add Local  |  |  |
|                                   |                                                            | Add Remote |  |  |
|                                   |                                                            |            |  |  |
|                                   |                                                            |            |  |  |
|                                   |                                                            |            |  |  |
| Exclusion Types                   |                                                            |            |  |  |
| Exclude the following file types: |                                                            |            |  |  |
|                                   |                                                            |            |  |  |
| Example: .exe; .zi                | p; .mov                                                    |            |  |  |
| Help                              |                                                            | OK Cancel  |  |  |

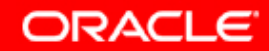

## Информация для контактов по техническим вопросам:

Отдел предпродажного консалтинга по базовым технологиям Oracle CIS: phone: (095)2584180

fax: (095)2584190

Игорь Лукьянов Ведущий консультант по OAS продуктам igor.lukjanov@oracle.com

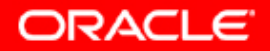